# BRAHMS

# BOTANICAL RESEARCH AND HERBARIUM MANAGEMENT SYSTEM

# TRAINING GUIDE AND INTRODUCTORY COURSE

Updated June 2013 Applies to v. 7.3 onwards

Denis Filer, Plant Sciences, University of Oxford

# CONTENTS

| CONTENTS                                   | 3        |
|--------------------------------------------|----------|
| ABOUT THIS GUIDE                           | 7        |
| Syntax used                                | 7        |
| FUNCTION KEY TEMPLATE                      | 7        |
| FUNCTION KEY TEMPLATE                      | 9        |
| INSTALLATION                               | 11       |
| TRAINING COURSE FOLDER                     | 11       |
| IF BRAHMS IS ALREADY INSTALLED ON YOUR PC  | 11       |
| System installation                        | 11       |
|                                            |          |
| CREATING A DESKTOP SHORTCUT TO BRAHMS      | 11       |
| THE CONIFER DATABASE                       | 12       |
| About the conifer database                 | 12       |
| DOWNLOAD DATABASE FROM BRAHMS WEBSITE      | 12       |
| INSTALLING THE CONIFER DATABASE            |          |
| REGISTER THE CONIFER DATABASE IN BRAHMS    | 13       |
| PREPARE FOR MAPPING                        | 14       |
| INSTALLATION STEPS                         | 14       |
| INSTALLATION OF DIVA GIS                   | 14       |
| MAPPING FOLDER EXPLAINED                   | 14       |
| THE BRAHMS HELP FILE                       | 15       |
| Move or copy the help file to your desktop | 15       |
| OPENING THE HELP FILE AND READING A TOPIC  | 15       |
| CONTENTS TAB                               | 15       |
| SEARCH TAB                                 | 15       |
| LOG IN/OUT AND EDIT THE USER FILE          | 16       |
| Logging in                                 | 16       |
| Adding your username                       | 16       |
|                                            |          |
| LOGGING IN WITH YOUR OWN USER NAME         | 1/<br>17 |
|                                            |          |
| TEMPFILES-BRAHMS FOLDERS                   | 18       |
| WHAT ARE TEMPFILES FOLDERS?                | 18       |
| FOLDER CREATION                            |          |
|                                            |          |
| WHEN TO DELETE TEMPFILES FOLDERS           | 18       |
| PERSONAL AND SYSTEM-WIDE CONFIGURATION     | 19       |
| PERSONAL SETTINGS EXAMPLES                 |          |
| SYSTEM-WIDE SETTING EXAMPLES               | 19       |
| DATABASES AND DATA FILES                   | 21       |
| Databases                                  | 21       |
| Data files                                 | 21       |
| OPENING AND CLOSING FILES                  | 22       |
| LOG INTO THE CONIFER DATABASE              | 22       |
| Missing menu options?                      | 22       |

| CAN YOU NOW LOCATE AND OPEN                                                                                                    | 23                                                                                                    |
|----------------------------------------------------------------------------------------------------|----------------------------------------------------------------------------------------------------|
| DEMONSTRATION OF RELATION DATABASE                                                                                                    | 23                                                                                                    |
|                                                                                                    | 24                                                                                                    |
|                                                                                                    | 24                                                                                                    |
| DATABASE FUNDAMENTALS                                                                                                    | 25                                                                                                    |
|                                                                                                    |                                                                                                    |
| BASIC RECORD AND FIELD NAVIGATION                                                                                                    | 25                                                                                                    |
| Locating records using 💵                                                                                                    | 25                                                                                                    |
|                                                                                                    | 25                                                                                                    |
|                                                                                                    | 26                                                                                                    |
|                                                                                                    | <u>2</u> 0<br>27                                                                                                    |
| LEARNING TO LISE MORE FUNCTION KEYS                                                                                                    | <u>2</u> /<br>28                                                                                                    |
| Setting simple fulters                                                                                                    | <u>20</u><br>28                                                                                                    |
| Setting compound filters                                                                                                    | <u>20</u><br>29                                                                                                    |
| SIMDIE RECORD SORTING                                                                                                    | 25<br>29                                                                                                    |
|                                                                                                    | 30                                                                                                    |
| CALCULATE MENU AND TOOL BAR ODTIONS                                                                                                    |                                                                                                    |
|                                                                                                    | 30<br>22                                                                                                    |
|                                                                                                    |                                                                                                    |
| USING THE 🔛 TOOLBAR TO GET FIELD LEVEL HELP                                                                                                    | 33                                                                                                    |
| Physical and translated field names                                                                                                    | 33                                                                                                    |
| Memo fields                                                                                                    | 33                                                                                                    |
| Field Views                                                                                                    | 34                                                                                                    |
| Edit data in form mode                                                                                                    | 34                                                                                                    |
| CALCULATED FIELDS                                                                                                    | 35                                                                                                    |
|                                                                                                    | 26                                                                                                    |
|                                                                                                    |                                                                                                    |
| Adding records                                                                                                    | 36                                                                                                    |
| DELETING RECORDS                                                                                                    | 36                                                                                                    |
|                                                                                                    | 27                                                                                                    |
| USING LINK FILES TO EXTEND DATABASE STRUCTURE                                                                                                    |                                                                                                    |
| Link files introduced                                                                                                    | 37                                                                                                    |
| VIEWING LINK FILE FIELDS FROM A MAIN FILE                                                                                                    | 37                                                                                                    |
| OPENING AND EDITING LINK FILES DIRECTLY                                                                                                    | 37                                                                                                    |
|                                                                                                    |                                                                                                    |
| Modify link file structure                                                                                                    | 38                                                                                                    |
| MODIFY LINK FILE STRUCTURE                                                                                                    | 38                                                                                                    |
| Modify link file structure                                                                                                    | 38<br><b>39</b>                                                                                                    |
| MODIFY LINK FILE STRUCTURE                                                                                                    | 38<br><b>39</b><br>39                                                                                                    |
| MODIFY LINK FILE STRUCTURE                                                                                                    | 38<br><b>39</b><br>39<br>40                                                                                                    |
| MODIFY LINK FILE STRUCTURE                                                                                                    | 38<br><b>39</b><br>40<br>40                                                                                                    |
| MODIFY LINK FILE STRUCTURE                                                                                                    | 38<br>39<br>40<br>40<br>41                                                                                                    |
| MODIFY LINK FILE STRUCTURE                                                                                                    | 38<br>39<br>40<br>40<br>41<br>41                                                                                                    |
| MODIFY LINK FILE STRUCTURE                                                                                                    | 38<br>39<br>40<br>40<br>41<br>41<br>41                                                                                                    |
| MODIFY LINK FILE STRUCTURE                                                                                                    | 38<br>39<br>40<br>40<br>41<br>41<br>41<br>41                                                                                                    |
| MODIFY LINK FILE STRUCTURE                                                                                                    | 38<br>39<br>40<br>40<br>41<br>41<br>41<br>42                                                                                                    |
| MODIFY LINK FILE STRUCTURE                                                                                                    | 38<br>39<br>40<br>41<br>41<br>41<br>42<br>43                                                                                                    |
| MODIFY LINK FILE STRUCTURE<br>QUERYING DATA – MAKING EXTRACT FILES                                                                                                    | 38<br>39<br>40<br>40<br>41<br>41<br>41<br>42<br>42<br>43                                                                                                    |
| MODIFY LINK FILE STRUCTURE                                                                                                    | 38<br>39<br>40<br>40<br>41<br>41<br>41<br>42<br>43<br>43<br>43                                                                                                    |
| MODIFY LINK FILE STRUCTURE                                                                                                    | 38<br>39<br>40<br>41<br>41<br>41<br>41<br>42<br>43<br>43<br>43                                                                                                    |
| MODIFY LINK FILE STRUCTURE<br>QUERYING DATA – MAKING EXTRACT FILES<br>ABOUT QUERY (EXTRACT) FILES<br>EXTRACT COLLECTIONS BY GENUS<br>MAPPING EXTRACTED COLLECTIONS TO GOOGLE EARTH<br>EXTRACT COLLECTIONS BY COUNTRY<br>CREATING AND USING A TAG PROFILE FOR COUNTRIES<br>CREATE A SPECIES LIST FROM EXTRACTED BOTANICAL RECORDS<br>EXTRACT ACCEPTED NAMES OF <i>ARAUCARIA</i><br>REPORTING INTRODUCED<br>TEXT <i>VS</i> VISUAL REPORTS<br>LEARNING CURVE<br>TEMPLATES?<br>MANAGING REPORT TEMPLATE FILES                                                                                                    | 38<br>39<br>40<br>41<br>41<br>41<br>42<br>43<br>43<br>43<br>43                                                                                                    |
| MODIFY LINK FILE STRUCTURE<br>QUERYING DATA – MAKING EXTRACT FILES<br>ABOUT QUERY (EXTRACT) FILES<br>EXTRACT COLLECTIONS BY GENUS<br>MAPPING EXTRACTED COLLECTIONS TO GOOGLE EARTH<br>EXTRACT COLLECTIONS BY COUNTRY<br>CREATING AND USING A TAG PROFILE FOR COUNTRIES<br>CREATE A SPECIES LIST FROM EXTRACTED BOTANICAL RECORDS<br>EXTRACT ACCEPTED NAMES OF <i>ARAUCARIA</i><br>REPORTING INTRODUCED<br>TEXT <i>VS</i> VISUAL REPORTS<br>LEARNING CURVE<br>TEMPLATES?<br>MANAGING REPORT TEMPLATE FILES<br>INHERITING REPORTS FROM ANOTHER PROJECT                                                                                                    | 38<br>39<br>40<br>40<br>41<br>41<br>41<br>42<br>43<br>43<br>43<br>43<br>43<br>43                                                                                                    |
| MODIFY LINK FILE STRUCTURE                                                                                                    | 38<br>39<br>40<br>40<br>41<br>41<br>41<br>42<br>43<br>43<br>43<br>43<br>43<br>43<br>43                                                                                                    |
| Modify Link File Structure                                                                                                    | 38<br>39<br>40<br>40<br>41<br>41<br>41<br>42<br>43<br>43<br>43<br>43<br>43<br>43<br>43<br>43                                                                                                    |
| Modify Link File Structure<br>QUERYING DATA – MAKING EXTRACT FILES<br>ABOUT QUERY (EXTRACT) FILES<br>EXTRACT COLLECTIONS BY GENUS<br>MAPPING EXTRACTED COLLECTIONS TO GOOGLE EARTH                                                                                                    | 38<br>39<br>40<br>40<br>41<br>41<br>41<br>42<br>43<br>43<br>43<br>43<br>43<br>43<br>43<br>43                                                                                                    |
| Modify Link File Structure<br>QUERYING DATA – MAKING EXTRACT FILES<br>ABOUT QUERY (EXTRACT) FILES<br>EXTRACT COLLECTIONS BY GENUS<br>MAPPING EXTRACTED COLLECTIONS TO GOOGLE EARTH<br>EXTRACT COLLECTIONS BY COUNTRY<br>CREATING AND USING A TAG PROFILE FOR COUNTRIES<br>CREATING AND USING A TAG PROFILE FOR COUNTRIES<br>CREATE A SPECIES LIST FROM EXTRACTED BOTANICAL RECORDS<br>EXTRACT ACCEPTED NAMES OF <i>ARAUCARIA</i><br>REPORTING INTRODUCED<br>TEXT VS VISUAL REPORTS<br>LEARNING CURVE<br>TEMPLATES?<br>MANAGING REPORT TEMPLATE FILES<br>INHERITING REPORTS FROM ANOTHER PROJECT<br>IMPORTING REPORT TEMPLATE SAMPLES<br>MORE EXTRACTS AND A START WITH REPORTING<br>PREPARING A SAMPLE TEXT REPORT FOR <i>ARAUCARIA</i>                                                                                      | 38<br>39<br>40<br>40<br>41<br>41<br>41<br>42<br>43<br>43<br>43<br>43<br>43<br>43<br>43<br>43<br>43<br>43<br>43<br>43<br>43                                                                                                    |
| Modify Link file structure<br>QUERYING DATA – MAKING EXTRACT FILES<br>ABOUT QUERY (EXTRACT) FILES.<br>EXTRACT COLLECTIONS BY GENUS.<br>MAPPING EXTRACTED COLLECTIONS TO GOOGLE EARTH<br>EXTRACT COLLECTIONS BY COUNTRY<br>CREATING AND USING A TAG PROFILE FOR COUNTRIES.<br>CREATE A SPECIES LIST FROM EXTRACTED BOTANICAL RECORDS.<br>EXTRACT ACCEPTED NAMES OF <i>ARAUCARIA</i><br><b>REPORTING INTRODUCED</b> .<br>TEXT <i>VS</i> VISUAL REPORTS.<br>LEARNING CURVE<br>TEMPLATES?<br>MANAGING REPORT TEMPLATE FILES.<br>INHERITING REPORT TEMPLATE FILES.<br>INHERITING REPORT TEMPLATE FILES.<br>INHERITING REPORT TEMPLATE SAMPLES<br><b>MORE EXTRACTS AND A START WITH REPORTING</b> .<br>PREPARING A SAMPLE TEXT REPORT FOR <i>ARAUCARIA</i> .<br>TAGGING SPECIES TO PREPARE A CHECKLIST OF CONIFERS FOR MADACASGAR. | 38<br>39<br>40<br>40<br>41<br>41<br>41<br>42<br>43<br>43<br>43<br>43<br>43<br>43<br>43<br>43<br>43<br>43<br>43<br>43<br>43<br>43<br>43<br>43                                                                                                    |
| Modify Link file Structure                                                                                                    | 38<br>39<br>40<br>40<br>41<br>41<br>41<br>42<br>43<br>43 |
| Modify Link file structure                                                                                                    | 38<br>39<br>40<br>40<br>41<br>41<br>41<br>42<br>43<br>43                                                       |
| MODIFY LINK FILE STRUCTURE                                                                                                    | 38<br>39<br>40<br>40<br>41<br>41<br>41<br>42<br>43<br>43<br>43<br>43<br>43<br>43<br>43<br>43<br>43<br>43<br>43<br>43<br>43<br>43<br>43<br>43<br>43<br>43<br>43<br>43<br>43<br>43<br>43<br>43<br>43<br>43<br>43<br>43<br>43<br>43<br>43<br>43<br>43<br>43<br>43<br>43<br>43<br>43<br>43<br>43<br>44<br>44<br>44<br>43<br>43<br>43<br>43<br>43<br>43<br>43<br>43<br>43<br>43<br>43<br>43<br>43<br>43<br>43<br>43<br>43<br>43<br>43<br>43<br>43<br>43<br>43<br>43<br>43<br>43<br>44<br>44<br>44<br>44<br>44<br>44<br>44<br>44<br>44<br>44<br>44<br>44<br>44<br>45<br>47<br>47                   |

| A SAMPLE LABEL                                                                                                    | 49       |
|----------------------------------------------------------------------------------------------------|----------|
| CREATING AN INDEX OF COLLECTIONS                                                                                                    | 50       |
| USING RAPID DATA ENTRY (RDE)                                                                                                    | 51       |
| RELATIONSHIP RETWEEN RDF AND BRAHMS                                                                                                    | 51       |
| CREATE A NEW RDF EILE EOR ROTANICAL RECORDS                                                                                                    | 51       |
|                                                                                                    | 51 آ     |
|                                                                                                    | בז<br>בז |
|                                                                                                    |          |
| Selective field copying using the SS toolbar                                                                                                    | 52       |
| Using F9 lookup options                                                                                                    | 52       |
| AUTOCOMPLETE                                                                                                    | 52       |
| EDITING FILE STRUCTURE                                                                                                    | 52       |
| OPENING THE SPECIMEN LEVEL FORM                                                                                                    | 53       |
| Сизтом Lookups                                                                                                    | 53       |
| Forced data checks                                                                                                    | 54       |
| Forced lookup settings                                                                                                    | 54       |
| АитоМатснінд                                                                                                    | 54       |
| USING THE IMAGELIST MEMO                                                                                                    | 54       |
| TRANSFER THE RDE FILE TO BRAHMS                                                                                                    | 55       |
| CHECK YOUR DATABASE FILES.                                                                                                    | 55       |
| RDE IMPORT PROBLEMS                                                                                                    | 55       |
|                                                                                                    | EC       |
|                                                                                                    |          |
| THE OBJECTIVE OF THIS EXERCISE                                                                                                    | 56       |
| Extracting and sorting the data                                                                                                    | 56       |
| A QUICK CHECKLIST                                                                                                    | 56       |
| FORMATTING NAMES AND TYPES                                                                                                    | 58       |
| Adding and formatting specimens for each species                                                                                                    | 59       |
| DESIGNING THE FINAL TEXT REPORT                                                                                                    | 59       |
| VISUAL REPORTS: DESIGNING A SPECIMEN LABEL                                                                                                    | 61       |
|                                                                                                    | 61       |
| GETTING READY WITH YOUR RDF FILE                                                                                                    | 01<br>61 |
|                                                                                                    |          |
|                                                                                                    | 01<br>62 |
|                                                                                                    |          |
|                                                                                                    |          |
|                                                                                                    |          |
| SETTING A DEFAULT FONT                                                                                                    | 62       |
| SETTING A DEFAULT FONT                                                                                                    |          |
| SETTING A DEFAULT FONT                                                                                                    |          |
| SETTING A DEFAULT FONT                                                                                                    |          |
| Setting a default font         Adding a box surround for the labels         Adding a text label         Label previewing         Adding the family name                                                                                                    |          |
| SETTING A DEFAULT FONT<br>Adding a box surround for the labels<br>Adding a text label<br>Label previewing<br>Adding the family name<br>Adding the species name                                                                                                    |          |
| SETTING A DEFAULT FONT                                                                                                    |          |
| SETTING A DEFAULT FONT                                                                                                    |          |
| SETTING A DEFAULT FONT<br>Adding a box surround for the labels<br>Adding a text label<br>Label previewing<br>Adding the family name<br>Adding the species name<br>Adding the species name<br>Adding other field notes<br>Adding the collector name and date                                                                                                    |          |
| SETTING A DEFAULT FONT                                                                                                    |          |
| SETTING A DEFAULT FONT                                                                                                    |          |
| SETTING A DEFAULT FONT                                                                                                    |          |
| Setting a default font<br>Adding a box surround for the labels.<br>Adding a text label<br>Label previewing<br>Adding the family name<br>Adding the species name.<br>Adding the species name.<br>Adding locality data<br>Adding other field notes<br>Adding the collector name and date.<br>Adding the collector name and date.<br>Adding images to your label<br>Aligning fields<br>Labels for RDE or extract files<br>Printing to a PDF file |          |
| SETTING A DEFAULT FONT                                                                                                    |          |
| SETTING A DEFAULT FONT                                                                                                    |          |
| SETTING A DEFAULT FONT                                                                                                    |          |
| SETTING A DEFAULT FONT                                                                                                    |          |
| SETTING A DEFAULT FONT                                                                                                    |          |
| SETTING A DEFAULT FONT                                                                                                    |          |
| SETTING A DEFAULT FONT                                                                                                    |          |
| SETTING A DEFAULT FONT                                                                                                    |          |

| BOTANICAL RECORDS AND SPECIMENS                                             | 69 |
|-----------------------------------------------------------------------------|----|
| MANUALLY ADDING A BOTANICAL RECORD WITH 3 SPECIMENS                         |    |
| THE MAPPING REVOLUTION                                                      | 71 |
| RECENT ADVANCES                                                             | 71 |
| MAP STYLE AND GOOGLE EARTH                                                  |    |
| PRODUCING MAPS                                                              |    |
|                                                                             |    |
| SOME NOTES ON MAPPING                                                       |    |
| PREDARING A MADE OR 2 SECIES USING DIVA GIS                                 |    |
| INTRODUCTION TO STYLE SETTING FOR GOOGLE EARTH                              |    |
| IMAGING SPECIMENS AND THEIR LABELS                                          | 74 |
|                                                                             | 74 |
|                                                                             |    |
| TAKING IMAGES OF SPECIMENS AND THEIR LABELS.                                |    |
| Assembly of image file names to RDE                                         |    |
| INITIAL ENTRY OF ACCESSION OR BARCODE NUMBERS                               | 75 |
| IMAGE FILE RE-NAMING – STEP 1                                               | 77 |
| IMAGE FILE RE-NAMING – STEP 2                                               | 77 |
| GATHERING SAME-SPECIMEN RECORDS                                             | 77 |
| Data entry                                                                  | 77 |
| DIVERSITY ANALYSIS INTRODUCED                                               | 78 |
| Notes on diversity analysis and DistDiv options                             | 78 |
| Taxon quick codes                                                           |    |
| GENERATING DISTDIV SUMMARY TABLES                                           |    |
| CHECKING GRID CELL DEFINITIONS                                              |    |
| RECALCULATING THE DISTDIV FOR 1/10 DEGREE CELLS AND MAPPING ON GOOGLE EARTH | 80 |
| THE POWER OF FOXPRO COMMANDS                                                | 82 |
| Why use FoxPro commands?                                                    |    |
| COMMAND OPERATORS                                                           |    |
| Some commonly used text string and numeric functions                        |    |
| SOME SAMPLE COMMANDS TO TRY NOW                                             |    |
| CREATING A NEW DATABASE PROJECT                                             |    |
| THE TEMPLATE DATABASE                                                       |    |
| CREATE A NEW DATABASE                                                       |    |
| The database manager                                                        |    |
| SOME ADMINISTRATION TOPICS                                                  | 86 |
| That pesky missing OCX file and/or OLE error                                |    |
| RE-INDEXING YOUR DATABASE                                                   | 86 |
| BACKING UP YOUR DATA                                                        |    |
|                                                                             |    |
| SUFIWARE SPEED ON NETWORKS                                                  |    |
| MY NOTES                                                                    |    |

# **ABOUT THIS GUIDE**

This guide is a training guide, not a manual. More comprehensive documentation is available on <a href="http://dps.plants.ox.ac.uk/bol/BRAHMS/Documentation/Index">http://dps.plants.ox.ac.uk/bol/BRAHMS/Documentation/Index</a>. The guide is suitable for beginner and intermediate levels, addressing collection management and research topics.

The correct way to quote this guide is 'Filer, D.L. (2013). Botanical Research And Herbarium Management System training guide. Department of Plant Sciences, University of Oxford.'

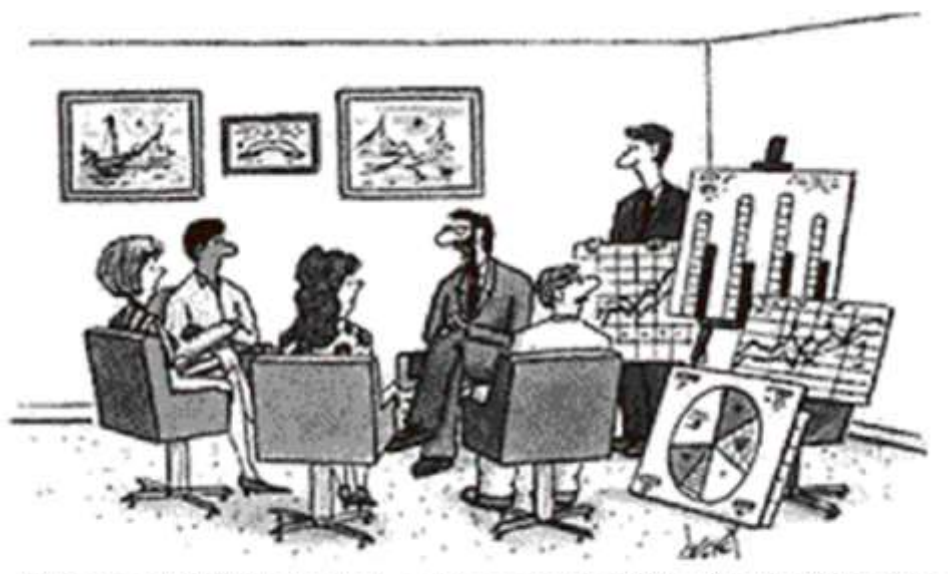

Unless carefully managed, courses can bewilder the first time user. This guide helps to introduce the system in gradual steps.

# Syntax used

The text Admin > Users and access permissions means:

Select the menu option Admin followed by the menu option Users and access permissions.

## **Function key template**

You can cut out the function key template from the guide, fold the page appropriately and keep it near your keyboard. Using function keys speeds things up.

# FUNCTION KEY TEMPLATE

(you can fold this page and put near your keyboard)

I

| Key   | E                              | F2                 | 22                          | Ŧ                                | 53                | F6              | B                     | F8                          | £                       | F10                         | E11                             | E             |
|-------|--------------------------------|--------------------|-----------------------------|----------------------------------|-------------------|-----------------|-----------------------|-----------------------------|-------------------------|-----------------------------|---------------------------------|---------------|
| 6     | Help                           | Open form          | Open file                   | Copy field                       | Sort form         | Tag toggle      | Delete mark<br>toggle | Field view                  | Lookup                  |                             | Filter form                     | Go t<br>coli  |
| Shift | Open shortcut<br>help template |                    |                             | Increment<br>last field<br>value | Sort<br>ascending | Tag all         |                       | Autofit                     | External file<br>lookup |                             | Filter on<br>selection          | Go ta<br>Colu |
| Ctrl  | Find                           | FoxPro<br>commands |                             | Copy record                      |                   | Count<br>tagged |                       | Reduce<br>column<br>width   |                         | Zoom<br>toggle<br>or Ctrl+Z | Filter<br>includes<br>selection |               |
| Alt   | Add record<br>or Alt tA        |                    | Close<br>screen<br>or Alt+X |                                  | Clear sort        | Clear tags      |                       | Increase<br>column<br>width |                         |                             | Clear filters                   |               |
|       | Enter/Tab=m                    | ext field          | Shift±Enter/Ta              | b=last field                     | Ctrl+M=ope        | en memo         | Ctrl±W=save m         | nemo Ctr                    | ltZ=zoom toggle         | e Ctrl+1                    | =image toggle                   |               |

# **INSTALLATION**

# **Training course folder**

On courses, you may be given a zip file which will open to create a folder called **BRAHMS Training Course**. This folder includes all the resources you need.

If you do not have this folder, you can separately download components as follows:

BRAHMS: <u>http://dps.plants.ox.ac.uk/bol/BRAHMS/Software/Index</u> Conifer database: <u>http://dps.plants.ox.ac.uk/bol/BRAHMS/Sample/Conifers</u> DIVA GIS: <u>http://www.diva-gis.org/</u> Sample base maps data: http://dps.plants.ox.ac.uk/bol/BRAHMS/GroupResources/Index

# If BRAHMS is already installed on your PC

If you previously installed BRAHMS for testing, delete your existing BRAHMS folder. Also, delete all \tempfilesbrahms folders. Then proceed to install the new system. If you have one or more active BRAHMS databases, follow the link for <u>installation help</u> on http://dps.plants.ox.ac.uk/bol/BRAHMS/Software/Index

# **System installation**

- Locate the brahms.zip file in the software folder or locate your software download file.
  - BRAHMS training course
     Activation key
     BRAHMS software
     Help file
     Mapping
     Sample databases
- Extract the software zip file to the top level of your C: drive (usually referred to as 'Local Disk (C:)' or 'DRIVE\_C (C:)'. This will create a folder called C:\BRAHMS7. You can extract the software zip elsewhere if you wish. The software folder will always be created relative to the folder you choose.

# **Activation key**

 If you do not have a key in your Activation key folder, login to the BRAHMS website and download your key from <a href="http://dps.plants.ox.ac.uk/bol/BRAHMS/Members">http://dps.plants.ox.ac.uk/bol/BRAHMS/Members</a>. If you cannot login, please register using the menu option provided on the home page. Copy the file BRAHMSKEY.MEM (unzipped) to the BRAHMS7 folder.

## Creating a desktop shortcut to BRAHMS

- Locate the file BRAHMS.EXE (represented by a blue drum) in the BRAHMS7 folder. The '.exe' file extension may be hidden.
- Right-click on this file and choose Send to > Desktop (create shortcut).

| users          |                            |   |          | File Folder             |
|----------------|----------------------------|---|----------|-------------------------|
| brahms.exe     | _                          |   | 7.348 KB | Application             |
| foxhhelp9.e    | <u>O</u> pen               |   | 72 KB    | Application             |
| 🧦 Importwiz.e: | Run <u>a</u> s             |   | 412 KB   | Application             |
| 🔊 foxhhelpps:  | Scan with <u>A</u> VG Free |   | 16 KB    | Application Extension   |
| 👏 GdiPlus.dll  | PowerDesk                  | F | ,664 KB  | Application Extension   |
| 🔊 msvcr70.dll  |                            | - | 296 KB   | Application Extension   |
| 🔊 msvcr71.dll  | Pin to Start menu          |   | 340 KB   | Application Extension   |
| 🔊 vfp9r.dll    | Send To                    | Þ | Com      | pressed (zipped) Folder |
| 🔊 VFP9RENU     | _                          | = | a com    | pressed (zipped) reider |
| FOXTOOLS       | Cu <u>t</u>                |   | 🕼 Desk   | ctop (create shortcut)  |

• Optionally, right-click on the new shortcut, choose the Rename option and type in "BRAHMS".

# THE CONIFER DATABASE

# About the conifer database

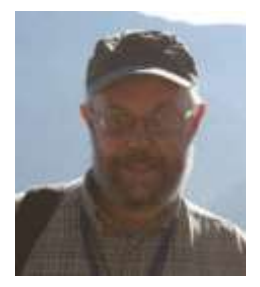

The conifer database has been provided by Aljos Farjon, RBG Kew - a taxonomist of gymnosperms and chair of the IUCN Conifer Specialist Group. If you wish to use the data for a research publication or any other purpose beyond training, kindly consult first with A.Farjon@kew.org.

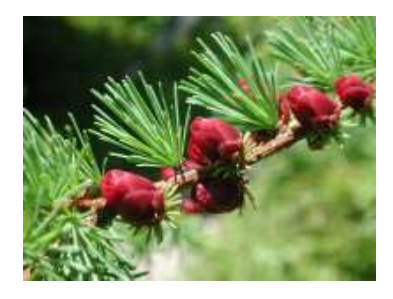

The conifer database includes all published conifer names with nomenclatural details, IUCN conservation codes, TDWG geographic distribution codes, species descriptions and more. It also includes specimen data across the group, almost all referenced for mapping. Species texts (*e.g.* description) have been truncated to a maximum of 500 characters.

The conifer database has been used to help publish a number of publications including:

- A taxonomic monograph on *Pinus* for Latin America (Farjon, A. & Styles, B. T., 1997. <u>Flora Neotropica</u> Monograph 75, The New York Botanical Garden
- A World Checklist And Bibliography of Conifers, Aljos Farjon, 1998
- A Monograph of Cupressaceae and Sciadopitys, Aljos Farjon, 2005
- A Handbook of the World's Conifers. Publication: 2010

• An Atlas of the World's Conifers, an Analysis of their Distribution, Biogeography, Diversity and Conservation Status, Aljos Farjon and Denis Filer: 2013

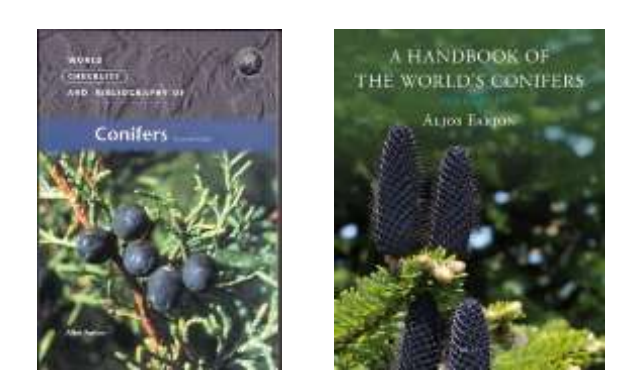

## Download database from BRAHMS website

If you do not have the conifer database, it can be downloaded from http://dps.plants.ox.ac.uk/bol/BRAHMS/Sample/Conifers.

## Installing the conifer database

 Locate the conifer database.zip file in the samples folder as shown below or locate your sample database download file.

BRAHMS training course
 Activation key
 BRAHMS software
 Help file
 Mapping
 Sample databases

 Extract the zip file to the top level of your C: drive (usually referred to as 'Local Disk (C:)' or 'DRIVE\_C (C:)'. This will create C:\ BRAHMSDATA-CONIFERS.

If you have installed to another folder, you will have problems later on with this guide. In this case, move the folder to C: to create c:\brahmsdata-conifers.

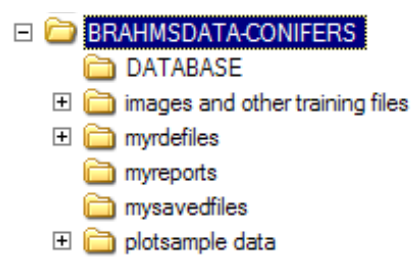

The installed database folder includes several subfolders similar to the above. Of these the most important is DATABASE. The **myrdefiles**, **myreports** and **mysavedfiles** folders are empty folder provided as suggested locations for various files..

## **Register the conifer database in BRAHMS**

- Log into the TEMPLATE database using user name Administrator and password A.
- Select File > Database manager.

Assuming the conifer database is not yet registered, click the **t**oolbar. Add an entry for the Conifer database as shown in the following screen.

| 🛃 Register an (               | existing project   | /database                | 83          |
|-------------------------------|--------------------|--------------------------|-------------|
| Locate and regis              | ster an existing ( | project/database.        |             |
| A separate optic<br>projects. | on is provided to  | create new database      | +           |
|                               | Example databa     | se folder: "c:\brahmsdat | a\DATABASE" |
| Database folder:              | C:\BRAHMSDAT       | TA-CONIFERS\CONIFERS     | B6          |
| Project name:                 | Conifer databas    | se                       |             |
| Project code:                 | CDB                | (max 10 characters)      |             |
| Default mode:                 | Single-user        | -                        |             |
| Add blank reco                | ird                |                          | OK Cancel   |

| A 🕂      | dvan | ced BRAHMS Ad                 | ministration      | in Conifer database [ C:\BRAHMSDATA-CONI              | FERS\CONIFE  | RSB6_single-user]                 |                   | 38.       |
|----------|------|-------------------------------|-------------------|-------------------------------------------------------|--------------|-----------------------------------|-------------------|-----------|
| File     | Edit | t <u>V</u> iew <u>G</u> oto ] | <u>[ag FastSo</u> | rt <u>C</u> alculate <u>D</u> atalinks T <u>o</u> ols |              |                                   |                   |           |
| 1        | ×    | + 🗉 🗉 🔳                       |                   | - 📰 🎒 🔍 🗹 🕶 ĝ‡ 🖓 Σ 📗                                  | 🤌 🛍 🕸        | : 🔳 🗎 🔮 🗶 🛗 📕 💬 (                 | 2)                |           |
| <b>1</b> | BRAH | IMS Database proje            | ect list [c:\bri  | ahms6\users\projects.dbf (alias= PROJECTS) ]          |              |                                   |                   |           |
| tag      | del  | project name                  | comments          | project data directory                                | project code | e netmode (s=single m=multi-user) | default restrictd | b userlis |
| *        | -    | Template                      | memo              | template\database                                     | TEMPLATE     | S                                 |                   | memo      |
| _        |      |                               |                   |                                                       |              |                                   |                   |           |

Note that the database folder is pointing to the DATABASE subfolder.

# PREPARE FOR MAPPING

This step may be done now or later on.

# Installation steps

If you do not have a special training course folder and wish to install DIVA, you can visit:

DIVA GIS: <u>http://www.diva-gis.org/</u> Sample base maps data: <u>http://dps.plants.ox.ac.uk/bol/BRAHMS/GroupResources/Index</u>

• Locate the folder 'C:\ BRAHMS training course \ Mapping'.

| 🗄 🚞 BRAHMS training course |
|----------------------------|
| 🚞 Activation key           |
| 🚞 BRAHMS software          |
| 🚞 Help file                |
| 🗀 Mapping                  |
| ample databases            |

• Extract the mapping. zip file to the top level of your C: drive (usually referred to as 'Local Disk (C:)' or 'DRIVE\_C (C:)'. This will create C:\ MAPPING.

# Installation of DIVA GIS

If you wish to install DIVA (you may already have ArcView or another GIS):

- Locate the file SETUP.EXE in the folder Mapping \ Diva software OR from your download
- Run this setup. This will install DIVA GIS on your PC.

## Mapping folder explained

| 🖃 🚞 MAPPING                  |   |
|------------------------------|---|
| 🚞 Basemaps                   | N |
| 🚞 CAT out                    | h |
| 🚞 Diva software              |   |
| ESRI extensions              |   |
| 🚞 Mapping points from BRAHMS |   |
| 🚞 Projects                   |   |
| ~                            |   |

! It is convenient to keep all your mapping resources and files under one main folder (here \MAPPING). In particular, it is useful to have the 'basemaps' folder adjacent to the 'mapping points from BRAHMS' folder

| Basemaps                   | Country and internal admin boundary .SHP for use with DIVA and/or ArcView.                    |
|----------------------------|-----------------------------------------------------------------------------------------------|
| CAT out                    | A folder for Conservation Assessment results generated by the CATS tool (ArcView users only). |
| Diva software              | Diva setup files – ready to install. Just run the SETUP.EXE file.                             |
| ESRI extensions            | CATS.AVX file and PDF file documenting the Conservation<br>Assessment Tools.                  |
| Mapping points from BRAHMS | Empty folder for your BRAHMS generated map files.                                             |
| Projects                   | Empty folder for you to save APR and DIV projects to.                                         |

# THE BRAHMS HELP FILE

## Move or copy the help file to your desktop

If you do not have a special training course folder, the help file is available on <a href="http://dps.plants.ox.ac.uk/bol/BRAHMS/Documentation/Download/">http://dps.plants.ox.ac.uk/bol/BRAHMS/Documentation/Download/</a>

- Locate the folder 'C:\ BRAHMS training course \ Help file'.
- Drag the file BRAHMS.CHM onto your desktop. This will be useful to have quick access.

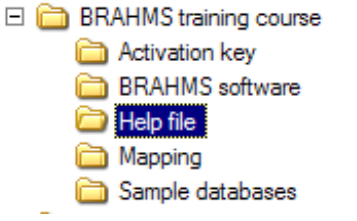

! The CHM help file will not work correctly if stored on a network drive. Locate it on your local drive.

## Opening the help file and reading a topic

- Using your file manager (*e.g.* Windows Explorer), locate and **dbl-click** the help file icon to open. Note there are **Contents**, **Search** and **Favorites** tabs.
- Click on the **Contents** tab.
- To open a section (purple book icon), click on the left hand side +.
- To display a topic, click on the page you want to open.

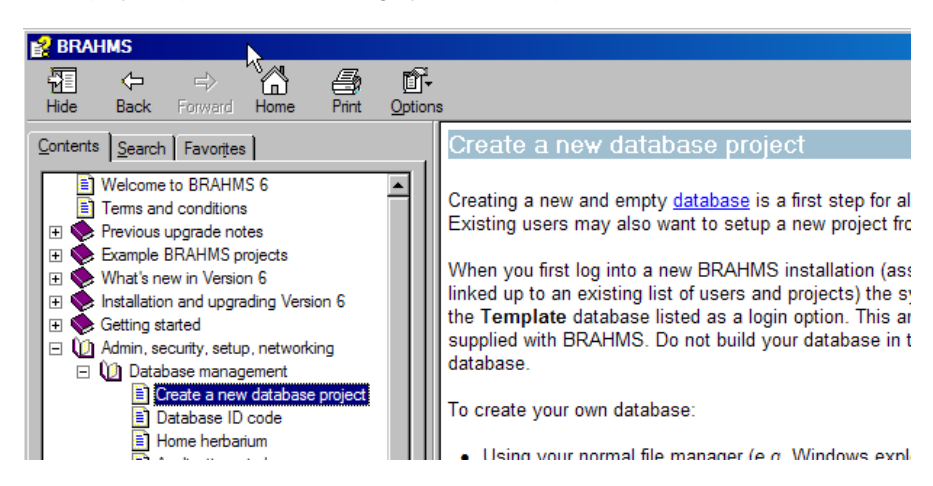

A screen shot of the help file with the Contents tab selected and a topic selected.

# **Contents tab**

Using the help file Contents tab, locate the following topics:

- System fundamentals > Logging in and out
- Mapping > Producing maps > Google Earth mapping
- Rapid Data Entry (RDE) > RDE file manager > Creating and registering files
- Troubleshooting > Index problems

## Search tab

Using the Search tab, search for the following topics. Remember to **Dbl-click** a page to open a search result.

- 'Activation key'
- 'Function keys'
- 'Navigation'
- 'Add synonym'
- 'Backing up'

# LOG IN/OUT AND EDIT THE USER FILE

# Logging in

Initially, the project to open is the **Template** project stored in the template\database folder. This is an empty database provided with BRAHMS.

- To log into a newly installed system, enter password 'A' followed by <Enter>.
- Choose Advanced mode, and Single user (the default options).

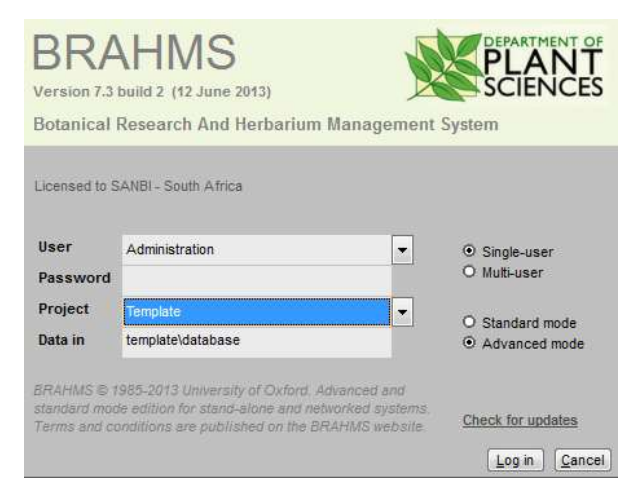

A typical login screen with a user entering in single-user mode.

# Adding your username

• On the main menu, select Admin > Users and access permissions.

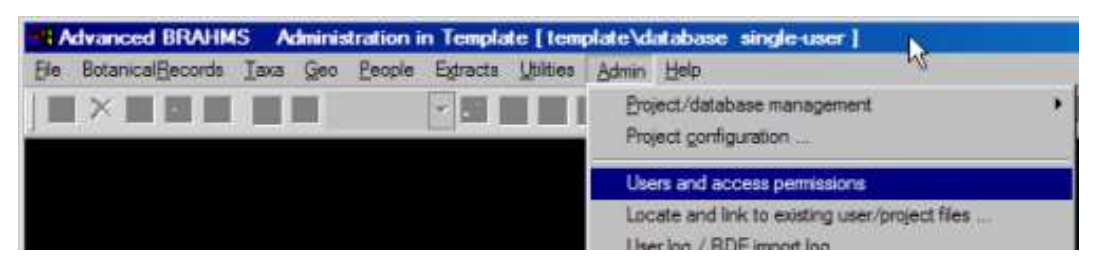

Selecting an option on the main menu

- Click main toolbar to add a new record.
- Add your first and last name (maximum of 2 names) and a password.
- All the other fields in this file can be left with their default values.
- Note that the field ACCESS GROUPS defaults to 'ALL'. This means that the user has full administrative access to the database.

! On networks, system administrators can set access permissions for each user.

| H | Advanced BRAHMS Administration in Template [ template\database single-user ] |              |     |                |          |               |                 |           |                       |        |          |          |      |
|---|------------------------------------------------------------------------------|--------------|-----|----------------|----------|---------------|-----------------|-----------|-----------------------|--------|----------|----------|------|
| F | ile                                                                          | Edit         | Vie | w Goto Tag     | FastSort | Calculate [   | Datalinks Tools |           |                       |        |          |          |      |
|   | ~                                                                            | ×            | + 1 |                |          | - 🗉 🎒 🤇       | ₹ 🔁 🔁           | γΣ        | 🤛 🏛 🛍 🚺               | 9 2 2  | s 📔 🔳    | 2        |      |
| 1 | System users and passwords [c:\brahms6\users\users.dbf (alias= USERS) ]      |              |     |                |          |               |                 |           |                       |        |          |          |      |
|   | tag                                                                          | del <u>i</u> | d   | name           | password | short user id | access groups   | editusers | localpath             | myherb | remember | standard | myfi |
|   | *                                                                            |              | 1   | Administration | Α        | Admin         | ALL             | *         | c:\tempfiles-brahms-1 | К      |          |          |      |
|   | *                                                                            |              | 2   | John Smith     | JS       |               | ALL             | *         | c:\tempfiles-brahms-2 | 2      |          |          |      |
|   | *                                                                            |              | 3   | Edit this name | ! ABC    |               | ALL             |           | c:\tempfiles-brahms-3 | 5      |          |          |      |

The field EDITUSERS is important. If marked \*, that user can edit the users and projects files. Other users, even if they have Admin status (ALL), cannot.

# Logging out

• Log out of BRAHMS using File > Exit BRAHMS. This closes down open database files.

## Logging in with your own user name

Now log in again but this time choose your own user name. A new folder will be created for temp files – these
files are explained in the next section.

! You should always log into BRAHMS using your personal log in name rather than Administrator. On networks, system administrators can set access permissions for each user.

#### Add your username to your desktop shortcut

• **Right-click** on your BRAHMS desktop shortcut, select **Properties** and add your name as shown below. This speeds up login, especially when the user file has many entries.

| BRAHMS Prope    | rties                            | ? × |
|-----------------|----------------------------------|-----|
| General Short   | cut Compatibility Security       |     |
| В               | RAHMS                            |     |
| Target type:    | Application                      |     |
| Target location | : BRAHMS6                        |     |
| <u>T</u> arget: | C:\BRAHMS6\brahms.exe John Smith |     |
| _               |                                  |     |

A maximum of 2 words (first and last name) is permitted when editing this option.

# **TEMPFILES-BRAHMS FOLDERS**

## What are tempfiles folders?

Tempfiles-brahms folders are used by BRAHMS for various temporary files. For example, when you make a query, the results are sent to this folder.

# **Folder creation**

When you log into BRAHMS, the system checks if you have a tempfiles folder. If not, one will be created automatically and called 'tempfiles-brahms'. The exact name and location of this folder depends on your username and project code settings. A typical example is 'C:\tempfiles-brahms1'.

Each user on a given workstation has a separate work folder. If a user has more than one project, several subfolders will be created, one per project.

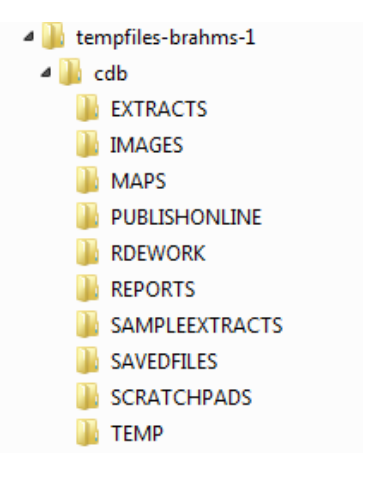

A typical tempfiles folder

# **Folder deletion**

Normally, you do not need to delete these folders unless there is a specific problem. If you delete work folders, BRAHMS re-creates the folders when you next log in. No data are lost. To delete your tempfiles folders(s):

- Log out of BRAHMS
- Locate the folder(s) c:\tempfiles-brahmsa (the name may vary slightly).
- Delete the folder(s).
- Log in again the work folder is re-created.

| Ą | System users      | s and passwords [c:\brahms | users/use | s.dbf (alias | s= USERS) ]   |               |           |                       |        |
|---|-------------------|----------------------------|-----------|--------------|---------------|---------------|-----------|-----------------------|--------|
|   | tag del <u>id</u> | name                       | userimage | password     | short user id | access groups | editusers | localpath             | myherb |
|   | 1                 | Administration             | memo      | A            |               | All           | *         | c:\tempfiles-brahms-1 | К      |

Work folder paths are auto added to the user file LOCALPATH field. Where necessary (on some network or Terminal Server systems), path drives and names can be edited. The default is always local disk C:.

## When to delete tempfiles folders

When you upgrade BRAHMS, you will be asked to delete your tempfiles folders. If you experience a system crash or see any messages about bad index files, it is recommended that you delete your temporary work folder(s).

# PERSONAL AND SYSTEM-WIDE CONFIGURATION

Some configuration settings are system-wide and apply to all users of the current database. Others are personal and are associated with individual users. If using BRAHMS as a single user system, these categories can be treated equally.

Personal settings are stored in the user file and preferences added here will apply to that user in any database. System-wide settings are stored as part of a given database and apply only to that database.

# **Personal settings examples**

If running BRAHMS on a network with multiple users, normally, only the system administrator will have access to the **Admin** menu and thus system-wide settings. In this case, you can edit your personal settings by selecting **Utilities > My setup/profile**. There are many configuration options – here are a few examples:

#### Active modules

 Select Utilities > My setup/Profile > Active modules. Here, you can include/exclude main menu options.

#### Data grid options

 Select Utilities > My setup/Profile > Data grids. Here, you can experiment with different data grid settings, for example, whether to select text on entry to a field.

| BRAHMS configuration/setup                                                                                                    |                                                                                                    | 2      |
|----------------------------------------------------------------------------------------------------|----------------------------------------------------------------------------------------------------|--------|
| System wide settings Personal setting                                                                                                    | s for Administration                                                                                                    |        |
| Reporting Extract files Sound Collectio                                                                                                    | Plot samples Online maps                                                                                                    | _      |
| Active modules User details Data grids                                                                                                    | In the settings RDE Home herbarium Application window Font/header size Highlight colours                                                                                                    |        |
| Data grid settings control how your main da                                                                                                    | grids appear and behave.                                                                                                    | *<br>* |
| Suppress move to next field after a looku Auto-fit columns in data grids Highlight active row Highlight tagged records Select text on entry to field Goto last used record Tonm window open by default | Re-open memo fields as last left open       Data grid lines         No highlight column after dbl-click Zoom window field       None         Restore last sort order       Horizontal only         Disable strikeout font for records marked for deletion       Vertical only         Do not highlight accepted names (TAXSTAT = acc) by default       Both | our    |
| Restore last used Field View Link file (if available) open by default                                                                                                    | E use , comma separator for decimais (default = ∵)<br>Restore all data grid defaults                                                                                                    |        |

Many useful features can be found under the Data grids tab. Settings are remembered for each user.

#### **Highlight colours**

Select Select Utilities > My setup/Profile > Highlight colours. Here, you can set colour preferences for tags, column clicks, the zoom window and a few other things.

#### Home herbarium

Select Select Utilities > My setup/Profile > Home Herbarium to add your own herbarium code (if relevant). BRAHMS uses this to give preference to your herbarium when displaying barcodes and/or accession numbers – and also for certain functions linked to loans management,

# System-wide setting examples

#### Mapping configuration options

• Select Admin > Project configuration > Maps. Choose the software you are likely to use the most.

• On the same tab, choose the map units you use most commonly. The choices are Degrees/Minutes/Seconds (DMS), Decimal degrees (DD) and Degrees and decimal minutes (DM).

#### Date format

Select Admin > Project configuration > Dates and choose your date language/format. The month names for the 5 styles can be edited using Admin > Month names.

# DATABASES AND DATA FILES

#### **Databases**

When you log into BRAHMS, you need to select a database/project to open. The BRAHMS system is delivered with one empty database called **Template**. This can be copied to make entirely new database projects.

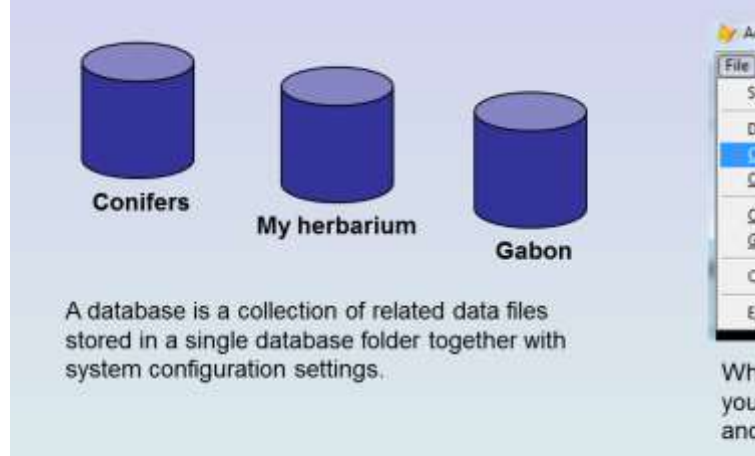

| File | BotanicalRecords Taxa Geo People | Biblio | SeedBank |
|------|----------------------------------|--------|----------|
| 5    | tandard menu mode                |        |          |
| D    | atabase manager                  |        |          |
| - 5  | ieata new database/project       |        |          |
| 0    | pen a different database         |        |          |
| Q    | pen/browse an external DBF file  |        |          |
| g    | et external data 🔹 🔸             | 1      |          |
| C    | urrent system ysers              |        |          |
| Ð    | at BRAHMS                        |        |          |

When logged into the Template database, you can create new database projects and link these to your BRAHMS software.

## **Data files**

Most BRAHMS menu options open up data files as shown here with botanical records. Data files consists of records and columns.

| File Edit Viev | v    | Goto 1      | ag Fast    | iont C  | alculate Datalini  | ks Tools    |       | -      | -     | -          |              |            |                 |                 |
|----------------|------|-------------|------------|---------|--------------------|-------------|-------|--------|-------|------------|--------------|------------|-----------------|-----------------|
| ✓ × + □        | H    |             | 131<br>131 |         | □前④ <              | ++ 2‡ *     | 7     | Σ 🏢    |       | <b>(</b> ) | <b>co</b> () | 29         | 3 🗰 🔳 💬 C       | ) Spec DefFi    |
| Collections    | m    | ain file (c | :\brahmso  | lata-co | nifers\database\co | lections.db | î (al | ins= H | 5)]   |            |              |            |                 |                 |
| tag del merge  | to . | brahms      | botreccat  | type    | collector(s)       | prefix num  | ber   | suffix | day i | month      | year         | family     | genus           | fullname        |
|                | 0    | 17434       | I V        | 1       | Kuntze, O.         | 316         | 9     |        | 0     | 11         | 1874         | Cupressace | ae Sequoiadendr | on Sequoladendr |
|                | 0    | 17435       | ν.         |         | Stagner, H.        | s.n.        |       |        | 0     | 3          | 1951         | Cupressace | ae Sequoiadendr | on Sequoladendr |
|                | 0    | 17436       | v          |         | Thomas, J.H.       | 103         | 90    |        | 24    | 5          | 1964         | Cupressace | ae Sequoiadendr | on Sequoladendr |
|                | 0    | 17437       | v          | TYPE    | Maximowicz, C.J.   | s.n.        |       |        | 20    | 9          | 1862         | Cupressace | ae Thuja        | Thuja standisł  |
|                | 0    | 17438       | v          | TYPE    | leg. ign.          | s.n.        |       |        | 0     | 0          | 1800         | Cupressace | ae Thuja        | Thuja standist  |
| 1              | 0    | 17439       | v          | TYPE    | Komarov, V.L.      | 85          |       |        | 5     | 8          | 1897         | Cupressace | ae Thuja        | Thuja koraiens  |
| 1              | 0    | 17440       | v          |         | Farges, P.G.       | s.n.        |       |        | 0     | 0          | 1892         | Cupressace | ae Cupressus    | Cupressus fur   |
|                | 0    | 17441       | v          | TYPE    | Wilson, E.H.       | 798         |       | а      | 0     | 11         | 1908         | Cupressace | ae Cupressus    | Cupressus ch    |
| 1              | 0    | 17442       | V          | TYPE    | Trevor, C.G.       | s.n.        |       |        | 0     | 3          | 1934         | Cupressace | ae Cupressus    | Cupressus ca    |
|                | 0    | 17443       | v          | TYPE    | Greene, E.L.       | s.n.        |       |        | 1     | 9          | 1880         | Cupressace | ae Cupressus    | Cupressus ari   |
|                | 0    | 17444       | v          | TYPE    | Blanco, C.E.       | 201         |       | A      | 0     | 0          | 1900         | Cupressace | ae Cupressus    | Cupressus art   |
| 1              | 0    | 17445       | v          | TYPE    | Lozoya, F.         | 180         |       |        | 0     | 0          | 1900         | Cupressace | ae Cupressus    | Cupressus ari   |
| 1              | 0    | 17446       | v          | TYPE    | Sudworth, G.B.     | 5.0         |       |        | 29    | 12         | 1909         | Cupressace | ae Cupressus    | Cupressus ari   |

BRAHMS is a relational database. Several of the columns you see in the above screen, for example the family name, are held in separate tables but are displayed together with botanical record data.

When you open any file, the menu options change to the data editing menu.

# **OPENING AND CLOSING FILES**

The purpose of this exercise section is to provide some basic orientation on where some of the more commonly used options are on the menu system.

# Log into the Conifer database

| BRA<br>Version 6.7<br>Botanical          | (10 May 2010)<br>Research And Herbarium Ma                                                                        | DEPARTMENT OF<br>PLANT<br>SCIENCES<br>anagement System             |
|------------------------------------------|----------------------------------------------------------------------------------------------------|--------------------------------------------------------------------|
| Licensed to                              | RBG Kew MSB Enhancement Project                                                                                   |                                                                    |
| User                                     | Administration                                                                                                    | • • Single-user                                                    |
| Password                                 | - ****                                                                                                    | O Muti-user                                                        |
| Project                                  | Conifer Database                                                                                                  | <ul> <li>O Standard mode</li> </ul>                                |
| Data in                                  | c:\brahmsdata-conifers\database                                                                                   | <ul> <li>Advanced mode</li> </ul>                                  |
| BRAHMES &<br>mode addon<br>conditions ar | 1985-2010 University of Oxford Adva<br>for slavid alone and networked syste<br>e-published on the SFAHIIS website | nced and standard Log in<br><u>Check for updates</u> <u>Cancel</u> |

When you log in, select the Conifer database, not the Template database.

#### **Missing menu options?**

If you do not see a menu option required for the exercises below, for example Maps, select Utilities > My setup/Profile > Active modules ... to switch the missing menu option on

For example, is the menu option PublishOnline visible? If not, select Utilities > My setup/Profile > Active modules ... and enabled it now.

## Locate, open and close a selection of database files

After opening each file, close the file by clicking on the top right close window X. Or you can use the keys Alt+X.

Taxa > View/edit SPECIES in database Taxa > View/edit GENERA in database

Taxa > View/edit FAMILIES in database

BotanicalRecords > View/edit botanical records in database

| Elle | Botanical <u>R</u> ecords | Taxa                          | Geo    | People        | Extracts      | Utilities    | Admin   | - |  |  |
|------|---------------------------|-------------------------------|--------|---------------|---------------|--------------|---------|---|--|--|
|      | X                         | A                             | d/edit | taxa using    | g Rapid De    | ta Entry f   | les     |   |  |  |
|      |                           | View/edit SPECIES in database |        |               |               |              |         |   |  |  |
|      |                           | Sp                            | ecies  | file - linked | d data file ( | default lini | k file) |   |  |  |

Opening the main species file

- Main species file:
- Main genus file:
- Main family file:
- Taxonomic status categories: Taxa > Resource files > Taxonomic status
- Main botanical records file:
- BotanicalRecords > View/edit specimens in database Main specimen file:
- Herbarium list: BotanicalRecords > Herbarium list
- Type categories:
- BotanicalRecords > Resources files > Type categories
  - BotanicalRecords > Resources files > Specimen categories Specimen categories
- Country list: Geo > View/edit countries in database
- Geo > View/edit gazetteer in database Main gazetteer:

- People:
- Map projects:
- Map colours:
- Image library:
- Month names
- Custom lookup values
- Database manager
- Admin > Month names

Maps > Colours and opacity

People > View/edit people in database

Maps > Saved ArcView (APR) and DIVA (DIV) projects

Images > View/edit images registered in database

- Admin > Custom lookups
- File > Database manager

# Can you now locate and open ...

The file that lists BRAHMS online servers registered in your database.

The file that stores zones and locations in Botanic Gardens.

The file that stores default function key assignments.

# Demonstration of relation database

In a relation database, data are stored efficiently in separate files in a way that reduces the need to store the same element of data more than once. For example, you may have 1000 specimens in the family Cupressaceae or from the country Mexico. But the words 'Cupressaceae' and 'Mexico' should only be stored once, not 1000 times. Also, imagine you want to store a description of the Cupressaceae. Clearly, that description should only be stored once. The same idea applies to collector, species, locality and herbarium and other names.

Let's look more closely at the family name 'Cupressaceae'. Aside from any other considerations, if it is stored once only in a file of family names, it will be much easier to make changes to the description or any other facts about this family - or even the name itself.

In the conifer database:

- Select Taxa > View/edit families in database
- Locate the family Cupressaceae and edit the name to 'Cupressaceaexxx'
- . Now close the family file
- Select Taxa > View/edit species in database and browse down to locate some names in this family

You can see that the single edit you made in the family file is 'inherited' by all records in the species file. This is because the species file is related to the family file using a numeric code (in this case via the genus file).

Now select BotanicalRecords > View/edit botanical records in database

Again, you can see the related family name appearing as you edit it in the family file.

Select Taxa > View/edit families in database to locate and edit the name back to the correct name.

If you want to test this further, you can try editing the name of a country and then locate botanical records from that country.

! Note that RDE files are, by design, not relational. The data in RDE files only becomes relational when the files are transferred into BRAHMS.

# THE MAIN SYSTEM TOOLBAR OPTIONS

- Tag toggle. Adds or removes \* to the TAG field. Tagging used throughout BRAHMS. A right-click on this toolbar set a filter to show only tagged records.
- Delete toggle. Adds or removes \* to the DEL field. To remove records marked in this way, select Edit > Delete options > Remove records marked for deletion. Deletion throughout BRAHMS is a two-stage process.
- Add a record. In selected modules including RDE, the add function can be configured using the G toolbar.
- Access custom designed forms, if available.
- Opens a data file.
- Open/close a linked data file.
- All fields Field view selector drop-down menu. Enabled when one or more field views available.
- Define and/or select a field view.
- Find a record using custom find form.
- Open Zoom pane display fields for the current record in the right window pane. Right-click the zoom window for more options.
- Reduces field widths by a %. Right-click to increase field widths.
- Auto fit data columns.
- Open the sort form to carry out compound sorts. For simple field sorts, right-click the column header name. A list of convenient sorts usually available on the Fastsort menu option.
- Y Set a filter on current field or another field as selected. Multiple filters can be set. To clear all filters, right-click filter button or use the Clear filters option on the Filter form.
- Σ Analyse data in selected column.
- Display taxa in tree view with options to navigate/filter on taxa.
- Open the FoxPro command library.
- Link the current record to any reference stored in your reference lists.
- Open image viewer + image toolbar
- Link documents such as PDFs, Excel, Videos, whatever to any record.
- Copy/Save as options.
- Check and transfer the contents on an RDE file to BRAHMS.
- Design and generate visual reports from any BRAHMS module.
- Design and generate text reports from any BRAHMS module.
- Create maps using your preferred GIS.
- Open current file in Excel. Respects current filters, sort order and field selection.
- Edit comments for records. Activate if the COMMENTS field is available in the current file. Right-click to restrict the view to records with comments.
- Field level documentation and local data rules for current file.

# DATABASE FUNDAMENTALS

# **Basic record and field navigation**

- Select Taxa > View/edit species in database to open the main species file.
- Press ENTER (or TAB) several times to move forwards to the next fields.
- Press **<SHIFT>+ENTER** to move backwards to the previous fields.
- Use arrows or the scrollbar to move up and down records.
- Press the F12 key to go to column 1
- When in the first column, you can press the left arrow to go to the last column.

! The Navigation toolbar on the top right side of the screen can be used for record navigation.

# Locating records using

• In the main species file, use the we toolbar to locate the species name *Pinus devoniana*. Entering 'pin dev' in the **search for** box should be enough. *Pinus devoniana* is an accepted name and has 'acc' in the TAXSTAT field.

| 🛃 Locate / | / select a sp | ecies      |         |                            |                                        |           |        |            |       |                     | 23 |
|------------|---------------|------------|---------|----------------------------|----------------------------------------|-----------|--------|------------|-------|---------------------|----|
| TAXSTAT    | SPNUMBER      | FAMILY     | SPECI   | ES                         |                                        | UNIQUE    | YEAR   | SYNCAT     | DEL   |                     |    |
| syn        | 2594          | Pinaceae   | Picea   | nigra                      |                                        | 0         | 1831   | HOM        |       |                     |    |
| syn        | 2748          | Pinaceae   | Picea   | nigra var. brevifolia      |                                        | 0         | 1901   | HOM        |       |                     |    |
| syn        | 2735          | Pinaceae   | Picea   | nigra var. rubra           |                                        | 0         | 1879   | НОМ        |       |                     |    |
| syn        | 2595          | Pinaceae   | Picea   | nobilis (Douglas ex D. Dor | n) Loudon                              | 0         | 1838   | HOM        |       |                     | _  |
| syn        | 2596          | Pinaceae   | Picea   | nordmanniana               |                                        | 0         | 1842   | HOM        |       |                     |    |
| syn        |               |            |         |                            |                                        |           |        |            |       |                     |    |
| syn        | 2597          | Pinaceae   | Picea   | numidica (de Lannoy ex C   | arrière) Gordon                        | 0         | 1875   | HOM        |       |                     |    |
| acc        | 2598          | Pinaceae   | Picea   | obovata                    |                                        | 0         | 1833   |            |       |                     |    |
| syn        | 2745          | Pinaceae   | Picea   | obovata ssp. petschorica   |                                        | 0         | 1952   | HET        |       |                     | _  |
| 4          | 4700          | D:         | n:      |                            |                                        | •         | 4040   | 1001       |       |                     | •  |
| Search mod | le            |            |         |                            | Citation                               | Type note | es N   | lomenc no  | ote A | Accepted name       |    |
| Oenus+     | sp 🔘 Spe      | cies ID co | de      |                            | Trav. Lab.                             |           |        |            | 1     | Picea asperata var. |    |
|            | Species I     | name inclu | Ides    | Family includes            | Toulouse T.<br>1 (3, 1): 180.<br>1932. |           |        |            |       | locabilis           |    |
| Search for |               |            |         |                            |                                        |           |        |            |       |                     |    |
|            | 📄 Hide s      | synonyms   | when    | searching 🛛 Goto acc       | epted name wh                          | en a syn  | onym i | s selected |       | Update acc names    |    |
|            | t ealactad en | ecies whe  | en this | form is opened             |                                        |           |        |            |       |                     |    |
| Goto last  | i aciecteu ap | COICS WITC |         |                            |                                        |           |        |            |       |                     |    |

The species search form with Goto accepted name option selected. If you choose a synonym, the system will direct you to the accepted name. Options such as 'Goto accepted name' on the above form are saved as a personal preference.

• Now use the we toolbar to locate the species name *Widdringtonia caffra*. Make sure the option **Hide synonyms** is not selected and the option **Goto accepted** is selected. This should guide you to the correct name.

# Locating records using

The tree view control is used to display your taxa in a searchable tree. In the main species file,

- Select the **b** toolbar to build a tree view.
- Click on a family name to go to and filter on that family.
- Click '+' to list genera in that family and click on a genus name to go to and filter on that genus.
- Click '+' again to list species in the selected genus and click on a species name to go to that species.
- Using the tree view option, navigate to the species Fitzroya cupressoides in the Cupressaceae.

# **Tag options introduced**

Record tagging is used **throughout BRAHMS** for marking/selecting records. When you tag a record, '\*' is added to the TAG field.

|     | File | Edit  | View   | Goto       | Tag    | Fast <u>S</u> ort | Calculate        |
|-----|------|-------|--------|------------|--------|-------------------|------------------|
|     | ~    | ×     | + 💷    |            | 6      | All fields        | • 🗉 🕯            |
| -   |      | pecie | s main | list [c:\l | orahms | data-conif        | ers\conife       |
| 1   | tag  | del   | family |            |        | genus             |                  |
| / [ |      |       | Cupre  | ssacea     | e      | Cupres            | sus              |
|     |      |       | Cupre  | ssacea     | e      | Cupres            | sus              |
|     | *    |       | Pinace | eae        |        | Ducam             | popinus          |
| 1   | *    |       | Arauca | ariacea    | e      | Eutacta           | r <mark>-</mark> |
|     | *    |       | Arauca | ariacea    | e      | Eutacta           | 1                |
|     | 1    |       | Arauca | ariacea    | e      | Eutacta           | 1                |
| X   |      | 1     | Arauca | ariacea    | e      | Eutacta           | 1                |
|     |      | /     |        |            |        |                   |                  |

Most files have a TAG field at the start of the record

Some example uses of tags: to create groups of records (a tag profile); to copy selected records to a new file; to extract/query data; to restrict an analysis to tagged records; to restrict a map to include tagged records.

- Select Taxa > View/edit species in database to open the main species file.
- Click **v** or press **F6** several times to tag some records. If a record is already tagged, the tag will be removed.
- Select Tag > Invert tags to invert the current tag settings.
- Select Calculate > Count tagged with \*
- Select Calculate > Count untagged
- Select Tag > Show tagged > Show tagged with \* Select Tag > Show all ( which removes all filters)
- Select Tag > Tag all with \* to tag all records.
- Select Tag > Clear all \* tags to clear all tags.

| File Edit View Goto     | Tag FastSort Calculate Datalinks Tools |   |
|-------------------------|----------------------------------------|---|
| ✓ × + ■ ■ ■             | Tag toggle                             |   |
| A Species main hit (c\b | Tag gil with "<br>Clear all " tags     |   |
| tag dei <u>family</u>   | Clear all tags                         |   |
|                         | lovert tags                            |   |
| Pinaceae                | Highlight tagged                       | • |
| Pinaceae                | Tag # selected % of records            |   |
| Pinaceae                | Tag identical entries                  |   |
| Pinaceae                | Tag for / Untag for                    |   |
| Pinaceae                | Copy * tags to NOTONE NE field         |   |
| Pinaceae                | Clear NOTONLINE field                  |   |
| Pinaceae                |                                        | - |
| Pinaceae                | Copy tagged records to new file        |   |
| Pinaceae                | Copy tags to another file              |   |
| Pinaceae                | rag records based on species file tags |   |
| Pinaceae                | Show tagged                            |   |
| Pinaceae                | Hide tagged                            |   |
| Pinaceae                | Show all                               |   |
| Pinaceae                | Tao profiles and proups                |   |
| Pinaceae                | Provide and groups of the              | - |

Screen shot of the Tag menu options

# **Tag custom commands**

You can use custom commands to tag records. For example, the main species file includes the field YEAR (=year of publication). We want to tag all records published before 1900

- Select Taxa > View/edit species in database to open the main species file.
- Select Tag > Tag for/Untag for ... and enter the command as prompted: YEAR < 1900
- Ensure that you have the option Clear tags before command selected.
- Execute the command.

Try a more complex example:

• Select Tag > Tag for/ Untag for ...and enter the command as prompted:

TAXSTAT = 'acc' and YEAR > 1850 and YEAR <= 1880

The operator <= means ' less than or equal to'. Also that 'acc' is surrounded by quotes as it is text. Numbers such as 1850 are not.

| Tag tor / Untag for command       Command sequence       Category         year < 1900       memo       SPECIES         TAXSTAT = 'acc' and YEAR > 1850 and YEAR <= 1880       memo       SPECIES         * alltrim(syncat) = 'HET' and alltrim(rank1) = 'var.'       memo       SPECIES         Image: SPECIES       memo       SPECIES         Image: SPECIES       memo       SPECIES      <                                                                                                    | Auto | SPECIES<br>SPECIES<br>SPECIES | memo<br>memo |                           | year < 1900                       | Tag |
|----------------------------------------------------------------------------------------------------|------|-------------------------------|--------------|---------------------------|-----------------------------------|-----|
| year < 1900         memo         SPECIES           TAXSTAT = 'acc' and YEAR > 1850 and YEAR <= 1880                                                                                                    |      | SPECIES<br>SPECIES<br>SPECIES | memo<br>memo | <br>                      | year < 1900                       |     |
| TAXSTAT = 'acc' and YEAR > 1850 and YEAR <= 1880       memo       SPECIES         * alltrim(syncat) = 'HET' and alltrim(rank1) = 'var.'       memo       SPECIES         Image: SPECIES       memo       SPECIES         Image: SPECIES       memo       SPECIES         Image: SPE                                                                                                    |      | SPECIES<br>SPECIES            | memo         |                           |                                   | 4   |
| *         alltrim(syncat) = 'HET' and alltrim(rank1) = 'var.'         memo         SPECIES           Image: SPECIES         memo         SPECIES           Image: SPECIES         memo         SPECIES           Image:                                                                                                    |      | SPECIES                       |              | R > 1850 and YEAR <= 1880 | TAXSTAT = 'acc' and YEAR >        |     |
| Image: Image: |      |                               | memo         | lltrim(rank1) = 'var.'    | alltrim(syncat) = 'HET' and alltr | *   |
| Image: Section of the section of the section of th        |      | SPECIES                       | memo         |                           |                                   |     |
| -       -       -       -       -       -       -       -       -       -       -       -       -       -       -       -       -       -       -       -       -       -       -       -       -       -       -       -       -       -       -       -       -       -       -       -       -       -       -       -       -       -       -       -       -       -       -       -       -       -       -       -       -       -       -       -       -       -       -       -       -       -       -       -       -       -       -       -       -       -       -       -       -       -       -       -       -       -       -       -       -       -       -       -       -       -       -       -       -       -       -       -       -       -       -       -       -       -       -       -       -       -       -       -       -       -       -       -       -       -       -       -       -       -       -       -       -       -       -                                                                                                          |      |                               |              |                           |                                   | -   |
| -         -         -         -         -         -         -         -         -         -         -         -         -         -         -         -         -         -         -         -         -         -         -         -         -         -         -         -         -         -         -         -         -         -         -         -         -         -         -         -         -         -         -         -         -         -         -         -         -         -         -         -         -         -         -         -         -         -         -         -         -         -         -         -         -         -         -         -         -         -         -         -         -         -         -         -         -         -         -         -         -         -         -         -         -         -         -         -         -         -         -         -         -         -         -         -         -         -         -         -         -         -         -         -         -         -         -                                                                                                            |      |                               |              |                           |                                   | -   |
| Image: Second second second |      |                               |              |                           |                                   |     |
|                                                                                                    |      |                               |              |                           |                                   |     |
|                                                                                                    |      |                               |              | <br>                      |                                   |     |
|                                                                                                    |      |                               |              |                           |                                   | _   |
|                                                                                                    |      |                               |              |                           |                                   | -   |
|                                                                                                    |      |                               |              | <br>                      |                                   |     |
|                                                                                                    |      |                               |              |                           |                                   |     |
| < III                                                                                                    | •    |                               |              | III                       |                                   | ٠.  |

Some example 'Tag for' commands.

# Learning to use more function keys

Many tasks are faster using function keys rather than your mouse. For example, **F6** can be used instead of **v** to tag records.

| Key   | F1                             | F2                 | F3                          | F4                               | F5                | F6              | F7                    | F8                        | F9                      | F10                                                                                                    | F11                             | F12                   |
|-------|--------------------------------|--------------------|-----------------------------|----------------------------------|-------------------|-----------------|-----------------------|---------------------------|-------------------------|----------------------------------------------------------------------------------------------------|---------------------------------|-----------------------|
|       | Help                           | Open form          | Open file                   | Copy field                       | Sort form         | Tag toggle      | Delete mark<br>toggle | Field view                | Lookup                  | 1997 - 1997 - 19 | Filter form                     | Go to first<br>column |
| Shift | Open shortcut<br>help template |                    |                             | Increment<br>last field<br>value | Sort<br>ascending | Tag all         |                       | Autofit                   | External file<br>lookup |                                                                                                    | Filter on selection             | Go to last<br>celumn  |
| Ctrl  | Find                           | FoxPro<br>commands |                             | Copy record                      |                   | Count<br>tagged |                       | Reduce<br>column<br>width |                         | Zoom<br>toggle<br>or Ctrl+Z                                                                                                    | Filter<br>includes<br>selection |                       |
| Alt   | Add record<br>or Alt #A        |                    | Close<br>screen<br>or Alt+X |                                  | Clear sort        | Clear tags      |                       | column<br>width           |                         |                                                                                                    | Clear filters                   |                       |

The BRAHMS Function Key template is available in the folder BRAHMS7\template\function key template.

- Select BotanicalRecords > View/edit botanical records in database.
- Enter Alt+A several times to add blank records.
- In the LOCALITY field, press F9 to activate the lookup option for that field.
- Use F6 to tag the new records.
- Use F7 to mark all these new records for deletion. Although note a useful option is Edit > Delete options > TAG -> DEL.
- Select Edit > Delete options > Remove records marked for deletion.
- Enter Alt+X to close the screen.

! The template form can be opened in a separate window using SHIFT+F1.

# **Setting simple filters**

Filters restrict your view of the data to a selected group of records.

- In the main species file, locate and click once on the text 'acc' in the field TAXSTAT (choose any record).
- Now right-click on the TAXSTAT column header and choose Filter by selection. This will set a filter to show only 'acc' names *i.e.* accepted names.

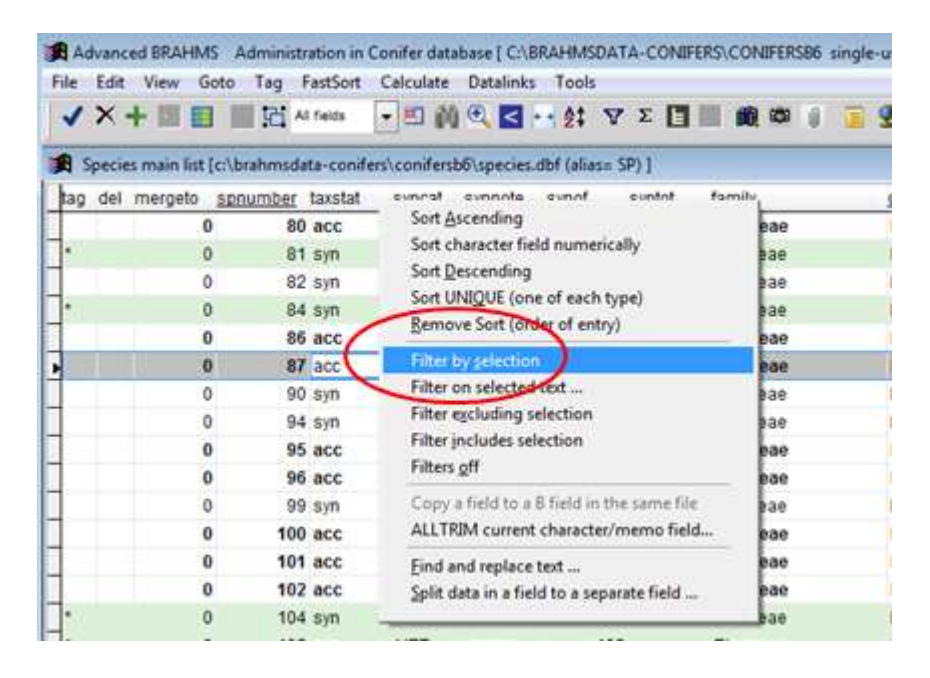

Filter by selection is one way to quickly filter/restrict records on the selected text in any field

- Then choose Tag > Tag all with \*. This will tag all the accepted names.
- To remove the filter, right-click on the Y toolbar.
- Try setting filters on some other fields.

! To quickly set a filter on tagged records, use **Tag > Show tagged**.

# **Setting compound filters**

You can add multiple filters at the same time using the  $\mathbf{V}$  toolbar.

- Select Taxa > View/edit species in database to open the main species file.
- Use the  $\mathbf{V}$  toolbar to open the main filter form.
- Edit the form so that the option reads field=family, operator=includes; value=cupr.
- Now click the Y button on the form to apply this filter.
- Re-open the filter form and add a second command: field=taxstat, operator=includes; value=acc.
- Apply the filter. This will set the filter to accepted names in the Cupressaceae.

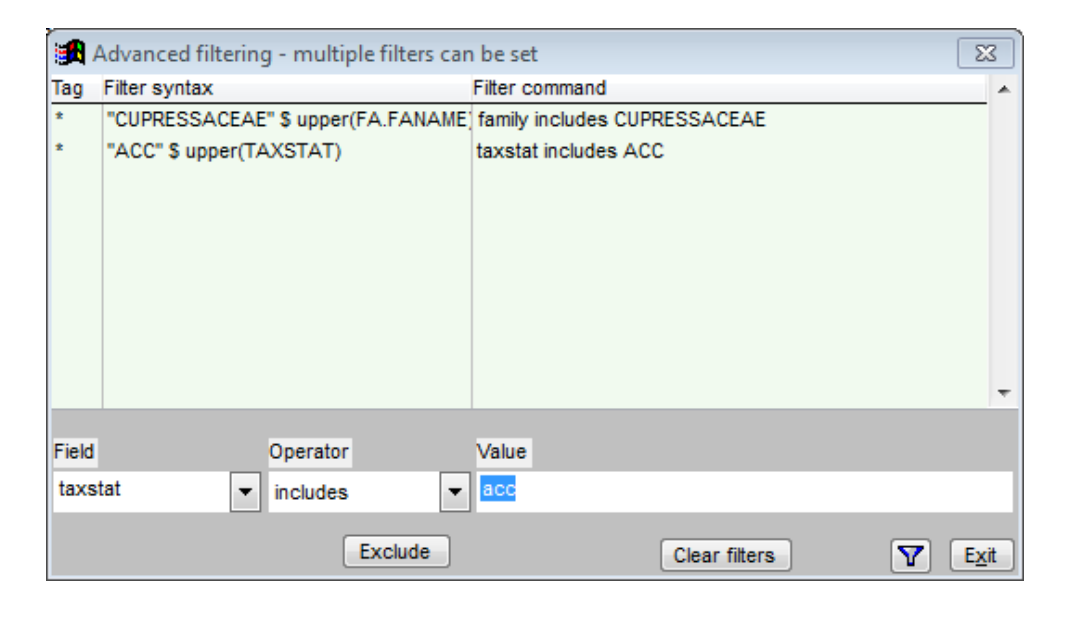

## Simple record sorting

Sorting records in files is vital – especially when generating reports. Sorting is also useful in other ways, for example to locate data or for finding and correcting errors.

Most files can be easily sorted on a single column by choosing a header **Right-click** option. There is also a **FastSort** menu with some commonly used sort options – some of which sort of multiple fields.

Still in the main species file:

- Select FastSort > Family + species to sort the file A-Z by species within family.
- Select FastSort > Species name to sort this file by the species name only.
- Right-click on the column header for the field SP1 and choose Sort Ascending.
- Right-click on the column header for the field FAMILY and choose Sort Unique to show one record per different family.
- To remove the current file sort, **right-click** on the  $2^{\ddagger}$  toolbar.

# More complex sorting

You may need to build your own sort commands which sort your records in a more way. These can be added (and saved) using the  $2^{1}$  toolbar.

Task one. Sort the main species file by year of publication + full species name

- Select Taxa > View/edit species in database.
- Select the 2 toolbar and add a new record. Into the command line, enter the command str(year) + substr(fullname,1,60) and then Sort the file

The str() function converts a numeric field to character which enables you to combine year with the character field FULLNAME. The substr() function allows you to select part of a long character string, here the first 60 characters. Long strings (above *c*.100 characters) can cause problems when creating indexes.

- Select Botanical Records> View/edit specimens in database. The challenge here is to sort of the file on herbarium + collection year + species.
- Select the 2 toolbar and add a new record. . Into the command line, enter the command ih.ihcode + str(hs.year) + substr(sp.fullname,1,60) and then Sort the file.

This command has to refer so fields that are in other files, hence the field name is prefixed with the short file alias name. You can hover your mouse over the field header to see the full field names needed for sorting.

| <u>herbarium</u> | collector(s) |
|------------------|--------------|
| NY               | Lauria, F.   |
| Field name       | : IH.IHCODE  |
|                  | · · -        |

Hover your mouse over a field header to get the correct sorting reference.

|   |   |       | -     |    | ,     | e r ve                                              |  |
|---|---|-------|-------|----|-------|-----------------------------------------------------|--|
|   | i | So    | ort o | 0  | mma   | ands                                                |  |
|   |   | Tag I | Del   | F٤ | astso | rt Sort command                                     |  |
|   | Þ |       |       |    |       | ih.ihcode + str(hs.year) + substr(sp.fullname,1,60) |  |
|   |   |       |       |    |       |                                                     |  |
| 1 | _ |       |       | _  |       |                                                     |  |

An example compound sort command.

## Calculate menu and toolbar options

Calculate options provide counts and summaries of your data. Aside from using count tagged and untagged as above, the most commonly used option is **Calculate > Analyze data in selected column**, also activated using the  $\Sigma$  toolbar.

- Open the main species file.
- Right-click the V toolbar to ensure no filters are set.
- Click anywhere in the TAXSTAT field (data or header).
- Click on the  $\Sigma$  toolbar.

| √×<br>B Smart | + 🖬 🗉   |          | Al fields | - <b>II</b> () |             | ** <b>2</b> ‡ |              |           | <b>3 3 11 1</b> | <b>I</b> © Q |
|---------------|---------|----------|-----------|----------------|-------------|---------------|--------------|-----------|-----------------|--------------|
| ag del        | mergeto | spnumber | taxstat   | syncat         | synnote     | synof         | syntot       | family    | genus           | ď            |
| •             |         | 0 3      | 8 acc     |                | memo        |               | 0            | Pinaceae  | Pinus           |              |
| •             |         | 0 4      | 0 syn     | -              |             |               |              |           |                 | 12012012     |
|               | 1       | 0 4      | 1 syn     | Ja Data a      | naiysis     |               |              |           |                 |              |
| •             | 4       | 0 4      | 2 syn     | 6 differen     | t records   | for the fi    | eld taxstat. |           |                 | Σ            |
| 8             | 9       | 0 4      | 4 syn     | -              |             |               |              |           |                 |              |
| 5             |         | 0 4      | 5 acc     | Record cou     | Int taxstat |               |              |           |                 |              |
| •             |         | 0 4      | 6 acc     |                | 794 acc     |               |              |           |                 |              |
| 5             | 3       | 0 4      | 7 acc     |                | 119 inc     |               |              |           |                 |              |
| S             | 3       | 0 4      | 8 acc     |                | 77 unc      |               |              |           |                 |              |
| •             | 1       | 0 5      | 3 syn     |                | 6 exc       |               |              |           |                 |              |
| •             |         | 0 5      | 4 acc     |                | 1           |               |              |           |                 |              |
| •             | 1       | 0 5      | 5 acc     |                |             |               |              |           |                 |              |
|               | 3       | 0 5      | 6 syn     |                |             |               |              |           |                 |              |
| •             | 3       | 0 5      | 7 acc     |                |             |               |              |           |                 |              |
|               | 3       | 0 5      | 8 acc     |                |             |               |              |           |                 |              |
| •             | 6       | 0 5      | 9 acc     | Sort on        | Record tota | als Ascend    | ling         | - 🖪 B     |                 | 1000         |
|               | 2       |          |           |                |             |               |              | - H.H. (2 |                 | EX.          |

The record counts here refer to the number of species records for each TAXSTAT value.

Try the following:

- Use  $\Sigma$  in the FAMILY field to calculate the total number of taxa per family.
- Use *in the GENUS field to calculate the total number of taxa per genus.*
- Use  $\Sigma$  in the YEAR field to calculate the total number of taxa per publication year.
- Apply a simple filter on the FAMILY field to filter on the family Podocarpaceae.
- With this filter set, click once in the AUTHOR1 field and then use Σ to display the total number of taxa in this family published per different author.
- To clear all filters, right-click on the  $\mathbf{V}$  toolbar.
- Apply a simple filter on the TAXSTAT field to show only acc names (as described earlier). Locate the field IUCN in the main species file. Click in this column and then use Σ to display the total number of taxa per IUCN category. Also open the analysis result in Excel using the option provided on the Σ form.

| Advanced 8    | RAHM       | 5 Administration in | Conifer   | database [ C:\BRA  | HMSDAT    | A-CONIFER   | CONIFERS86 si   | ngle-user]   |                    |
|---------------|------------|---------------------|-----------|--------------------|-----------|-------------|-----------------|--------------|--------------------|
| File Edit V   | iew G      | oto Tag FastSort    | Calcul    | ate Datalinks      | Tools     |             |                 |              |                    |
| ✓ × +         |            | Al fields           | -         | 前 🔍 🖬 🕂            | 2‡ V      | Σ           | 000,000 ()      | 🗏 🔮 🔳 🛛      |                    |
| 角 Species m   | ain list ( | c:\brahmsdata-coni  | ers\coni  | fersb6\species.dbf | (alias= 5 | P)] Filter: | ACC" = upper{AL | LTRIM(TAXST  | AT))               |
| star starnote | e iucn     | criteria cite       | descrip   | distrib labelran   | ge habit  | hardiness   | protect tdwg td | wgtotais com | mon <u>accname</u> |
| memo          | NT         | memo                | Memo      | Memo memo          |           |             | Memo            | 3            | memo               |
| memo          | LC         | Data analysis       |           |                    |           |             |                 | 6            |                    |
| memo          | LC         | 8 different reco    | ds for th | e field iucn.      |           |             |                 | 1.00         |                    |
| memo          | EN         |                     |           |                    |           |             |                 |              | Σ                  |
| memo          | LC         | Record count luc    | 1         |                    |           |             |                 |              |                    |
| memo          | LC         | 429 LC              | 2         |                    |           |             |                 |              | 1                  |
| memo          | LC         | 128 VU              |           |                    |           |             |                 |              |                    |
| memo          | LC         | 97 NT               |           |                    |           |             |                 |              |                    |
| memo          | LC         | 82 EN               |           |                    |           |             |                 |              | E                  |
| memo          | LC         | 20 00               |           |                    |           |             |                 |              |                    |
| memo          | LC         | 5 NE                |           |                    |           |             |                 |              |                    |
| memo          | LC         | 1                   |           |                    |           | -           |                 |              |                    |
| memo          | NT         | Sort on Record      | totals As | cending            |           |             | के              |              | -                  |
| memo          | LC         | aut off motors      |           |                    | 1000      |             |                 | 5            | Ext                |

| 1  | Hone Hone                          | Insert Page L                  | ayout Form | nulas Data Review Vie | tw Design 1                                                                                                    | Liyout Fe | sema  |
|----|------------------------------------|--------------------------------|------------|-----------------------|----------------------------------------------------------------------------------------------------|-----------|-------|
| Ch | hange Søve As<br>art Type Template | Switch Sele<br>Row/Column Data |            |                       | ē 💿                                                                                                    |           |       |
|    | Chart 1                            | + (n                           | fe         |                       |                                                                                                    |           |       |
| 1  | A                                  | 8                              | c          | D                     | E                                                                                                    | F         | G:    |
| 1  | entry                              | count                          |            |                       |                                                                                                    |           |       |
| 2  | LC                                 | 429                            | 1          |                       |                                                                                                    |           | 1     |
| 3  | VU                                 | 128                            |            | coun                  | t                                                                                                    |           | - 1   |
| 4  | NT                                 | 97                             |            |                       |                                                                                                    |           |       |
| 5  | EN                                 | 82                             |            |                       |                                                                                                    |           |       |
| 6  | CR                                 | 32                             |            |                       | and the second second sec |           | LC    |
| 7  | DD                                 | 20                             |            |                       |                                                                                                    |           | =vu   |
| 8  | NE                                 | 5                              |            |                       |                                                                                                    |           | NT    |
| 9  |                                    | 1                              |            |                       |                                                                                                    |           | MEN   |
| 10 |                                    |                                |            |                       |                                                                                                    |           |       |
| 11 |                                    |                                |            |                       | 1                                                                                                    |           |       |
| 12 |                                    |                                |            |                       |                                                                                                    |           | 00    |
| 13 |                                    |                                |            |                       | 11/1                                                                                                    |           | II NE |
| 14 |                                    |                                |            |                       | 1                                                                                                    |           | ×     |
| 15 |                                    |                                |            |                       |                                                                                                    |           | - 1   |
| 16 |                                    |                                |            |                       |                                                                                                    |           |       |

Results generated by the  $\Sigma$  toolbar can be open in Excel and used to prepare **charts** and **graphs**.

Open the main genus file (option on the **Taxa** menu). Using the  $\Sigma$  toolbar option, produce a summary table of the total numbers of genera per family. Which family has the most genera? ٠

# The Zoom window

The toolbar displays all non-empty fields in a mouse-sensitive window to the right of the main window. Clicking on the **Zoom** button a second time closes the Zoom window.

- Select Taxa > View/edit species in database to open the main species file. •
- •
- Click on the toolbar to open the zoom pane. Double click on a field name in the **Zoom pane** to go to and highlight that column.

|                              | H -               | EM0.3.                 | 91 V E                   |                |             |        | 07          | Bosc Define      | North  |      |     |
|------------------------------|-------------------|------------------------|--------------------------|----------------|-------------|--------|-------------|------------------|--------|------|-----|
| Collections - main file [c/s | brahmsdata-con    | ufers\coniterab6\colle | ctions dbf (alias= HS) ] |                |             |        | -05071      | LEastern         | -      | 8 23 |     |
| locality                     | locality notes la | at ns                  | long ew                  | Nunit lires II | long lidah. | BRAHL  | 19. 19.     |                  |        |      |     |
|                              | Memo              | 23.0000000000 N        | 105.3100000000 W         |                | E           | BOTRE  | CCAT: V     |                  |        |      | 1.0 |
| Los Negros                   | memo              | 23.4000000000 N        | 105.3000000000 W         |                |             | COLLE  | CTOR(S) PE  | irez de la Rosa. | , J.A. |      | 18  |
| Cañon del Agua               | memo              | 27.0000000000 N        | 102.0500000000 W         |                |             | DAY 1  | 6 348       |                  |        |      | 12  |
| El Tuto                      | memo              | 20.2200000000 N        | 105 1500000000           |                |             | MONTH  | 4. 11       |                  |        |      | 1   |
| Cascada Basaseachic N.P.     | memo              | 28.100000000 N         | 108.1300000000 W         |                |             | YEAR.  | 1983        |                  |        |      | 1   |
|                              | memo              | 0.0000000000           | 0.0000000000             |                |             | FAMILY | Pinaneae    | nnosperm         |        |      | 1   |
| Cañon de Santa Rosa          | memo              | 27.480000000 N         | 108 3200000000 W         |                |             | GENUS  | S: Pinus    |                  |        |      | -   |
| El Temblor                   | memo              | 30.300000000 N         | 109.0500000000 W         |                |             | TAXST  | AT, acc     | 100000           |        |      | A   |
| Galeana                      | memo              | 24.500000000 N         | 100 0400000000 W         |                |             | COUNT  | TRY: Mexico | anscana          |        |      | 13  |
| Galeana                      | memo              | 24.500000000 N         | 100.040000000 W          |                |             | MAJOR  | COUNTRY A   | REA Jalisco      |        |      | 8   |
| La Tapona                    | Memo              | 24.4300000000 N        | 100.100000000 W          |                |             | MINOR  | COUNTRY A   | REA: Sierra de   | (Cuale |      |     |
| Puerto de Reyna              | memo              | 0.0000000000           | 0.0000000000             |                |             | LOCAL  | 0.2280      |                  |        |      | 0   |
| Cerro Potosí                 | memo              | 24.5200000000 N        | 100.130000000 W          |                |             | NS: N  |             |                  |        |      | A   |
| Pablillo                     | memo              | 24.360000000 N         | 99.5900000000 W          |                |             | LONG   | 105.1500    |                  |        |      | bi  |
| Ensenada                     | memo              | 31.5400000000 N        | 116.3700000000 W         |                |             | LAT 2  | 0 2200      |                  |        |      | 6   |
| Ensenada                     | Memo              | 31.560000000 N         | 116.360000000 W          |                |             | NS. N  | 10000       |                  |        |      | ÷   |
| Ensenada                     | Memo              | 31.5400000000 N        | 116.3500000000 W         |                |             | LONG   | 105.1500    |                  |        |      | 11  |
| Ensenada                     | Memo              | 31.5800000000 N        | 116.360000000 W          |                |             | EW: W  | 900         |                  |        |      |     |
| Ensenada                     | Memo              | 31.560000000 N         | 116.3500000000 W         |                |             | HABITA | TAITE DESC  | RIPTION: With    | Pinus  |      |     |

When you move to a new record in the main file, the Zoom window is updated.

Click on the Click to close the zoom window.

! If you **right-click** in the Zoom window, you can adjust window properties. One of the options is to include blank fields (these are excluded by default).

# Using the 😰 toolbar to get field level help

- Select BotanicalRecords > View/edit botanical records in database. Click in the PREFIX field and then on the 2 toolbar to read about this field.
- Open one of the taxon files (family, genus or species) and, using 😨 toolbar, read about the SYNOF field.

| File Edit | View Goto Tag             | FastSort Calcul   | ate Datalinks      |                | contar en s | (CO144   | - En SEG | 3111 | Aic asei 1      |           |                                     |               |
|-----------|---------------------------|-------------------|--------------------|----------------|-------------|----------|----------|------|-----------------|-----------|-------------------------------------|---------------|
| √×·       | + 🔳 📑 🖬 🖼                 | - 1               | M 🔍 🖬 🕶            | 2 <b>‡</b> Υ Σ |             | <b>M</b> | 60 (     |      | 9 🗷 📰           | •€        | 2 Spec                              | DetFile Mo    |
| Collec    | tions - main file {c:\bra | hmsdata-conifers  | \conifersb6\collec | tions.dbf (al  | ias= HS) ]  |          |          |      |                 |           |                                     |               |
| tag del n | mergeto brahms botr       | eccat type collec | tor(s)             | prefix numb    | er suffix o | lay mo   | onth y   | ear  | date resolution | date text | family group                        | family        |
|           | 41733 V                   | Rody              | /ay, E.            | 142            | i i         | 27       | 11 1     | 933  |                 | memo      | gymnosperm                          | Podocarp      |
|           | 41734 V                   | Curtis            | s, W.M.            | 113            |             | 1        | 21       | 940  |                 | memo      | gymnosperm                          | Podocarp      |
|           | 41735 V                   | Cam               | ailla I            | 070            |             |          |          | 0.40 | (               | mama      |                                     | Dadaaar       |
|           | 41736 V                   | COLLECTION        | MAIN (c:\tempfi    | les-brahms-    | l\cdb\brai  | hmsfie   | Idlist.c | ibf) |                 |           |                                     |               |
|           | 41737 V                   | FIELD NAME IN F   | ILE ENGLISH HEAD   | ER TYPE LE     | NGTH DEC    | MAL PL   | LACES    |      |                 |           | <ul> <li>If collection n</li> </ul> | umbers hav    |
|           | 41738 V                   | PREFIX            | No.                |                |             |          |          |      |                 |           | character pre                       | fix, these    |
| -         | 44700 V                   | NUMBER            | Number             | C              | 15          |          | 0        | ų.   |                 |           | with the num                        | ber in the    |
|           | 41739 V                   | SUFFIX            | Suffix             | С              | 6           |          | 0        | É.   |                 |           | NUMBER field                        | as in A123    |
|           | 41740 V                   | DAY               | Day                | N              | 2           |          | 0        | 1    |                 |           | or separated                        | into the PRE  |
| 1         | 41741 V                   | MONTH             | Month              | N              | 2           |          | 0        | i i  |                 | _         | field. In project                   | cts or countr |
|           | 41742 V                   | YEAR              | Year               | N              | 4           |          | 0        | 6    |                 | _         | where prefix                        | in Malavsia   |
|           | 41743 V                   | DATERES           | Date resolution    | C              | 5           |          | 0        | 1    |                 |           | Sabah and Sa                        | arawak), the  |

# Physical and translated field names

The field headings you see on the screen are sometimes different to the real field names in the data file. This makes them more readable. However, with some functions (*e.g.* creating reports and using Foxpro commands), you must know and use the real field names.

- Select **BotanicalRecords > View/edit botanical records in database** and locate the field name with the name MAJOR COUNTRY AREA.
- Hover your mouse over the column header and note that the physical field name here is GAZ.MAJOR. This means that the field is in a related file with short name GAZ and in that file, the true field name is MAJOR.

| ollection | ons - main fil | e (c:\brat        | imisdata-conif |
|-----------|----------------|-------------------|----------------|
| ntry      | major cou      | r <u>irv area</u> | minor count    |
| dico.     | Durango        | Field name        | GAZ.MAJOR      |
| tico      | Chihuahu       | a                 | Cuidad Mac     |
| tico      | Durango        |                   | Victoria de E  |

## Memo fields

Memo fields hold text of any length. They are used for notes and descriptions. You can copy and paste text into memo fields or drag selected text from your word processor files.

- Select BotanicalRecords > View/edit botanical records in database.
- Locate the field PLANT DESCRIPTION.
- Double-click on a memo to open it or use Ctrl+M.
- Enter Ctrl+W to close and save or Esc to close a memo and abandon edits.

! Memo fields with 'Memo' rather than 'memo' have data. You can open and edit several memo fields at the same time in a file.

# **Field Views**

Field views are used to restrict the fields you see when viewing data grids. You can create and save multiple views for each type of data (species, collections, extract files, RDE files, *etc.*). They are useful for different editing tasks or simply viewing your data.

- Select BotanicalRecords > View/edit botanical records in the database.
- Select the 🛄 toolbar to define/select field views.
- Initially, select Exclude all to remove all fields then choose fields by numbering in the POS column.
- Create a field view to show the fields TAG, DEL, COLLECTOR(S), NUMBER, YEAR, FAMILY and FULLNAME.

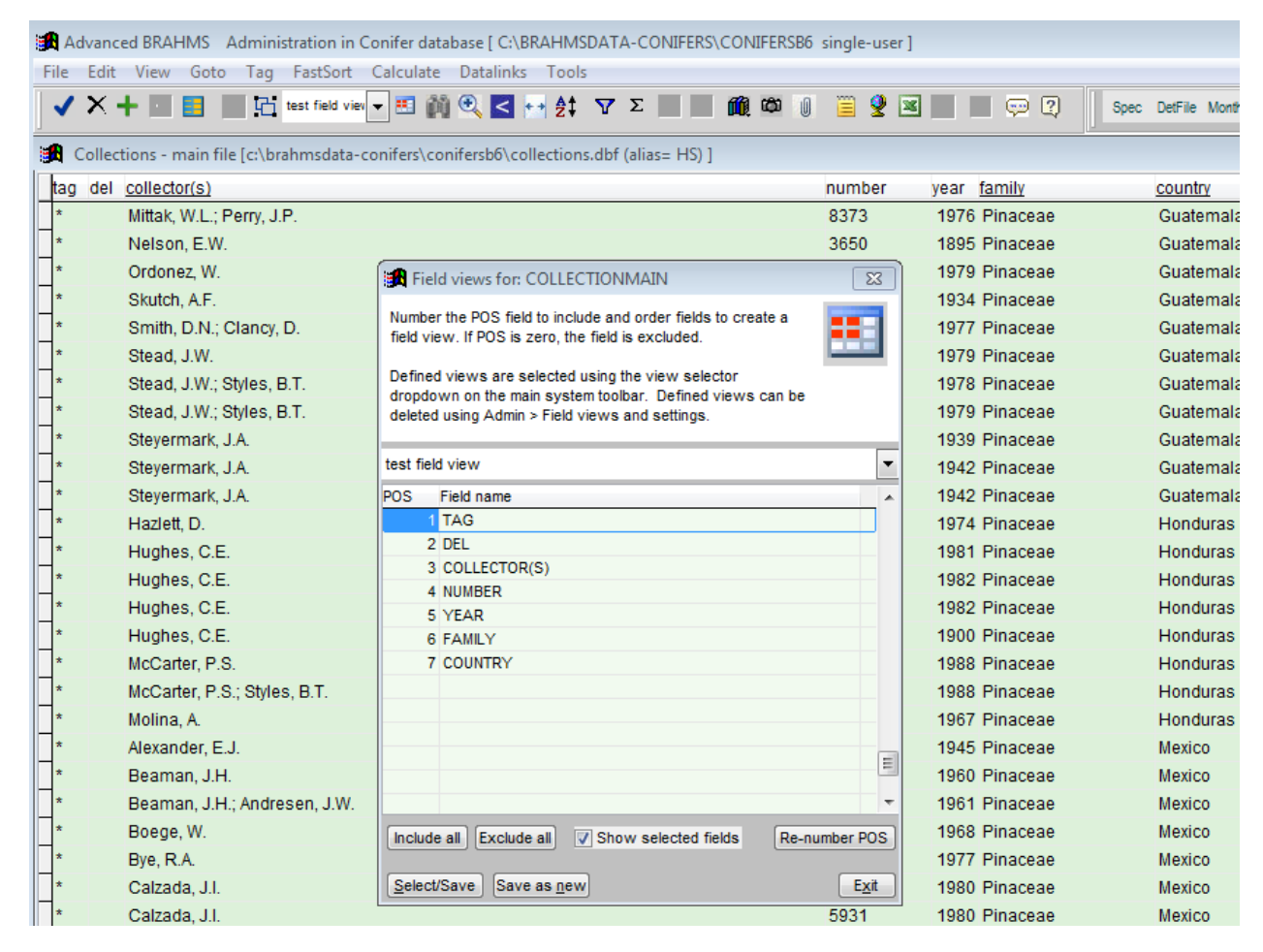

The field selection form with the option Show selected fields ticked.

• Select **Save as new** to save and select this view, choosing an appropriate name for this field selection as prompted.

You can add and save many field views per file. The required view is selected using the dropdown field view list on the main toolbar. All field views are registered centrally under **Admin > Field views and settings**. You can remove views here.

# Edit data in form mode

Experienced BRAHMS users usually find working in data grids faster and more flexible than working with forms. However, with some files, especially those with many fields, data can also be edited using tabbed dialogue screen forms.

| 1×      | View Goto<br>+ 简 👩 ] | Tay Festion      | • E D     | Detaile  | in Tech<br>I ĝt ⊽ | Σ          |           | 0 0        | 2       | II P     |            | E)   a       | 2. ++4) | n synn                                  | 1976 - 48 | as investor |   |                                     |
|---------|----------------------|------------------|-----------|----------|-------------------|------------|-----------|------------|---------|----------|------------|--------------|---------|-----------------------------------------|-----------|-------------|---|-------------------------------------|
| A Spece | es minimi Ref Scill  | nahmodata-conife | shconifer | sb6\upec | es dbf (sliapi-   | P) ]       |           |            |         |          |            |              |         |                                         |           |             | - |                                     |
| tag del | mergelo ag           | number taxstat   | ayncat    | synnol   | e synof           | syntot     | ternily   |            | 2       | ITUS     |            | đ            | 8p1     |                                         | 31        | dbor1       |   |                                     |
|         | 0                    | 3810 syn         | HOM       | memo     | 484               | )          | Cupres    | saceae     | - 8     | abinelt. |            |              | phoe    | nicea                                   | 0.        | ) Nakai     | i |                                     |
|         | 0                    | 3811 mm          | HOM       | interne  | 479.              | L.         | Cisteron  |            | 0       | shinal   |            |              | 1000    | in                                      | 15        | and also    | 0 | D.Donthisksi                        |
|         | 0                    | 3812 acc         |           | mes      | Taiwania tr       | ptomeria   | ides      |            |         |          |            |              |         |                                         |           |             |   |                                     |
|         | 0                    | 3813 acc         |           | man      | Faiwania cryp     | tomerioid  | es        |            |         |          |            |              |         |                                         |           |             |   | acc                                 |
| 1       | 0                    | 3814 acc         |           | met      | 10.00             |            | а.        |            | 110     |          |            |              |         |                                         |           |             |   |                                     |
|         | 0                    | 3815 acc         |           | met      | Species name d    | elails Eit | ked deta  | Nomenclatu | re Ge   | 101 (da) | Trac       | k changes.   |         |                                         |           |             |   |                                     |
|         | 0                    | 3816 acc         |           | mer      | TANS TAXISTAT     | LEOTIMA    | CY MALINE | WORTH N    | YEAR    | SVINCAT  | sperres.   |              |         | UNICHE C                                | F CRATION |             |   | Talana Masta Da                     |
|         | 0                    | 3817 acc         |           | met      | ind interes       | ac on the  | ar areas  |            | T Britt |          |            |              |         | ALL ALL ALL ALL ALL ALL ALL ALL ALL ALL |           |             |   | Chiayi-Nantou border,               |
|         | 0                    | 3818 exc         |           | mee      | inyn':            |            |           | D          | 1938    | HET      | + Talwatia | flousiana Ga | Nesen   | 0                                       | Trav. La  | b. Parnet   |   | Wusungkengshan, ["a                 |
|         | 0                    | 3019 syn         | HET       | meet     | ayn               |            |           | Ó          | 1942    | HET      | - Taiwania | yumanenais   | Koidz   | 0                                       | Acta Ph   | ytriax Ge   |   | Morrison <sup>7</sup> ], Konshi, N. |
|         | 0                    | 3820 syn         | HOM       | met      |                   |            |           |            |         |          |            |              |         |                                         |           |             |   | s.n. (actotype TI,                  |
| 1       | 0                    | 3821 acc         |           | met      | 1                 |            |           |            |         |          |            |              |         |                                         |           |             |   | short/be of                         |
| 1       | 0                    | 3823 syn         | HOM       | man      |                   |            |           |            |         |          |            |              |         |                                         |           |             |   |                                     |
| 1       | 0                    | 3824 syn         | HOM       | met      |                   | -          | -         |            |         |          | 1          |              |         |                                         |           |             |   |                                     |
| 1       | 0                    | 2026 000         | 1.000     | 120      |                   |            |           |            |         |          |            |              |         |                                         |           |             |   |                                     |

- In the main species file, locate the name Taiwania cryptomerioides using the introduction toolbar.
- Select the 📰 toolbar to open the data form.
- Click on the **Nomenclature** tab to view/edit synonyms of this species.

# **Calculated fields**

Calculated fields are summaries of data, often handy for reporting and data checking. These fields are not autoupdated – they must be updated periodically using the **Calculate** menu options provided. Calculated field options are available in most of the main files.

- Open the main country list by selecting Geo > View/edit countries in database.
- Select Calculate > Update calculated fields....
- Select Select all then Process.

Calculated totals are added to fields such as COLLECTION TOTAL, SEED TOTAL, SPECIES TOTAL, etc.

- Locate the column COLLECTION TOTAL, right-click the column header name and choose Sort Ascending. Go to the bottom of the file to see the highest values.
- Close the country file.

| <b>1</b> | Advan          | ced BRAH       | IMS A          | dminis      | tration in (      | Conife        | r datab      | ase [ C:\        | BRAHMSI          | DATA   | -CONI  | IFERS\  | CONI        | ERSB6  | single | e-user]    |       |           |       |           |                |
|----------|----------------|----------------|----------------|-------------|-------------------|---------------|--------------|------------------|------------------|--------|--------|---------|-------------|--------|--------|------------|-------|-----------|-------|-----------|----------------|
| Eil      | e <u>E</u> dit | t <u>V</u> iew | <u>G</u> oto   | <u>T</u> ag | Fast <u>S</u> ort | <u>C</u> alcu | ulate        | <u>D</u> atalink | s T <u>o</u> ols |        |        |         |             |        |        |            |       |           |       |           |                |
| •        | <b>/ ×</b>     | + 💷            |                |             |                   | -             | <b>1</b> (1) | € <              | ⊷ \$‡            | 7      | Σ      |         | <b>ii</b> ( | ත 🛛    | Ē      | <u>e</u> 🛛 | Ħ     |           | 2     | 9         |                |
| 1        | Coun           | try file [c:   | \brahm         | sdata-      | conifers\co       | nifers        | sbб\cou      | ntry.dbf         | (alias= C        | O) ]   |        |         |             |        |        |            |       |           |       |           |                |
| t        | ag del         | mergeto        | <u>country</u> | <u>code</u> | synof iso         | cor           | ntinent      |                  | region           |        |        |         |             | countr | y      |            | colle | ction tot | tal g | enustotal | speciestotal s |
| 1        |                | 0              |                | 142         | 0 TU              | R As          | ia-Tem       | perate           | Westerr          | n Asia | а      |         |             | Turke  | /      |            |       | 4         | 26    | 7         | 24             |
| 1        |                | 0              |                | 395         | 0 RU              | IS As         | ia-Tem       | perate           | Norther          | n Asi  | a/Eas  | stern E | urope       | Russi  | а      |            |       | 5         | 66    | 7         | 39             |
|          |                | 0              |                | 102         | 0 PN              | G As          | ia-Trop      | ical             | Malesia          | l I    |        |         |             | Papua  | New    | / Guinea   | а –   | 6         | 61    | 11        | 36             |
| 1        |                | 0              |                | 320         | 0 MY              | S As          | ia-Trop      | ical             | Malesia          |        |        |         |             | Malay  | sia    |            |       | 8         | 43    | 8         | 43             |
|          |                | 0              |                | 278         | 0 IDI             | Asi           | ia-Trop      | ical             | Malesia          | l I    |        |         |             | Indon  | esia   |            |       | 8         | 56    | 13        | 56             |
| 1        |                | 0              |                | 233         | 0 CA              | N No          | orth Am      | erica            | Norther          | n Nor  | rth Am | erica   |             | Cana   | da     |            |       | 9         | 75    | 11        | 42             |
|          |                | 0              |                | 69          | 0 JP              | N As          | ia-Tem       | perate           | Eastern          | Asia   | I      |         |             | Japan  |        |            |       | 11        | 41    | 17        | 53             |
| 1        |                | 0              |                | 322         | 0 NC              | L Pa          | cific        |                  | Southw           | ester  | n Paci | fic     |             | New C  | Caled  | onia       |       | 16        | 45    | 14        | 43             |
|          |                | 0              |                | 7           | 0 AU              | S Au          | stralia      |                  | Australi         | а      |        |         |             | Austra | lia    |            |       | 16        | 75    | 14        | 41             |
| 1        |                | 0              |                | 331         | 0 NZ              | L Pa          | cific        |                  | Southw           | ester  | n Paci | fic     |             | New Z  | leala  | nd         |       | 17        | 31    | 10        | 20             |
|          |                | 0              |                | 27          | 0 CH              | IN As         | ia-Tem       | perate           | Eastern          | Asia   | I I    |         |             | China  |        |            |       | 36        | 06    | 30        | 182            |
| 1        |                | 0              |                | 88          | 0 ME              | X No          | orth Am      | erica            | Mexico           |        |        |         |             | Mexic  | 0      |            |       | 37        | 57    | 10        | 109            |
| 1        |                | 0              |                | 148         | 0 US              | A No          | orth Am      | erica            | U.S.A            |        |        |         |             | U.S.A. |        |            |       | 52        | 18    | 18        | 126            |

The country file showing some calculated fields, sorted on collection total.

- Now open the main people file by selecting People > View/edit people in database.
- Select Calculate > Update calculated fields and select the option 'Collection totals' and then Process. Locate and then and sort on that column.

# ADDING AND DELETING RECORDS

# Adding records

- Open the main species file using Taxa > View/edit SPECIES in database, click the toolbar several times to add some blank records. You don't need to add any data at this stage. Close this file.
- Open the main country file using Geo > View/edit countries in database, click the toolbar several times to add several blank records. Close this file
- Now add blank records to the botanical records, family and genus files.

## **Deleting records**

- Delete all the new records added to the various files edited above. To delete a record, go to that record and then either click on the X toolbar or press the F7 key. This adds \* to the DEL field for each record that you want to delete.
- To finally remove these marked records, select Edit > Delete options > Remove records marked for deletion.

Record deletion is always a **two-stage process** as described here.

| A 🕄      | dvance   | ed BRAH  | IMS A    | dmini  | stration in       | Conifer da | stabase [       |
|----------|----------|----------|----------|--------|-------------------|------------|-----------------|
| File     | Edit     | View     | Goto     | Iag    | Fast <u>S</u> ort | Calculat   | e <u>D</u> atal |
| 1        | ×-       | + 🔳 )    |          | 凸      | All fields        | • 🗉 (      | M 🔍             |
| <b>1</b> | Collect  | ions - m | ain file | [c:\br | ahmsdata-         | conifers\c | onifersb        |
| tag      | del      | merget   | bral     | nms    | botreccat         | type       | collect         |
| 1        |          |          | 1        | 4176   | 1 V               |            | Rhee,           |
| 1        | <u>*</u> |          |          | 41762  | 2¥                | -          | -               |
|          | ±        |          |          | 41763  | ≩¥                | _          |                 |
| 14       | ±        |          |          | 41764  | 4 ¥               | _          |                 |
| *        | 1        |          |          | 41768  | 5¥                | _          | -               |
| *        | 1 /      |          |          | 41766  | ¥                 | _          | -               |
| ٦.       | Ú,       |          |          | 14707  |                   |            |                 |

Pressing F7 of using the  $\times$  toolbar adds \* to the DEL field but at this stage, records are only marked for deletion. In the above example, the records are also tagged.
# **USING LINK FILES TO EXTEND DATABASE STRUCTURE**

### Link files introduced

BRAHMS database files are provided with default standard fields. If BRAHMS lacks fields that you require, you can add your own fields using linked data files. Link files extend the structure of your database and are available in most of the main database files including species and botanical records.

For example, if you want to indicate whether a species has spines or not, you could add a new field to the species link file called 'SPINES' and add '\*' to all species that have spines. In this case, the field would only need be 1 character in width.

### Viewing link file fields from a main file

- Select Taxa > View/edit species in database to open the main species file.
- Click on the 🛄 toolbar. This opens the link data file at the bottom of your data grid.
- Set a simple filter in the main species file to restrict the view to TAXSTAT = 'acc'. Accepted names will tend to have linked data such as descriptions stored.
- Open the Zoom window using the Koolbar.
- Link file data are included in the Zoom window and all the data in the Zoom window are updated as you
  move to a different record.
- Close the main species file.

| ×+    | · 🔟 🖪             | 6        | Al fiek | 3s -    | 日前        |            | + 2‡ Ψ Σ 🖪        | <b>(</b> ()  | 0 🖀 🔮 🔳         |                     |     | QCL ≈>syn syn<× nomc ⇒acc ⇒syn                                                                             |
|-------|-------------------|----------|---------|---------|-----------|------------|-------------------|--------------|-----------------|---------------------|-----|----------------------------------------------------------------------------------------------------|
| ecies | main list [o      | :\brahm: | sdata-c | onifers | conifersb | 6\species. | dbf (alias= SP) ] |              |                 |                     |     |                                                                                                    |
| el m  | ergeto <u>spr</u> | number t | axstat  | syncat  | synnote   | synof s    | yntot family      | genus c      | f sp1           | author1 rank        | 1 * | Venezuela (Merida and Tachira)                                                                             |
|       | 0                 | 3799 :   | syn     | HOM     | memo      | 2947       | Pinaceae          | Strobus      | cembra          | (L.) Moldenke       |     | TDWG: 82 VEN 83 CLM ECU PER                                                                                |
|       | 0                 | 3800 :   | syn     | HOM     | memo      | 3013       | Pinaceae          | Strobus      | koraiensis      | (Siebold & Zucc     |     | TDWGTOTALS: 4<br>CENIUS CODE: 112                                                                          |
|       | 0                 | 3801 :   | syn     | HOM     | memo      | 69         | Pinaceae          | Strobus      | lambertiana     | (Douglas) Molde     |     | FAMILY GROUP: gymnosperm                                                                                   |
|       | 0                 | 3802     | syn     | HOM     | memo      | 3057       | Pinaceae          | Strobus      | monticola       | (Douglas ex D. I    |     | FULL SPECIES NAME: Retrophyllum rospigliosii                                                               |
|       | 0                 | 3803     | syn     | HOM     | memo      | 4755       | Pinaceae          | Strobus      | parviflora      | (Siebold & Zucc     |     |                                                                                                    |
|       | 0                 | 3804     | syn     | HOM     | memo      | 3089       | Pinaceae          | Strobus      | peuce           | (Griseb.) Molder    | 1   | HABIT: TR                                                                                                  |
|       | 0                 | 3805     | syn     | HOM     | memo      | 1193       | Cupressaceae      | Chamaecyp    | obtusa          | (Siebold & Zucc sub | 1   | ECOLOGY: Retrophyllum rospigliosii occurs in                                                               |
|       | 0                 | 3806 :   | syn     | HOM     | memo      | 1193       | Cupressaceae      | Cupressus    | obtusa          | (Siebold & Zucc var |     | montane tropical rainforest, in which it can attain<br>large size. Its attitudinal range is from 1500 m to |
|       | 0                 | 3807 :   | syn     | HOM     | memo      | 2971       | Pinaceae          | Leucopitys   | excelsa         | (Wallich ex D. D    |     | 3300 m (-3750 m in Colombia and Peru) a.s.I., so it                                                        |
|       | 0                 | 3808     | syn     | HOM     | memo      | 688        | Pinaceae          | Leucopitys   | strobus         | (L.) Nieuwl.        |     | occurs in wet rainforest up to high altitude cloud                                                         |
|       | 0                 | 3809     | syn     | HOM     | memo      | 2274       | Cupressaceae      | Sabinella    | morrisonicola   | (Hayata) Nakai      |     | forest or mossy forest. It can form more or less                                                           |
|       | 0                 | 3810     | syn     | HOM     | memo      | 4840       | Cupressaceae      | Sabinella    | phoenicea       | (L.) Nakai          | 1   | often found scattered among angiosperms or                                                                 |
|       | 0                 | 3811     | syn     | HOM     | memo      | 4784       | Cupressaceae      | Sabinella    | recurva         | (BuchHam. ex        |     | sometimes with Prumopitys spp.                                                                             |
|       | 0                 | 3812     | acc     |         | memo      | 0          | Podocarpacea      | Retrophyllui | comptonii       | (J.T. Buchholz)     |     | CONSERVE. This timber species is under much<br>pressure from logging and most of the formerly              |
|       | 0                 | 3813     | acc     |         | memo      | 0          | Podocarpacea      | Retrophyllui | minus           | (Carrière) C. N.    |     | quite extensive stands have now disappeared or are                                                         |
|       | 0                 | 3814     | acc     |         | тето      | 0          | Podocarpacea      | Retrophyllui | piresii         | (Silba) C. N. Pag   |     | reduced to a few trees. It is considered still in                                                          |
|       | 0                 | 3815     | acc     |         | тето      | 0          | Podocarpacea      | Retrophyllui | rospigliosii    | (Pilg.) C. N. Pagi  |     | decline as logging and forest clearing have left                                                           |
|       | 0                 | 3816     | acc     |         | memo      | 0          | Podocarpacea      | Retrophyllui | vitiense        | (Seem.) C. N. Pa    |     | were taken by David de Laubenfels in Venezuela                                                             |
|       | 0                 | 3817     | acc     |         | memo      | 0          | Sciadopityace     | Sciadopitys  | verticillata    | (Thunb.) Siebok     |     | standing alone in pasture since 1980. This situation                                                       |
|       | 0                 | 3818     | exc     |         | memo      | 0          | Cupressaceae      | Sequoia      | gigantea        | Endl.               |     | is undoubtedly also found in the other countries<br>where this tree occurs and in Peru populations are     |
|       | 0                 | 3819     | syn     | HET     | memo      | 4669       | Cupressaceae      | Sequoia      | rafinesquei     | Carrière            |     | becoming reduced in number of mature trees (see                                                            |
|       | 0                 | 3820 :   | syn     | HOM     | memo      | 3818       | Cupressaceae      | Sequoia      | religiosa       | Presi               |     | e.g. Reynel et al., 2006).                                                                                 |
|       | 0                 | 3821     | acc     |         | memo      | 0          | Cupressaceae      | Sequoia      | sempervirens    | (D. Don) Endl.      |     | USES: This species is a valuable timber tree and<br>can yield large sizes of sawn timber. Its wood is of   |
|       | 0                 | 3823 :   | syn     | HOM     | memo      | 3993       | Cupressaceae      | Sequoia      | wellingtonia    | Seem,               |     | very good quality, straight grained, of medium                                                             |
|       | 0                 | 3824     | syn     | HOM     | memo      | 2516       | Cupressaceae      | Sequoia      | glyptostroboide | (H. H. Hu & W. C    |     | density, durable and workable. It is much used for                                                         |
|       | 0                 | 3825     | syn     | ном     | memo      | 3993       | Cupressaceae      | Sequoia      | gigantea        | (Lindl.) Decne.     | -   | construction, carpentry, cabinet making, and wood<br>turning. Mature trees are often left standing from    |

The link file opened using the toolbar at the bottom of the main species file. Link file fields are displayed in the *Zoom window*. Link files are available for species, gazetteer, botanical records, seed collections, living collections, images and references.

### **Opening and editing link files directly**

You can also open link files directly from the main menu.

Select Taxa > Default linked data file (SPLINK). This opens the species link file. If you are doing a lot
of editing of link file fields, it may be quicker to open it like this rather than at the bottom of the main
species file.

# Modify link file structure

- Select Taxa > Default linked data file (SPLINK) to re-open the link file.
- Select File > Modify file structure...
- In the open square at the bottom of the field list, type in **mynotes** and change the field type to Memo.
- Click on Insert to add another new field
- In the open square at the bottom of the field list, type in **spines** and change the field type to Character width 1

|                            | Memo          | A |  |  |  |  |  |  |  |  |  |
|----------------------------|---------------|---|--|--|--|--|--|--|--|--|--|
| etymology                  | Memo          | 4 |  |  |  |  |  |  |  |  |  |
| mynotes                    | Memo          | 4 |  |  |  |  |  |  |  |  |  |
| spines                     | Character     | 1 |  |  |  |  |  |  |  |  |  |
|                            | ]             |   |  |  |  |  |  |  |  |  |  |
| <u>I</u> nsert <u>D</u> el | Insert Delete |   |  |  |  |  |  |  |  |  |  |

- Click **OK** to save this edit and respond **Yes** to the prompt 'Make structure change permanent?'.
- Close the link file.
- Select Taxa > View/edit species in database to open the main species file.
- Click on the 🖬 toolbar again to open the link file and note that these new fields are now available and can be edited.

# **QUERYING DATA – MAKING EXTRACT FILES**

# About query (extract) files

Most categories of data have a menu option at the bottom of the respective menu: **Extract/query data**. The query commands provided vary depending on the category of data you are working with.

| File | BotanicalRecords Taxa Geo People LivingCollections P    | ublishOnline | Extract |
|------|---------------------------------------------------------|--------------|---------|
|      | Add/edit botanical records using Rapid Data Entry files | YΣ           |         |
|      | View/edit botanical records in database                 |              | 25.55   |
|      | Botanical records - linked data file                    |              |         |
|      | View/edit specimens in database                         |              |         |
|      | View/edit determinations in database                    |              |         |
|      | Herbarium list                                          |              |         |
|      | Transactions file (loans etc.)                          |              |         |
|      | Transactions - specimen level browser                   |              |         |
|      | Reso <u>u</u> rce files                                 | •            |         |
| (    | E <u>x</u> tract/query data                             |              |         |

Extract menu option for botanical records

| nced BRAHM     | S Adm   | inistration   | n in Conifer da | tabase [   | C:\BRAI   | HMSDA   | TA-CO    | NIFERS         |                 | ERSB6   | single   | -user]   |        |         |        |       |        |       |
|----------------|---------|---------------|-----------------|------------|-----------|---------|----------|----------------|-----------------|---------|----------|----------|--------|---------|--------|-------|--------|-------|
| otanicalRecord | ls Taxa | a Geo         | People Livin    | ngColle    | ctions    | Publish | Online   | Extra          | cts Uti         | lities  | Admi     | n        |        |         |        |       |        |       |
|                |         |               | -               | 1.1        |           | 2\$ \   | Σ        |                | <b>1</b> 11, 13 |         |          | 9        |        |         |        |       |        |       |
|                |         |               |                 |            |           |         |          |                |                 |         |          |          |        |         |        |       |        |       |
|                |         |               |                 |            |           |         |          |                |                 |         |          |          |        |         |        |       |        |       |
|                | Col     | llection ex   | dract/query o   | ptions     |           |         |          |                |                 |         |          |          |        |         |        |       |        | X     |
|                | Taxa    | Geodata       | Collections     | Biblio     | Seedba    | ink Lin | ing col  | éctions        | Images          | Plot    | Sample   | s        |        |         |        |       |        |       |
|                | Cear    | ch collect    | ione            |            |           |         |          |                |                 |         |          |          | _      |         |        |       |        |       |
|                | Searc   | Treased       | IONS            |            | Genus     |         |          |                |                 |         |          | +        | St     | elect / | Add to | searc | h list |       |
|                |         | Taygeu        | _               |            |           |         |          |                |                 |         |          |          |        |         |        |       |        |       |
|                |         | laxa/det      |                 |            |           |         |          |                |                 |         |          |          |        |         |        |       |        |       |
|                |         | seographic    | <u>.</u>        |            |           |         |          |                |                 |         |          |          |        |         |        |       |        |       |
|                |         | lector/num    | ber             |            |           |         |          |                |                 |         |          |          |        |         |        |       |        |       |
|                | 68      | rcodes/Ac     | :C#             |            |           |         |          |                |                 |         |          |          |        |         |        |       |        |       |
|                |         | Herbarium     |                 |            |           | S       | elect or | e or mor       | re search       | criteri | a then o | click on | Searc  | h now   | ñ      |       |        |       |
|                |         | DDC files     | <u>n</u>        |            |           | A       | ND/OR    | SEARC          | CH CATEG        | ORY     |          | SEAR     | CH ON  | v       |        |       | RESULT | TOTAL |
|                |         | RUE Tiles     |                 |            |           | 1       |          | Genus          |                 |         |          | Podo     | carpus | s       |        |       |        |       |
|                |         | Tunor         |                 |            |           |         |          |                |                 |         |          |          |        |         |        |       |        |       |
|                |         | Custor        | =               |            |           |         |          |                |                 |         |          |          |        |         |        |       |        |       |
|                |         | Detec         |                 |            |           | -       |          |                |                 |         |          | -        |        |         |        |       |        |       |
|                |         | Dates         |                 | _          | a         | nd/or   |          |                |                 |         |          |          |        |         |        |       |        |       |
|                | Aut     | o-fox         | Auto-open e     | xtract af  | ter a sea | rch     | Crea     | ate spec       | imen extr       | act     | Cr       | eate de  | termin | ations  | extrac | t     |        |       |
|                | Searc   | h <u>n</u> ow | Your ex         | tract file | is empty. | /       | (        | E <u>m</u> pty |                 |         |          |          |        |         |        |       |        | Exit  |

Extracting botanical records (collections) by genus. As the option 'Auto-open extract file after a search' is selected, the search result will be displayed after clicking 'Search now'.

### Extract collections by genus

- In the Conifer database, select **BotanicalRecords > Extract/query data...**
- Check the extract file is empty by clicking the **Empty** button.
- Select Taxa/det > Genus > Select/Add to search list.

| a Deudutia   | Collections | (Betz) | Geodeanty Living only | ctions, mapes, Parts | emples,  |                              |       |
|--------------|-------------|--------|-----------------------|----------------------|----------|------------------------------|-------|
| arch collect | ons         |        | Encode State          |                      |          | Contrast to data to contrast |       |
| Tapped       | >           |        | GENA                  |                      | <u> </u> | Select / Add to search i     | ····) |

- To choose the genus *Podocarpus*, enter 'pod' in the search string box. In the Conifer database, this would be enough to locate the correct name. Click on **Select** to confirm the selected name.
- Click on **Search now** to extract the data.
- If the Auto-open extract option was selected, the extract will auto-open. Otherwise, close the form and select Extracts > BotanicalRecords.

You can now process these results in different ways, for example to make a report or a map, undertake an analysis or export the data for processing elsewhere.

- Click on the <sup>1</sup> toolbar to auto-resize column widths.
- Click on the Koolbar to open the zoom pane.
- In the Zoom pane, locate and **dbl-click** on the COUNTRY column name to quickly locate and select that column.
- Then use the **S** toolbar to calculate the number of collections stored in this database per country for this genus in this database.

# Mapping extracted collections to Google Earth

- If you are online and you have Google Earth installed, select the toolbar, check the Google Earth option
- Make sure that the option **Restrict to tagged** is not selected (unless you only want to map tagged records).
- Click on Map all.

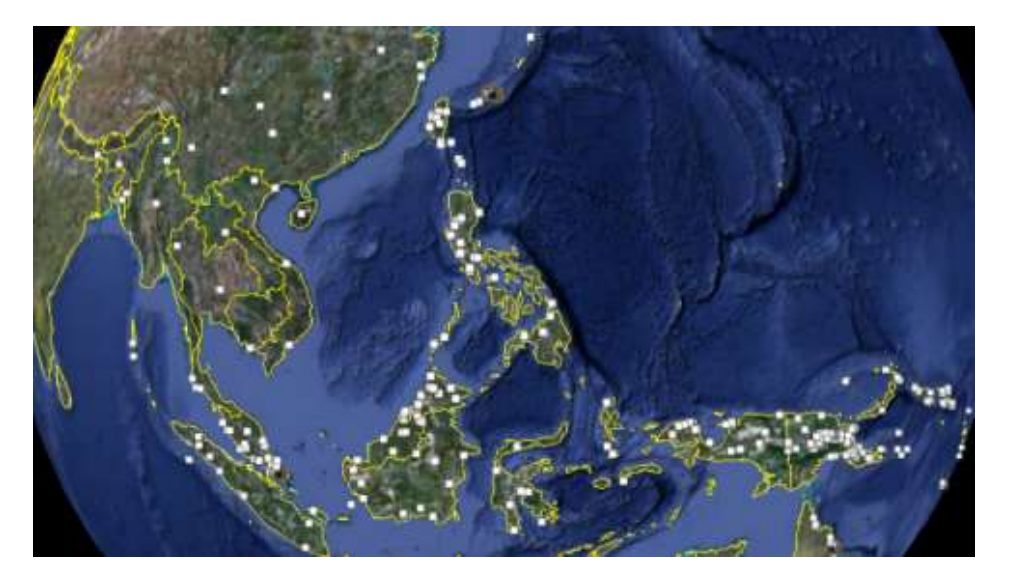

A snapshot of the Podocarpus collections in S E Asia region.

### Extract collections by country

- In the Conifer database, select **BotanicalRecords > Extract/query data...**
- Check the extract file is empty by clicking the **Empty** button.
- Select Geographic > Country then Select/Add to search list.
- Choose a country that has conifers, for example China or Vietnam.
- Click on **Search now** to extract the data for the selected country.

You can now process your extracted records in different ways. For example:

- Locate the SPECIES column and use the Σ toolbar to calculate the number of collections per species for that country.
- Use a FastSort menu option to sort the records.
- If online, use the stoolbar to map these data using Google Earth.

# Creating and using a tag profile for countries

A further use of tagging in BRAHMS is to create and save groups or records, for example a group of countries that you may use frequently. You can use your groups to query your database, for example, to extract all specimens from Africa or all countries in southern Africa.

- Select Geo > View/edit countries in database.
- Clear all the tags using the **Tag** menu option.
- Locate and tag a series of countries in your region (you could do this manually or deploying some filter and tag menu options).
- Select Tag > Tag profiles an groups then Create new to save these tags to a named group e.g. 'Africa' or 'Indochina'.

|                                                                                    | 1                                                                               |                                                                                          | 1121 V                                                                                       |                                                                                                    |                                                                            |                                                 | M (2)                                               |                                      |
|------------------------------------------------------------------------------------|---------------------------------------------------------------------------------|------------------------------------------------------------------------------------------|----------------------------------------------------------------------------------------------|----------------------------------------------------------------------------------------------------|----------------------------------------------------------------------------|-------------------------------------------------|-----------------------------------------------------|--------------------------------------|
| den dataren                                                                        | entres/con                                                                      | estimatel Glassestry i                                                                   | 99 (jál=== Ci                                                                                | 6)).                                                                                                    |                                                                            |                                                 |                                                     |                                      |
| untry code s                                                                       | inat iso                                                                        | continent                                                                                | region                                                                                       |                                                                                                    | country                                                                    | spanis                                          | portuguese                                          | french other major a                 |
| 40                                                                                 | 0 SLV                                                                           | Southern Americ                                                                          | a Mesoamen                                                                                   | ica                                                                                                    | El Salvador                                                                |                                                 |                                                     |                                      |
| 45                                                                                 | 0 GUF                                                                           | Southern Americ                                                                          | Northern Se                                                                                  | outh America                                                                                                    | French Guiana                                                              | 1                                               |                                                     |                                      |
| 46                                                                                 | 0 GAB                                                                           | Africa                                                                                   | West-Centr                                                                                   | ral Tropical Afric                                                                                                | a Gabon                                                                    |                                                 |                                                     |                                      |
| 52                                                                                 | 0 GTM                                                                           | Southern Americ                                                                          | a Mesoameri                                                                                  | ica                                                                                                    | Guatemala                                                                  |                                                 |                                                     |                                      |
| -                                                                                  | A                                                                               | C. C. C. C. C. C. C. C. C. C. C. C. C. C                                                 | A                                                                                            |                                                                                                    | 11.00                                                                      | _                                               |                                                     |                                      |
| Tag Profile                                                                        | es are used                                                                     | to create saved gro<br>but they can be us                                                | ups of records                                                                               | based on their cu<br>files. Profiles are                                                                          | rrent tag status. Exa                                                      | nple uses an<br>tailed and/or                   | e to create spe                                     | cies, country                        |
| Tag Profile<br>and gazet<br>database.                                              | es are used<br>teer groups<br>. For exampl                                      | to create saved gro<br>, but they can be us<br>le, extract all botanic                   | ups of records<br>et in almost all<br>al records from                                        | based on their co<br>files. Profiles are<br>h a country/gazett                                                    | rrent tog status. Exa<br>aaved and can be re-<br>ser/species group or      | nple uses ar<br>called and/or<br>extract all ta | e to create spe<br>used to query<br>xa for a specie | cies, country<br>your<br>s group.    |
| Tag Profile<br>and gazet<br>database.<br>TAG PROFI                                 | es are used<br>teer groups<br>For exampl<br>LEIGROUP (                          | to create saved gro<br>, but they can be us<br>le, extract all botanic<br>NAME.          | ups of records<br>ed in elmost all<br>al records from<br>EMBERS ENTR                         | based on their co<br>files. Profiles are<br>n a country/gazett<br>RYDATE MODULE                                   | rrent lag status. Exa<br>saved and can be re-<br>ser/species group or      | nple uses an<br>called and/or<br>extract all ta | e to create spe<br>used to query<br>xa for a specie | cles, country<br>your<br>s group.    |
| Tag Profile<br>and gazet<br>database.<br>TAG PROFI<br>Countries in                 | es are used<br>teer groups<br>. For exampl<br>LEIGROUP I<br>n Africa            | to create saved gro<br>, but they can be us<br>le, extract all botanic                   | ups of records<br>ed in simost all<br>al records from<br>EMBERS ENTR<br>47 04/12             | based on their co<br>files. Profiles are<br>a country/gazett<br>RYDATE MODULE<br>2/2009 COUNTR                    | rrent tag status. Exa<br>saved and can be re-<br>eer/species group or      | nple uses an<br>called and/or<br>extract all ta | e to create spe<br>used to query<br>xa for a specie | cles, country<br>your<br>s group<br> |
| Tag Profile<br>and gazet<br>database.<br>TAG PROFI<br>Countries in<br>Countries in | es are used<br>teer groups<br>For examp<br>LEIGROUP )<br>n Africa<br>n Mesoamer | to create saved gro<br>, but they can be us<br>le, extract all botanic<br>NAME.          | ups of records<br>ed in elineat all<br>al records from<br>EMBERS ENTR<br>47 04/12<br>7 04/12 | based on their cr<br>files. Profiles are<br>n a country/gazett<br>RYDATE MODULE<br>2/2009 COUNTR<br>2/2009 COUNTR | rrent tag status. Exa<br>saved and can be re-<br>ser/species group or<br>V | role uses an<br>called and/or<br>extract all ta | e to create spe<br>used to query<br>xa for a specie | Cles, country<br>your<br>s group.    |
| Tag Profile<br>and gazet<br>database.<br>TAG PROFI<br>Countries in<br>Countries in | es are used<br>teer groups<br>For exampl<br>LEIGROUP)<br>n Africa<br>n Mesoamer | to create saved gro<br>, but hey can be us<br>le, extract all botanic<br>NAME. ()<br>ICa | ups of records<br>d in almost all<br>al records from<br>EMBERS ENTR<br>47 04/12<br>7 04/12   | based on their co<br>files. Profiles are<br>n a country/gazett<br>RYDATE MODULE<br>2/2009 COUNTR<br>2/2009 COUNTR | rrent tag status. Exa<br>saved and can be re-<br>ser/species group or<br>V | role uses an<br>called and/or<br>extract all ta | e to create spe<br>used to query<br>xa for a specie | Cles, country<br>your<br>s group.    |

• Select BotanicalRecords > Extract/query data... Then select Geographic > Country Group and extract all specimens from that group of countries.

! The same process could be used to save any logical group of records (*e.g.* endangered species or a group of locations in your main gazetteer).

### Create a species list from extracted botanical records

Using your extracted botanical records, you can create a separate list of taxa. This is a useful tool when producing check lists based on collections.

 In the opened extract file (created above), select Tools > Convert extract file to another ... > Botanical Record extract -> Taxon extract. • Close the current extract and select **Extracts > Taxa** to open this new taxon extract derived from your collections.

### Extract accepted names of Araucaria

As described above, you can create a taxon extract from a botanical records extract. But you can also make taxon extracts directly – and this is the normal procedure when making checklists and other outputs based on a list of taxa.

- In the Conifer database, select **Taxa > Extract/query data...**
- Check the extract file is empty by clicking the Empty button.
- On the form, select Taxa > Genus > Select/Add to search list and the locate and select Araucaria.
- Now select the Name status option and choose the 'acc' to restrict to accepted names only. If you do
  not do this, you will extract a list of all Araucaria names (accepted + synonyms) which of course
  sometimes, you may want.

Select one or more search criteria then click on Search now

| AND/OR | SEARCH CATEGORY | SEARCH ON   |
|--------|-----------------|-------------|
|        | Genus           | Araucaria   |
| and    | Acc             | TAXSTAT/acc |
|        |                 |             |
|        |                 |             |

Two search options selected on the taxon extract form

- Finally, click on **Search now** to extract the data.
- Assuming the Auto-open extract option on the form was selected, the resulting table will be autoopened. Otherwise, close the form and select Extracts > Taxa

| HR.        | Advanced BRAHMS Administration      | in Conifer database [ C:\BRAHMSDATA-CONIFERS\CONIFERSB6 single-user ] |
|------------|-------------------------------------|-----------------------------------------------------------------------|
| Fil        | le Edit View Goto Tag FastSo        | ort Calculate Datalinks Tools                                         |
|            | 🗸 🗙 🕂 🔛 🔛 🔂 species                 | 🔹 🟥 🔍 🧲 😝 💱 Υ Σ 📘 ≽ 🏨 🛍 📗 🚆 🔮 🖼 📑 🔲 💬 😰                               |
| <b>1</b>   | Taxon extraction [c:\tempfiles-brah | ms-1\cdb\extracts\taxextract.dbf (alias= TOUT) ]                      |
| t          | ag del family                       | species                                                               |
| P          | Araucariaceae                       | Araucaria laubenfelsii Corbasson                                      |
|            | * Araucariaceae                     | Araucaria luxurians (Brongn. & Gris) de Laub.                         |
| 1          | * Araucariaceae                     | Araucaria nemorosa de Laub.                                           |
| Ľ          | * Araucariaceae                     | Araucaria rulei F. Muell.                                             |
| <u>'</u>   | * Araucariaceae                     | Araucaria schmidii de Laub.                                           |
| ^          | * Araucariaceae                     | Araucaria scopulorum de Laub.                                         |
| ^          | * Araucariaceae                     | Araucaria araucana (Molina) K. Koch                                   |
| ^          | * Araucariaceae                     | Araucaria bidwillii Hook.                                             |
| ^          | * Araucariaceae                     | Araucaria columnaris (J. R. Forst.) Hook.                             |
| _*         | * Araucariaceae                     | Araucaria hunsteinii K. Schum.                                        |
| _*         | * Araucariaceae                     | Araucaria montana Brongn. & Gris                                      |
| 1          | * Araucariaceae                     | Araucaria muelleri (Carrière) Brongn. & Gris                          |
| <b>_</b> ' | * Araucariaceae                     | Araucaria subulata Vieill.                                            |
| 1          | * Araucariaceae                     | Araucaria angustifolia (Bertol.) Kuntze                               |
| 1          | * Araucariaceae                     | Araucaria bernieri J.T. Buchholz                                      |
| _*         | * Araucariaceae                     | Araucaria biramulata J.T. Buchholz                                    |
| <b>_</b> * | * Araucariaceae                     | Araucaria heterophylla (Salisb.) Franco                               |
| <b>_</b> ' | * Araucariaceae                     | Araucaria humboldtensis J.T. Buchholz                                 |
| 1          | * Araucariaceae                     | Araucaria cunninghamii Aiton ex A. Cunn. var. papuana Lauterb.        |
| _ *        | * Araucariaceae                     | Araucaria cunninghamii Aiton ex A. Cunn. var. cunninghamii            |

List of names in the taxa extract file with a field view set to show family and species.

Although reports can be created from any BRAHMS file, they are usually prepared from extract or RDE files. The following examples introduce the two main categories of reporting used in BRAHMS: **Text** and **Visual** reports.

# **REPORTING INTRODUCED**

This section introduces some general facts about reporting in BRAHMS. A quick read here will provide some perspective on the sections ahead in this guide.

# Text vs Visual reports

Aside from exporting data to Excel or elsewhere, BRAHMS has two main ways to produce reports: **Text and Visual reporting**.

**Text reports** format your data into text files with HTML tags. These files can be transferred to text or word processor documents. Text reports are, in general, used to produce checklists, monograph accounts and similar. Text reports may include graphics generated using HTML tags *e.g.* lines (<hr/>h/>), images references (<img src>) and so on. Most BRAHMS users don't know much about HTML tags – which is fine. You do not need any special knowledge although it is useful to be aware that, should you want to elaborate reporting outputs with fonts, styles, colours, indents, *etc.* this is possible by adding valid html tags to your text reports.

**Visual reports** are generated using the Visual Report Designer. These reports are normally used to prepare lists, labels, det. slips, loan forms and other reports that are printed directly or sent to a PDF – rather than being passed to a word processor. Visual reports often include graphics (lines, boxes, images).

### Learning curve

The BRAHMS report design options are flexible. You can achieve more or less any report you want using visual or text reports. However, there is quite a lot to learn about both report categories so it may take some time to conquer both. Don't be discouraged!

### **Templates?**

When you design a report, you are designing a template that can be used for any data of the same type – not just one report. If you invest time to perfect a label report, this template will be saved and used as and when required.

# Managing report template files

When you add a new report design, the saved report template is added to your central reports library. You can open this using **Utilities > View/edit all report templates**. Note that templates are associated with a particular type of data (or BRAHMS module). Thus, if you create a new design in a botanical record RDE file, that template can only be used with that file type. But of course, it can be used in any botanical record RDE file, not just the one you had open when you created the report. In the central reports library, you can delete and rename report templates.

| <b>1</b> 1 A | dvanced ERAHN     | Administration in C     | onder database    | Cherahmsdata-CONIFERS\CONIFERS86 single-user]            |                                                             |
|--------------|-------------------|-------------------------|-------------------|----------------------------------------------------------|-------------------------------------------------------------|
| File         | Edit View         | Gotu Tag FastSort       | Calculate Data    | links Tools                                              |                                                             |
| 1            | ×+ III I          |                         | - 🖽 🙌 🔍           | ≤ ⊷ ∰ ¥ Σ Ⅲ ■ = ≈ Ⅲ Ⅲ Σ Ξ ∰ Ⅲ                            | . 🔲 🖸                                                       |
|              | Brahoms report (i | brary [ci\brahmudata-co | nifen/\conifersbl | Proysteports dbf (alies= SYSREPORTS) ]                   |                                                             |
| hap          | del notiocated    | report used in          | visual (v) or te  | xt (t) report report name                                | report template file                                        |
|              |                   | Saved file              | т                 | A to 2 species list                                      | c \brahms data/reports \brg\aziist dbf                      |
| 7.           |                   | Collection extract file |                   | Sampe with RBG Kew heading                               | c \brahmsdata\reports\collectionextracts\extractiabel fix   |
| 1            |                   | Collection extract file | т                 | Specimen label                                           | c \brahms data/reports \collectionextracts \farjonlabel fix |
| 1            |                   | Collection extract file |                   | Kamchatca label                                          | c \brahmedata\reports\kamchatkaherbariumlabel.th:           |
| •            |                   | Taxon extract file      | т                 | IUCN DD List                                             | c \brahmsdata\reports\lucn.dbf                              |
|              |                   | Taxon extract file      | T                 | araucariatedreport                                       | c/brahmsdata/reports/araucaria monograph.dbf                |
| 1            |                   | Genus names file        | т                 | Genus monograph report                                   | c:\brahmsdatakeports\genusreport.dbf                        |
|              | •                 | Collection extract file | ¥.                | Specimen list                                            | c \brahms data/reports\collectionextracts\farjonlabel.ftx   |
| 1            |                   | Taxon extract file      | т                 | Text dump                                                | c/brahmsdata/reports/textdump.dbf                           |
| •            |                   | Taxon extract file      | T                 | Species list sorted AZ by family                         | c.Vbrahms.data-conifers/myreports/checkdist001.dbf          |
| •            |                   | Taxon extract file      | T                 | Species list sorted A2 by family with linked description | c/brahmedata-conifers/myreports/checklist002.dbf            |

Report templates opened from the Utilities menu. Reports are specific to a project. Some samples are provided with BRAHMS.

### Inheriting reports from another project

If you want to register a report provided from another database/project, use the **Register an inherited report** option on the reports form.

# Importing report template samples

Some report sample templates are provided with BRAHMS. You can import these to your database using the **Import report template sample(s)** option on the reports form.

| Report category                 | Select report template                        |
|---------------------------------|-----------------------------------------------|
| Visual reports                  | C:\BRAHMSDATA-CONIFERS\MYREPORTS\RDE-         |
| Quick summary                   | c:\brahmsdata-conifers\myreports\rde-sample-k |
| Import reports                  |                                               |
| Import report template sample(s | s) Register an inherited report               |

# MORE EXTRACTS AND A START WITH REPORTING

# Preparing a sample text report for Araucaria

Using Text Reports, reports can be formatted directly into your word processor.

- In your opened taxon extract prepared above for Araucaria, sort the names using Fastsort > Family+species.
- Select Tools > Formatting for text reports > Names, synonyms and types to FULLNAME and SYNSUM

| A                                                                                                    |                                                                                                    |                                                                                                    |
|----------------------------------------------------------------------------------------------------|----------------------------------------------------------------------------------------------------|----------------------------------------------------------------------------------------------------|
| Formatting nomenclatural details                                                                                                    |                                                                                                    |                                                                                                    |
| Format names and optionally their synonyms and<br>a sorted list of accepted names - but not synonym<br>groups, the default for revisions and taxon treatm<br>Your text report should include the expressions T                                 | types to the FULLNAME and SYNSUM memo fields. Normally, whe<br>ns. Synonyms are gathered and formatted by this option to the me<br>ients, the type specimen details are added at the end of each nam<br>OUT.FULLNAME and TOUT.SYNSUM.  | in using this option, your extract file will include either one or<br>mo field SYNSUM. If synonyms are printed in homotypic<br>e group, triggered by the next synonym being heterotypic.                                     |
| ✓ Format names in list to FULLNAME                                                                                                    | ✓ Format synonyms to SYNSUM                                                                                                    | ✓ Include/ type specimen details                                                                                                    |
| Author names     Protologue citation     Year of publication     Year in ()     NOMNOTE     TYPENOTE     Genera represented by first letter only     Add references from BIBLIO memo     Format genus to FULLGENUS     Add CF value before SP1 | Add [syncat] after name<br>Author names<br>Protologue citation<br>Year of publication<br>NOMNOTE<br>TYPENOTE<br>Genera represented by first letter only<br>Add references from BIBLIO memo<br>Exclude names with text in INVALID field | Print before a type specimen Type:<br>Vew paragraph after types  Print before TYPENOTES Vet space Print after TYPENOTES                                                                                                    |
| Print mode for names in main list<br>italic Bold  Bold and italic<br>Print mode for synonyms in main list<br>italic Bold  Bold and italic                                                                                                    | Restrict to tagged synonyms in main species file     Print mode for synonyms     italic Bold Bold and italic     Line spacing between synonyms     None Next line One line space     Synonym sort mode     Name Date Homotypic groups  | <ul> <li>Print TYPENOTES after type specimens</li> <li>Print SEEN value (e.g. !) after herbarium codes</li> <li>Print SEENWHERE value</li> <li>e.g. 'online' or 'webimage'</li> <li>Type specimen country in CAPS</li> </ul> |

You can use the above form to format your names and synonyms

- Click the 🛃 toolbar to open the **Text reports** form.
- Choose the report 'Species list sorted AZ by family with linked description' from the listed text reports. If this report does not appear in your report list, use the option Import sample and Add the report as prompted.
- Select **Generate report.** By default, the report will open as an HTML document. You can close this and then use **v** option to open the report in a word document.
- This sample report format, used to create the report shown below, is a simple one. If you click on **Edit report template**, you will see there are 3 command lines. You will learn how to edit these templates later in this guide.

| 3  | Editing report: Species list sorted AZ by family with linked description (c:\brahmsdata-conifers\myreports\checklist002.dbf) |              |              |            |        |               |            |      |                |            |            |        |             |                    |                      |
|----|----------------------------------------------------------------------------------------------------|--------------|--------------|------------|--------|---------------|------------|------|----------------|------------|------------|--------|-------------|--------------------|----------------------|
|    | Quick summaries Text reports Edit template Help                                                                              |              |              |            |        |               |            |      |                |            |            |        |             |                    |                      |
|    | Position                                                                                                    | Lines before | Text before  | Print code | Spaces | Field name    | Print code | Caps | Decimal places | Text after | Print code | Spaces | Lines after | Suppress identical | Exclude empty values |
| 10 | 1                                                                                                    | 3            |              |            |        | tout.family   | В          | Т    |                | <hr/>      |            |        | 0           | т                  |                      |
| Г  | 5                                                                                                    | 1            |              |            |        | tout.fullname |            |      |                |            |            |        | 1           |                    |                      |
| 1  | 10                                                                                                    | 0            | Description: | В          | 1      | tout.descrip  |            |      |                |            |            |        | 2           |                    | Т                    |
| 10 |                                                                                                    |              |              |            |        |               |            |      |                |            |            |        |             |                    |                      |

The fields Text before and Text after optionally store text headings to print before/after the select item, for example "Description: ". The "<hr/>" coding in the PUNC2 field creates a line after the family name.

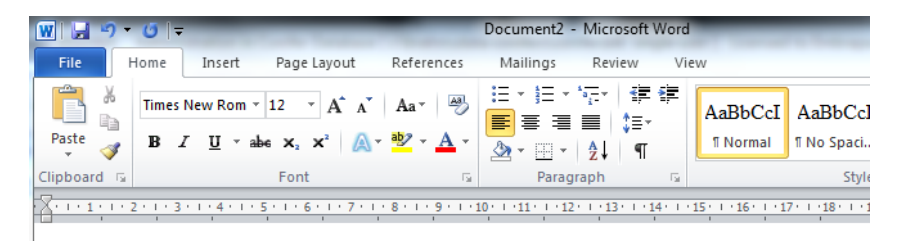

#### ARAUCARIACEAE

#### Araucaria angustifolia (Bertol.) Kuntze

**Description:** Dioccious or less commonly monoccious trees to 50 m tall, to 2 m d.b.h.; trunk straight. Bark to 15 fissured, exfoliating in small chips and plates, sometimes exposing smooth patches of reddish inner bark; outer by Crown in mature trees domed and finally flat-topped, with branches only at the top of the tree; branching accordi branches in pseudo-whorls of 4-8, up to 5 m long, spreading or assurgent, mostly with second to third order bran foliage branches uncommon, usually associated with damage. Foliage branchlets spreading or ascending (sometin primary branches, forming large turbs of foliage, of unequal length up to 50 cm, up to 40 mm wide (including le from base to apex depending on size and spread of leaves, more or less flexible. Adult leaves imbricate or variou decurrent, ovate to lanceolate. 1.5-5 cm  $\times$  3-20 mm, varying much in length and width often on a single branch, adaxially, sometimes weakly keeled abaxially, smooth or striate, tapering to a pungent apex; margins entire. Ston the abaxial surface and slightly fewer but more conspicuous rows on the adaxial surface. Pollen cones axillary at 50 m 10 mg. Spreading at ca. 90° from a stout rachis, apically free at anthesis; stalk th long; lamina cuneate, rhombic in outline, 4-5  $\times$  3 mm, lateral margins entire; apex curved; abaxial surface smoot 6-8 mm long. Seed cones axillary on stout foliage branches which widen below the cone, usually 3-5 together in ovoid, 4-6 cm long, densely covered with recuryed bract tips, green weight 3-4 kg). Bracts ovoid-oblong to give 5  $\times$  2 cm including vestigial wings if present, distally thickened to a more or less floxibic, transversely keeled ap slightly curved, 8-10 mm long tip. Seed scale not wider than the seed; ligule fragile, 1-1.5 mm long, sometimes 4  $\times$  15.5 m not flattened, striated longitudinally or smooth, ripening lustrous red-brown (sometimes striped dark apex, or occasionally whole seed very pale).

#### Araucaria araucana (Molina) K. Koch

**Description:** Dioecious or more rarely monoecious trees to 50 m tall, to 2.5 m d.b.h.; trunk straight. Bark to 15 fissured, exfoliating in small chips and plates; inner bark brown; outer bark grey or grey-brown. Crown in matur or less flat-topped, with branches only at the top of the tree; branching according to Rauh's model. Primary first or the straight of the tree is branching according to the tree is the straight of the tree is the straight of the tree is branching according to the tree is the straight of the tree is the straight of the straight of the tree is the straight of the tree is the straight of the straight of the tree is the straight of the tree is the straight of the straight of the st

Sample text report

### Tagging species to prepare a checklist of conifers for Madacasgar

The following exercise introduces the use of geographic coding in the species file. The TDWG field provides a standard, global geo-coding system based on the so called "taxonomic database working group" system as used in the conifer database. You may have your own coding system. All accepted taxa in the conifer database are coded in this way thus defining their known geographic distribution. Clearly, botanical records provide more distribution details. But only when available in a database.

- Select Taxa > View/edit species in database to open the main species file.
- Select Tag > Clear all tags.
- Locate the memo field TDWG in this file. Set a filter so that the memo field TDWG includes 'MDG' which
  is the geo-code for Madagascar. To do this, you could right-click on the TDWG column header and
  select Filter on selected text and edit as below:

| 1 Mar   | Municipia common accitante accitante a     | <b>19</b> | Advanced filtering - multiple fil | ters can be set   | 23                |
|---------|--------------------------------------------|-----------|-----------------------------------|-------------------|-------------------|
| NMIT:   | Sort Ascanding                             | Tag       | Filter syntax                     | Filter command    |                   |
| mema    | Sort character field numbrically           | *         | "MDG" \$ upper(TDWG)              | tdwg includes MDG |                   |
| trains: | Sert Descending                            |           |                                   |                   |                   |
| memo    | Sort UNLOUD (one of each type)             |           |                                   |                   |                   |
| Mercu   | Battove Sort (arcer of entry)              |           |                                   |                   |                   |
| memp    | Diterby selection                          |           |                                   |                   |                   |
| tremo   | The workers from                           |           |                                   |                   |                   |
| mema    | Filter excluding selection                 |           |                                   |                   |                   |
| (Center | Filter includes selection                  |           |                                   |                   |                   |
| Vemo    | Fites off                                  |           |                                   |                   |                   |
| Merra   | Copy a fidding a Bifield in the same file. |           |                                   |                   |                   |
| Memo    | ALLTRIST current character/memorifield.    |           |                                   |                   | -                 |
| Marno   | Find and replace text                      |           |                                   |                   |                   |
| mema    | Split data in a field to a separate field  | Field     | Operator                          | Value             |                   |
| memo    |                                            | T IOIC    |                                   | Value             |                   |
| memb    | memo 01                                    | tdw       | /9 ▼ includes                     | ▼ MDG             |                   |
|         |                                            |           |                                   |                   |                   |
|         |                                            |           | Excl                              | ude Cle           | ar filters 🕎 Exit |
|         |                                            |           |                                   |                   |                   |

Enter MDG in the Value prompt. It's not case sensitive.

- Once the filter is set, tag all these records using Tag > Tag all with \*.
- Close the species file.
- Select Taxa > Extract/query data.
- Check the extract file is empty by clicking the **Empty** button.
- On the query form, select Tagged > Tagged species > Select/add to search list then click on the Search now button.

This creates a query file of all conifer taxa known to be from Madagascar.

### Preparing a sample text report for Madagascar conifers

• To produce this report, follow the same instructions provided above for the Araucaria text report.

#### PODOCARPACEAE

Podocarpus madagascariensis Baker, J. Linn. Soc., Bot. 21: 447. 1885.

Description: Trees to 25 m tall, but often much smaller and shrubby; trunk to 60 cm d.b.h. thin, exfoliating in strips on larger trunks, in small flakes on small trees, light brown weath grey. Branches numerous, spreading; foliage branchlets spreading or ascending, stout, terete ridged and grooved, terminating in robust, subglobose buds 4-6 mm wide, with imbricate, r to ovate scales; lower scales carinate and weakly acuminate, with scarious upper margin. Le highly variable in size, on the type specimen 3-6 cm long, 5-7 mm wide, but ranging from . long and 3-16 mm wide on other specimens, elliptic-oblong to linear, mostly thick coriaceo but in one variety more lax and drooping, tapering towards a petiolate base and to an acute, acuminate (or long attenuate) or obtuse apex; margins slightly revolute; leaf colour lustrous above, dull green below. Midrib inconspicuous or obtuse on adaxial (upper) side, continuou petering out distally, more distinct and continuous, with abruptly raised edges, on abaxial ( side. Stomata in numerous intermittent lines on either side of midrib on abaxial side. Poller axillary, solitary or with 2-3 together on short peduncles, subtended by imbricate, rounded 1 scales, cylindrical, elongating to 1.5-2.5(-3) cm long, 4-5 mm wide; microsporophylls imbri with triangular, minutely denticulate apex, each bearing two basal, oblong pollen sacs. Seec evillary colitary on 15-23 mm long elender neduncles consisting of an evic with 2-3 fixed

Section of the report, in this case opened as a word document

### Extract botanical records by collector name

- In the Conifer database, select BotanicalRecords > Extract/query data...
- Check the extract file is empty by clicking the **Empty** button.
- Select Collector/Number > Collector name > Select/add to search list. As prompted enter 'Farj' and choose the collector 'Farjon, A.'.
- On the next prompt form, click **OK** to choose the defaults although note that you could restrict to a selected number range for this collector. Click **Search now** to extract these data.

### View extracted collections using a Visual Report list template

- In the opened extract file, select **FastSort > Collector+Number**.
- Click on the <a>toolbar</a> again to open the reports form.

| 🐙 System reports: Collection extract file |                                                                |   |  |  |  |  |  |  |  |  |
|-------------------------------------------|----------------------------------------------------------------|---|--|--|--|--|--|--|--|--|
| Report category                           | Select report template                                         | _ |  |  |  |  |  |  |  |  |
| Visual reports                            | Collection list with collector name/number + species + geodata | - |  |  |  |  |  |  |  |  |

Choose the report 'Collection list with collector name/number + species + geodata' from the listed visual reports. If this report is **not available**, choose the option **Import report template sample(s)**. Make sure you select the correct report on the dropdown.

Click the d button to view/print the report. You can restrict the report to tagged records:

- In the same extract file, select **Tag > clear all tags** then locate and tag the Farjon records with collection numbers 440 445.
- Click on the toolbar. Select **Tagged** in the Record selection area to restrict the report to tagged records only.

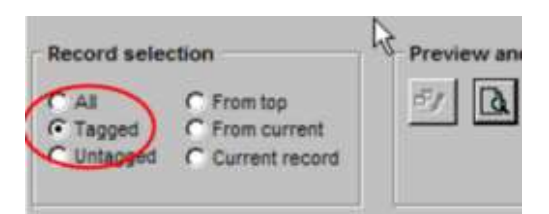

• Close the preview by pressing **Esc**.

| 2              |                   |                 |                                                                                                    |
|----------------|-------------------|-----------------|----------------------------------------------------------------------------------------------------|
| COLLECTION     | SPECIES           | DATE            | COUNTRY/REGION                                                                                                    |
| Farjon A 260   | Pinua muncata [1] | 1 October 1992  | Mexico, Baja California Norte, Ensenada, San Vicente: along road to the<br>coast, ca. 3 km from Ej. Erendira                          |
| Farjon, A. 261 | Pinus quedrifolie | 2 October 1992  | Mexico, Baja California Norte, Sierra San Fedro Martir, Cañon San<br>Ramon: along the road into the mts. between Mexing Ranch and the |
| Farjon, A. 263 | Pinua lampertiana | 2 October 1992  | Mexico, Baja California Norte, Sierra San Pedro Martir, Cerro de La<br>Encantada                                                      |
| Farjon, A. 274 | Pinua monophylla  | 16 October 1992 | Mexico, Baja California Norte, Sierra de Juarez, P.N. "Constitucion de                                                                |

Sample report. Note that the report looks rather sad without a report title/banner. You will add one below.

# Adding a title to the Visual Report

- Select Extracts > BotanicalRecords to open the last extract file.
- Click again on the toolbar again to open the visual reports form. Choose the report 'Collection list with collector name/number + species + geodata' from the listed visual reports (as used above).

The next challenge is to add some text and images to the report **Title** section. The Title section is printed once at the beginning of the report.

- On the report form, select the Edit Report Template button.
- With the report edit screen open, select **View > Reports controls toolbar** on the main BRAHMS menu This opens the toolbar to assist with visual report editing.

| 1 2 3 4<br>→ Title                  | <u>8 8 7 8 9 1</u>      | 10  | S. 114. 115. |
|-------------------------------------|-------------------------|-----|--------------|
| COLLECTION                          | SPECIES                 |     | DATE         |
| A Page Header                       |                         | No. |              |
| alitrim(cout.collector) + * * + all | trim(cout.prefi species |     | Colle        |
|                                     |                         | A   |              |
| 🔺 Detail                            |                         |     |              |
| Brahms Information Services         |                         |     |              |
| A Page Footer                       |                         |     |              |

The visual report template opened for editing with the Report controls toolbar

• The first task is to create some space to add a title. To do this, drag the 'Title band' of the report down. It may already be used in your sample report.

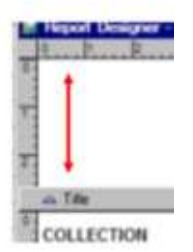

- On the reports toolbar, click on the **A** button. Then click in the report title (top) band and write some text such as 'Collection list'.
- If you now click on the toolbar Arrow then again on this text, the text is 'selected'.
- Dbl-click the selected text, select **Style** and choose a font as required.
- Now select the menu option Format > Align > Centre horizontally.

|         | Daubeny Herbarium | Oxford (FHO) |
|---------|-------------------|--------------|
|         |                   | Perport Car  |
| SPECIES | DATE              |              |

- Note that you can use View > Grid Lines to show a graticule on the design surface.
- To save these changes so far, enter Ctrl+W or you can use File > Close and save the changes as prompted.
- Click the d button to view/print the report (labels). Press Esc to close this preview.

# Livening up a Visual Report template with images

- To continue editing, again select the Edit Report Template button and open the editing toolbar as above.
- On the Reports Controls toolbar, click the button. Then click and drag open a small square shape in the report title area, top left. The size of this square can be changed later. The dialogue that opens allows you to locate an image file.
- The **Control source type** will by default be set to 'Image file name'. Click on the find button opposite the Control source text box and locate any image available on your computer. If you have none, locate the image \brahms7\setupdata\report\_samples\ plant sciences.jpg'.
- Set the Frame size mode to 'Scale contents, retain shape'.
- Click **OK** to save these edits.
- Add more sample images to the report title band as you wish.
- To close and save the report template edits, enter Ctrl+W.
- Click the d button to view/print the report.

| DEPARTMENT OF<br>PLANT<br>SCIENCES |                    | Collection     | list                    |
|------------------------------------|--------------------|----------------|-------------------------|
| COLLECTION                         | SPECIES            | DATE           | COUNTR                  |
| Farjon, A. 260                     | Pinus muricata [1] | 1 October 1992 | Mexico, B<br>coast, ca. |
| Farjon, A. 261                     | Pinus quadrifolia  | 2 October 1992 | Mexico, B               |

! Visual reports are mostly used for labels and lists. They are printed directly, not sent to text files. You can 'print' a visual report to a PDF.

# A sample label

Continuing with the above extract file:

- If it not already selected, choose the report 'Label starter A4, 6 per page surrounded by square box' from the listed visual reports. If this report is not available, choose the option Import report template sample(s). Make sure you select the correct report on the dropdown.
- Click the d button to view/print the report (labels). Close this preview and the report form.

# Creating an index of collections

Lists of exsiccatae, tedious to produce manually, can be created from the taxon or botanical record extract files.

- In the Conifer database, select BotanicalRecords > Extract/query data... •
- Check the extract file is empty by clicking the Empty button. .
- Select Geographic > Country then Select/Add to search list. Choose a country that has conifers, for . example China or Vietnam. Click on Search now to extract the data for the selected country.
- In the extract file, select Tools > Data summaries and indexes > List of exsiccatae.

83

#### Collection index Create a list of exsiccatae (index of collections) using the formatting options

taxon and botanical record extract files.

Use the latter if you want to restrict the

list to extracted collections. Monograph

MONOCODE field in your main species file

codes can be used if edited into the

rinon, H. 897 (Agathis ovata); 1395 ( mceolata): Buchanan, A.M. 12131 (. provided here. Lists can be created using ustrocaledonica); 12148 (Araucaria n uchholz, J.T. 1082 (Agathis lanceola Talcatifolium taxoides); 1085 (Retrop) 137 (Podocarpus novae-caledoniae); Dacrycarpus vieillardii); 1147, 1148 ( 193 (Neocallitropsis pancheri); 1194 aucarioides); 1195 (Libocedrus aust 2058 (Falcatifolium taxoides); 1206 (. umboldtens is); 1207, 1208a, 1208s (A 222 (Retrophyllum comptonii); 1224,

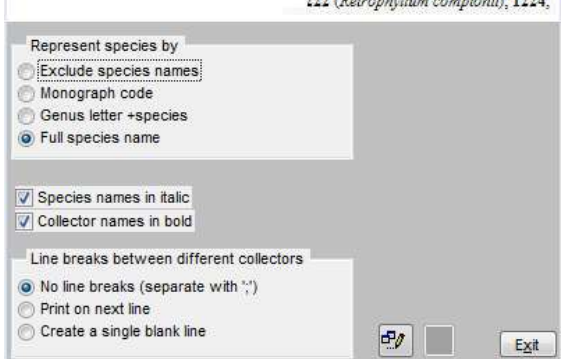

Lobbichler, F. 203, 241, 292, 428 (Juniperus semiglobosa); Miehe, G. 17, 18, 48, 226 (Juniperus squamata); 369, 449, 613 (Juniperus excelsa ssp. polycarpos); 780 (Juniperus pseudosabina); 1797 (Juniperus excelsa ssp. polycarpos); 1843 (Juniperus semiglobosa); 2064 (Juniperus pseudosabina); 2550 (Juniperus semiglobosa); 2663 (Juniperus excelsa ssp. polycarpos); 3538, 3678, 3679 (Juniperus semiglobosa); 4713 (Juniperus pseudosabina); 4718 (Juniperus semiglobosa); 4798, 4843 (Juniperus pseudosabina); 4922 (Juniperus semiglobosa); 4927, 4930 (Juniperus excelsa ssp. polycarpos); 4932, 4947, 4961 (Juniperus semiglobosa); 4968, 4970, 4971 (Juniperus excelsa ssp. polycarpos); 5025, 5051, 5058 (Juniperus pseudosabina); 6031, 6372 (Juniperus semiglobosa); 6373, 6396, 6415 (Juniperus excelsa ssp. polycarpos); 6417, 6418 (Juniperus semiglobosa); 6505 (Juniperus pseudosabina); 6670 (Juniperus excelsa ssp. polycarpos); 6686 (Juniperus pseudosabina); 6718, 6770 (Juniperus excelsa ssp. polycarpos); 6798 (Juniperus semiglobosa); 6826, 6883, 7045 (Juniperus pseudosabina); 7057 (Juniperus semiglobosa); 7058 (Juniperus excelsa ssp. polycarpos); 7114, 7115 (Juniperus squamata); 7116 (Juniperus excelsa ssp. polycarpos); Nüsser, M. 1796 (Juniperus squamata); 2701

# **USING RAPID DATA ENTRY (RDE)**

### **Relationship between RDE and BRAHMS**

Although data may be entered directly into BRAHMS, RDE is recommended for entering larger numbers of records. RDE can be used to enter botanical records (specimens), seed records, living collections, taxa, gazetteer names, references and images. RDE is a fast, flexible and safe - and you can make reports and maps directly from RDE.

RDE files, once ready, are transferred into a BRAHMS database. They can then be kept safely as backup files.

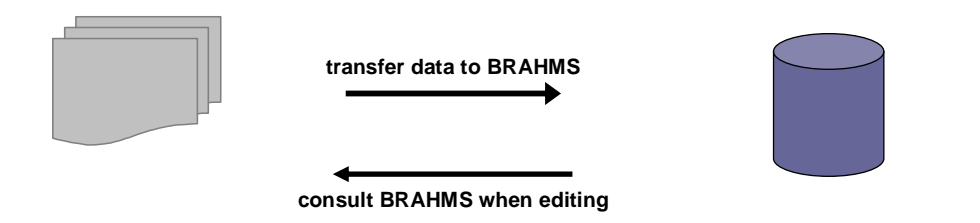

**RDE FILES** 

#### **BRAHMS DATABASE**

When typing data into RDE, you can consult your BRAHMS database to lookup and auto-copy available data. RDE files have settings and functions to optimize field and record lookups, verification and copying.

! RDE is also used as a data transfer mechanism when importing data from Excel, Access and elsewhere.

#### Create a new RDE file for botanical records

- Log into the Conifer database.
- Select BotanicalRecords > Add/edit botanical records using Rapid Data Entry files to open the RDE file manager.
- Select File > Create a new RDE file.... Select The system template option to create the file and choose a path and RDE file name as prompted.
- Your new file will be auto-registered in the RDE file manager. The RDE file manager tracks all your RDE files.

### Adding records to RDE

- Select BotanicalRecords > Add/edit botanical records using Rapid Data Entry files to open the RDE file manager for collections. Then dbl-click on the file name to open your new file.
- Click on the **m** toolbar to add a new record (or use ALT+A).
- Enter, as best you can, the data for a few specimens.

Most fields have an obvious meaning (e.g. COUNTRY and COLLECTOR) but others are less clear. For

information on any field, click on the field name and then on the 🖾 toolbar.

#### A few basic rules:

- 1. Any field can be left blank.
- 2. Enter personal names using the format Smith, A.B.
- Separate multiple names using a semi-colon as in 'Forzza, R.C.; Saavedra, M.M.; Zappi, D.; Freitas, L.
   Longer text entries are added to memo fields. An example in locality notes if these are given.
- 5. The DUPS field is used to cite herbaria where the specimen is held. Use codes as in 'K' or 'K, MO, FHO'.
- 6. Open memo fields quickly using Ctrl+M.

| 5   | Adva         | anced BRA                       | HMS            | Administration                          | in Leucaer               | na ( C:\B                        | RAHN                   | IS6D/           | TA-LEU                   | IC\86              | DATABA               | SE   | single                | user                  | ] U           | cens         | sed      | to Di       | raft s   | ystem           |
|-----|--------------|---------------------------------|----------------|-----------------------------------------|--------------------------|----------------------------------|------------------------|-----------------|--------------------------|--------------------|----------------------|------|-----------------------|-----------------------|---------------|--------------|----------|-------------|----------|-----------------|
| Ele | Edit         | View Loto                       | Iag I          | FastSort Galculate                      | Datalinks T              | īgols                            |                        |                 |                          |                    |                      |      |                       |                       |               |              |          |             |          |                 |
| -   | ×            | + 🛛 🔣                           |                |                                         | 前 🔍 🗖                    | < •• 2‡                          | 7                      | Σ               | <b>by</b> (iii           |                    |                      | 3    | 3                     |                       | 10            | 2)           | ] 5      | Spec        | AutoC    | AutoM           |
|     |              |                                 |                |                                         |                          |                                  |                        |                 |                          |                    |                      |      |                       |                       |               |              |          |             |          |                 |
| 1×  | RDE          | (Collectio                      | ns) [c:        | \documents and                          | d settings\              | denis fil                        | er\de                  | sktop           | \my te                   | st col             | lection r            | de f | file.dbf              | (alia:                | s= R          | DE)          | 1        | III         |          |                 |
| ta  | RDE<br>g del | (Collectio                      | dups           | \documents and<br>barcode               | d settings\<br>accession | denis fik<br># collecte          | er\de<br>or            | sktop<br>prefix | \my te                   | st col             | addcoll              | de f | file.dbf<br>collectio | (alia:<br>n day       | colle         | DE)<br>ction | 1<br>mor | nth co      | ollectio | in year         |
| ta  | RDE<br>g del | (Collectio<br>rdeimages<br>memo | dups<br>FHO, K | documents and<br>barcode<br>FHO 0001212 | d settings\<br>accession | denis fil<br>#collecto<br>Johnso | er\de<br>or<br>on, C.D | sktop<br>prefix | \my te<br>number<br>2499 | st col<br>r suffix | addcoll<br>Molina, A | de f | file.dbf<br>collectio | (aliae<br>n day<br>20 | s= R<br>colle | DE)<br>ction | 1<br>mor | nth co<br>2 | ollectio | in year<br>1991 |

# Field and record copying using F4 and Ctrl+F4

- Use the model to add a new record. Press F4 to copy fields from the previous record.
- Position the cursor on any record with data. Enter Ctrl+F4 to duplicate that record.

# Selective field copying using the 🧐 toolbar

This toolbar is used to edit **data copy** settings to selectively copy fields when you add records. The fields selected depend on the data entry task. For example, it may be useful to copy the collector name, country name, day, month and year and other fields that mostly remain constant after a field trip.

- Click on the state toolbar, and edit some of the copy settings.
- In RDE, position the cursor on the last record with data and then add one or more new records to test field copying.

# **Using F9 lookup options**

- Click on the mathematication to add a new record (or use ALT+A).
- In the COLLECTOR field, press F9 to look for data in BRAHMS. Using the 'Name starts with' prompt, locate and select the name 'Farjon, A.'.
- In the SP1 field, press F9 to look for the species *Juniperus sabina var. sabina* typing 'ju sab' in the Search for prompt will get you very close. Choose the correct name from the list and then press Enter. Note that the family and genus fields are also filled.
- In the GAZETTEER field, press F9 to look for a place. Note that all related geographic fields are also filled.

# **AutoComplete**

The AutoComplete function attempts to fill in data fields as you type.

- In an open RDE file, click on the AutoC toolbar and ensure AutoComplete is enabled.
- Add a blank record to your file. In the FAMILY field, typing 'Cup' adds Cupressaceae. Typing 'J' in the GENUS field adds Juniperus. The names offered are restricted to the current family.
- Start typing into SP1. The names offered are restricted to the current genus.
- Try this in geographic fields.

### **Editing file structure**

Standard BRAHMS RDE templates are likely to include fields that you will not need and they may exclude one or more special fields that you want to add.

To remove, edit or add fields:

- Select File > Modify file structure....
- Click on the field SUFFIX and the Delete button to remove that field.
- Click on the field COLLECTOR and then reduce the field Width to 40.
- To move a field, drag the small rectangle to the immediate left of the field name.

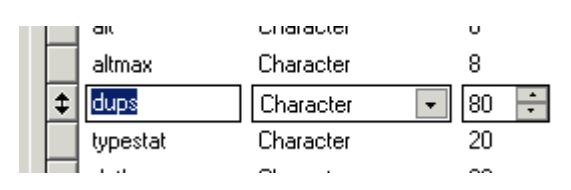

- Click on **OK** to save the file structure changes permanently.
- Close the RDE file and the RDE file manager.

! When you modify the structure of an RDE file, the system creates a .BAK version of the file. If the file includes memo fields, a .TBK file is also created. These files can be safely deleted using your windows file manager.

# Opening the specimen level form

RDE is a simple 'flat file'. In some cases, the level of detail you may want to store for a record is more complex. For example, you may want to store accession numbers for other herbaria, old determinations and type status details. This level of individual specimen detail can be stored using the SPEC form.

- Click on the **Spec** toolbar (or use the **specimens** tab). Note that the specimen level data already added to your RDE file will be registered in this form.
- On this form, click on the top me button adjacent to Edit Specimens.
- Use **F9** in the HERBARIUM field to choose a herbarium code from the available list. If the CATEGORY is blank, use **F9** to select 'Herbarium sheet'. This action registers a further duplicate for this collection.
- Close the specimen form.

! Using the Specimen form in RDE, you can add determination histories, type status and further details about one or more individual specimens of a botanical record.

### **Custom lookups**

BRAHMS has a separate file - the custom lookup dictionary - where you can store lists of values for fields used in RDE and BRAHMS. Data entered in this list helps speed up and standardize data by using lookups or AutoComplete.

Example fields are HABIT, IUCN, TAXSTAT and RANK1 – all of which have a relatively small number of potential values. Note that any field can be registered in this file with the field values by selecting **Admin > Custom lookups**. Note that large dictionaries that are built into BRAHMS (*e.g.* the main people, taxonomic and geographic lists) have their own special lookup options. Values for these dictionaries do not go into the custom lookup lists. To test how this works:

- Select Admin > Custom lookups to open the list. Your list will by default include some entries for the field RANK1. You can edit these values if necessary.
- Close this file after checking the various RANK1 values.
- Now open your new RDE file for botanical records, check AutoComplete is on, go to the RANK1 field and type "s" to auto fill to ssp. (or subsp.).

You can add any field you want to your RDE file, for example LEAFTYPE and register that field in your custom list with the values you want.

| Adv   | anced BRAHN   | AS Admini                   | stration in | Conifer data | abase [ C:\Bl | RAHMSDAT       |
|-------|---------------|-----------------------------|-------------|--------------|---------------|----------------|
| File  | Edit View     | Goto Tag                    | FastSort    | Calculate    | Datalinks     | Tools          |
| -     | × + 🔳 🛛       |                             |             | - 三 前        | • 2           | + <b>2</b> ‡ ▼ |
| Ci    | ustom lookup: | s [c:\brahms                | data-conife | ers\conifers | o6\customle   | ookups.dbf     |
| tag o | lel field_nam | e ab <mark>bre</mark> viati | on value    |              |               | forceabl       |
| *     | LLUNIT        | DMS                         | Degre       | es Minutes   | Seconds       |                |
| *     | LLUNIT        | DD                          | Decim       | al degrees   |               |                |
| *     | LLUNIT        | DM                          | Decim       | al minutes   |               |                |
| *     | RANK1         | ssp.                        | ssp.        |              |               |                |
| *     | RANK1         | var.                        | var.        |              |               |                |
| *     | RANK1         | f.                          | f.          |              |               |                |
| *     | RANK1         | cult                        | cult        |              |               |                |

# Forced data checks

Forced checks are used to prevent users adding a value that is not in your custom list. This feature can be used with AutoComplete.

- Select Admin > Project configuration > System wide settings > ForcedChecks and tick the option Enable forced data checks.
- Now return to your RDE file and try entering a bad value into the RANK1 field. The data value must be valid before you can exit the field.

| BRAHMS                                                                                                    | 6 config                | uration/s               | setup            |                                    |                           |                            |                         |                    |                 |  |  |  |
|----------------------------------------------------------------------------------------------------|-------------------------|-------------------------|------------------|------------------------------------|---------------------------|----------------------------|-------------------------|--------------------|-----------------|--|--|--|
| System wide settings Personal settings for Administration                                                                           |                         |                         |                  |                                    |                           |                            |                         |                    |                 |  |  |  |
| DatabaseID         FolderSettings         ExternalFiles         Cleaning         Dates         SpeciesFormat         Geo         Ma |                         |                         |                  |                                    |                           |                            |                         |                    |                 |  |  |  |
| Barc/acc                                                                                                    | Track                   | UserFile                | e Indexing       | SysFont B                          | OL Priv                   | ateFields                  | Force                   | dCheck             | s               |  |  |  |
| When a us<br>that field.<br>You can a<br>name.                                                                                      | ser exits<br>Ilso forse | a charac<br>e a user to | ter field, the e | ntry can be cl<br>e (i.e. blank er | necked ag<br>ntries not p | ainst value<br>bermitted). | es in the<br>. To do th | custon<br>nis, add | n loo<br>I * to |  |  |  |
| Enable                                                                                                    | forced da               | ata check               | s                |                                    |                           |                            |                         |                    |                 |  |  |  |
| 📃 Do not a                                                                                                    | allow bla               | nk entries              | s if NONULL se   | t to * in custo                    | m lookup l                | ist                        |                         |                    |                 |  |  |  |

# **Forced lookup settings**

A variation on the above is to set fields so that users must use a lookup function (no free text entry allowed). You can create a forced lookup field by using **Admin > Forced lookup settings**. You must enter the short file name (e.g. RDE), the field name and activate with "\*".

| <b>b</b> | Forced lookups [c:\brahmsdata-conifers\conifersb6\localdatarules.dbf (a) |                   |                           |                              |  |  |  |  |  |  |  |  |
|----------|--------------------------------------------------------------------------|-------------------|---------------------------|------------------------------|--|--|--|--|--|--|--|--|
| t        | ag d                                                                     | el short file nam | e (file alias) field_name | force lookup (* to activate) |  |  |  |  |  |  |  |  |
| ;        | *                                                                        | RDE               | RANK1                     | *                            |  |  |  |  |  |  |  |  |
|          |                                                                          |                   |                           |                              |  |  |  |  |  |  |  |  |

This feature prevents the use of AutoComplete.

# **AutoMatching**

AutoMatching auto-prompts you with collections **already stored** in the active database and/or designated external file when you exit a specified RDE field. This function minimizes double entry of specimens.

- In your RDE file, click on the **Onoff** toolbar until is reads 'On'.
- Click also on the **AutoM** toolbar and enable the option **Further checks on exiting the field** and set the field value to NUMBER.
- In the **Select field(s) to use for Matching** list, select the NUMBER field and ensure all the other field names are not selected. You can experiment with different settings later.
- Ensure that the Data source(s) to check includes the current (logged into) database.
- Close this form and test adding data to NUMBER and pressing ENTER. In the Conifer database, try adding any number *e.g.* 649 or 116.

### Using the IMAGELIST memo

Some sample specimen images are provided in your brahmsdata-conifers\Other sample files\Images folder.

If you have images of specimens or the labels, you can **right-click** on the memo field IMAGELIST and locate these images. Image file names are added to the memo and can be viewed using the images using the toolbar. Alternatively, open the image viewer using the toolbar and drag images from Explorer onto the viewer.

Image files are not stored in RDE or BRAHMS – only the reference to the file.

# Transfer the RDE file to BRAHMS

Once you have added 5 or more practice records, transfer these data into the conifer database.

- Close the RDE file but stay in the RDE file manager and select the <sup>1</sup>/<sub>2</sub> toolbar.
- If the RDE file includes images, the **Image transfer** option will be enabled. Note that you can link the images to the botanical record as a whole or directly to the relevant specimen. If your images are of the plant habit, choose **Link to botanical record** but if your images are of specimens/labels, choose the **Link to specimen** at option and ensure the correct herbarium code is selected.
- Ignore Link to transaction unless you want to auto-link the imported specimens to a loan or exchange.
- Select Check RDE file. This produces a summary of what is new in the RDE file and flags up errors.
- Assuming there are no serious errors (these will be reported in red), proceed to Transfer all.

# Check your database files

As a final step in this exercise, you can check the data added to your main database. When an RDE file in transferred into BRAHMS, each category of data is checked and appended to the appropriate file if new. In all cases, new records will be found at the bottom of unsorted database files.

- Select **BotanicalRecords > View/edit BotanicalRecords in database** and confirm that the expected records have been appended.
- Select Taxa > View/edit species in database to check for any new taxa. Repeat for families and genera if you added new names.
- Select People > View/edit people in database to check for new personal names.
- Select Geo > View/edit gazetteer in database to check for place names.

# **RDE import problems**

If you see a red message as shown below, this means that BRAHMS has rejected your RDE file.

• Open the RDE file and read the contents of the RDE\_ERRTXT memo field (this will be added to the end of the record structure).

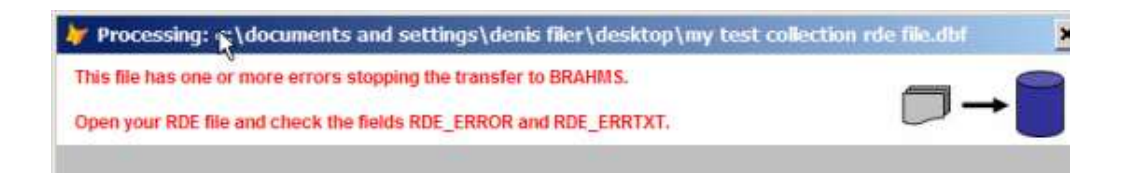

# **TEXT REPORTS: A SAMPLE CHECKLIST**

### The objective of this exercise

The following exercise shows how to produce a checklist or text for revisions from BRAHMS using text reporting. You will create a text report template that generates examples similar to that shown below. In the sample database provided, data in the longer descriptive fields are truncated and may have '...' printed after shortening.

#### PODOCARPACEAE

Podocarpus coriaceus Rich., in A. Richard (ed.) Comm. Bot. Conif. Cycad.: 14, t. 1, f. 3. 1826. Nageia coriacea (Rich.) F. Muell., Select.PL, ed. 2: 138. 1876. Type: Montserrat: Brown, R. s.n. (holotype BM).

Taxus lancifolia Wikstr., Kongl. Vetensk. Acad. Handl. 1827: 76. 1828. Podocarpus coriaceus Rich. & A. Rich. var. sulcatus Pilg., in Engler, Pflanzenr. IV.5 [18]: 88. 1903.

**Description:** Shrubs or more commonly small, stunted trees 3-10 m tall, rarely to 20 m; d.b.h. to 50 cm. Bark thick, smooth, becoming fissured and scaly, exfoliating with shaggy strips, brown weathering grey. Branches much spreading and contorted in older trees. Foliage branchlets stout, terete, with longitudinal grooves and ridges on vigorous shoots, less marked on slow growing shoots, terminating in large, broadly ovoid buds with ovate-apiculate 3-6 mm long scales which are free towards apex, a few of the outer scales sometimes elongated to scale-like leaves 10 ... Name origin: The species epithet (Latin corium = skin) describes the thick, leathery leaves. Ecology Podocarpus coriaceus occurs in lowland forest or woodland on poor sandy soils in Trinidad and Tobago and on the Leeward and Windward Islands of the Lesser Antilles and in Puerto Rico in 'elfin forest' on windswept mountain ridges and summits from 500 m to 1100 m a.s.l. This vegetation type does not exceed 10 m in height and is usually much lower and scrubby.

Specimens examined: DOMINICA. Carib Territory: Saint Andrew, Morne Diablotin, 20 January 1994, Higgins, J. 112 (K). Morne Diablotin, 8 April 1990, Pendry, C. 317 (K). Morne Diablotin, ["near boiling lake"], 10 September 1888, Ramage, G.A. s.n. (K). GUADELOUPE. Basse Terre: Mont Soufrière, Parker, C.S. s.n. (K). MONTSERRAT. Brown, R. s.n. (BM). St. Georges: Centre Hills, Katy Hill, 27 February 2006, Robbins, K.S. SR50 (K). PUERTO RICO. Sierra de Luquillo, El Yunque Trail to the Pinnacles, 12 October 1964, Howard, R.A. 15728 (K). Sain German: Minillas, Maricao F.R., 15 January 1996, Axelrod, F. 9589 (K). Maricao F.R., 7 March 1884, Sintenis, P.E.E. 291 (K). SAINT KITTS AND NEVIS. Basseterre: Mt. Misery, September 1901, Britton, N.L. 372 (K). Mt. Misery, The Crater, 23 June 1944, Beard, J.S. 305 (K). SAINT LUCIA. Piton Canaries, 16 October 1888, Ramage, G.A. s.n. (K). TRINIDAD AND TOBAGO. Tobago: Mt. Dillon, 7 December 1949, Baker, R.E.D. TRIN14542 (K). Trinidad: Saint Andrew Co., Cumaca, 16 December 1960, Snow, D.W. s.n. (K). Long Stretch F.R., 4 February 1953, Baker, R.E.D. TRIN14930 (K).

### Extracting and sorting the data

Although text reports can be created from any BRAHMS files, the most common use is from the **taxon extract file**. A first step is to extract the taxa you want to include in the report. In this example, you will extract all accepted names in the genus *Podocarpus*.

- In the Conifer database, select **Taxa > Extract/query data...** Empty the extract file if necessary.
- Choose Taxa > Genus and select Podocarpus. Also select Name status and choose 'acc'. Proceed to
  extract all the accepted names in the genus, just over 100 names.
- In your taxon extract file, select FastSort > Species to sort the list.

### A quick checklist

At this stage, you can already produce a checklist based on the data you have extracted. First, you need to create a text report template that includes minimally a reference to the FULLNAME field and then generate the report.

- Click on the 🖤 toolbar option to open the text reporting form.
- Select New report. The report file folder location will default to your Myreport folder unless set otherwise in your Folder settings setup options.
- Add a report template descriptive name as appropriate.

|                                 | read repo    | ens Ed                   | it template                              | Нер                               |                                                      |                                                |                                             |                |                    |     |
|---------------------------------|--------------|--------------------------|------------------------------------------|-----------------------------------|------------------------------------------------------|------------------------------------------------|---------------------------------------------|----------------|--------------------|-----|
| 1                               | Report n     | ame                      |                                          |                                   | Used in                                              |                                                | Terr                                        | piate fi       | e name             | Los |
| Species ist sort                | ed AZ by f   | A Cre                    | ate a new                                | report                            |                                                      |                                                |                                             | II             | bichecilist002.dbf |     |
| Sample taxa rev<br>CNBRAHIISDAT | 'A-PROJEC    | When<br>report<br>(see U | vou create<br>physical fi<br>litties men | e new V<br>le name a<br>u) and as | /isual or Text i<br>ire auto-regist<br>sociated with | eport, the re<br>ered in your<br>the current r | port name and<br>central reports<br>nodule. | the<br>library | REPORTS/SAMPLE_TAX |     |
|                                 |              | Folder                   | ocation fo                               | r this rep                        | ort template                                         |                                                |                                             |                |                    |     |
|                                 |              | c \brai                  | imsdata-o                                | onifers/m                         | yréports),                                           |                                                |                                             |                |                    |     |
|                                 |              | Report                   | name (e.g                                | Checkin                           | st with specie                                       | s description                                  | s')                                         |                |                    |     |
| -                               |              | My tes                   | t checklist                              |                                   |                                                      |                                                |                                             |                |                    |     |
|                                 |              | Physic                   | d file name                              | tor repo                          | nt lemplate                                          |                                                |                                             |                |                    |     |
| 1                               |              | My_te                    | st_checkis                               | it.                               |                                                      |                                                |                                             |                |                    |     |
| •                               |              |                          |                                          |                                   |                                                      |                                                | [K_][g                                      | Jancel         |                    |     |
| Ust reports for                 | r this modul | e only                   |                                          |                                   |                                                      |                                                | 11-51-515                                   | 2011           |                    |     |

#### Dialogue for creating a new text report

• To open the new report template, select the Edit report option.

BRAHMS will automatically add expressions (items to be included in the report) for the FAMILY and FULLNAME fields similar to the below screen:

|   |                                                 | Editing report: My test checklist (c:\brahmsdata-conifers\myreports\my_test_checklist.dbf) |           |           |       |            |        |               |            |      |                |            |            |        |             |     |
|---|-------------------------------------------------|--------------------------------------------------------------------------------------------|-----------|-----------|-------|------------|--------|---------------|------------|------|----------------|------------|------------|--------|-------------|-----|
| I | Quick summaries Text reports Edit template Help |                                                                                            |           |           |       |            |        |               |            |      |                |            |            |        |             |     |
|   |                                                 | Position                                                                                   | Lines hef | ne Text h | efore | Print code | Snaces | Field name    | Print code | Cans | Decimal places | Text after | Print code | Snaces | Lines after | Sup |
|   | H.                                              | 1                                                                                          | 2000 000  |           | 01010 |            | opueco | tout.family   |            | T    | Decimal places | Toxt altor |            | opucco | 2           | T   |
| I |                                                 | 5                                                                                          |           |           |       |            |        | tout.fullname |            |      |                |            |            |        | 1           |     |
| I |                                                 | 10                                                                                         |           |           |       |            |        | tout.         |            |      |                |            |            |        |             |     |

In the text report template designer, fields are always added with the short file name as a prefix as in tout.fullname. The short file names are knows as file aliases (in this case 'tout' = taxon output). They are provided in the main browser caption bar (not seen here). The POS field control field order and can be edited. If POS is zero, the item is excluded.

- In this case, delete the last line as it refers to no proper field name.
- Click on Generate report to create the report. The result will auto-open.

#### PODOCARPACEAE

Podocarpus acuminatus de Laub., Novon 2 (4): 329. 1992. Podocarpus acutifolius Kirk, Trans. & Proc. New Zealand Inst. 16: 370. 1 Podocarpus affinis Seem., Fl. Vitiensis: 266. 1868. Podocarpus angustifolius Griseb., Cat. Pl. Cubensis: 217. 1866. Podocarpus aracensis de Laub. & Silba, Phytologia 65: 330, 1988. Podocarpus archboldii N.E. Gray, J. Arnold Arbor. 39: 452. 1958. Podocarpus atjehensis (Wasscher) de Laub. ex Silba, Phytologia Mem. 7 Podocarpus borneensis de Laub., Blumea 30 (2): 266. 1985. Podocarpus bracteatus Blume, Enum. Pl. Javae 1: 88. 1827. Podocarpus brasiliensis de Laub., Fl. Venezuela 11 (2): 31. 1982. Podocarpus brassii Pilg. var. brassii Podocarpus brassii Pilg. var. humilis de Laub., Blumea 30 (2): 274. 198 Podocarpus brevifolius (Stapf) Foxw., Philipp. J. Sci. 6: 160. 1911. Podocarpus buchii Urb., Fedde's Repert. Sp. Nov. Regni Veg. 19 (16-21) Podocarpus capuronii de Laub., Adansonia 11 (4): 713. 1971 Podocarpus celatus de Laub., Fl. Venezuela 11 (2): 35. 1982. Podocarpus chingianus (N.E. Gray) S. Y. Hu, Taiwania 10: 32, 1964.

Example from basic list as generated above with names sorted and with some basic formatting.

Close the preview screen before proceeding.

#### Formatting names and types

In the taxon extract file, tools are provided to format and/or add data summaries for each extracted name. These options format data in special extract file fields using HTML tags, preparing for inclusion in your text report.

 In your extract file, select Tools > Formatting for text reports > Names, synonyms and types to FULLNAME and SYNSUM. This provides formatting options for the accepted names including the assembly of synonyms and types.

| Format another and antiparable that a second sector                                                                                                    | have to the FULL MART and FULLIPING seven fields. Named a star                                                                                                    | a contract this work as a contract the cost had by a state of a                                                                                                    |
|----------------------------------------------------------------------------------------------------|----------------------------------------------------------------------------------------------------|----------------------------------------------------------------------------------------------------|
| romat names and opponany ther synonyms and<br>a sorted list of accepted names - but not synonym<br>groups, the default for revisions and taxon treatm<br>Your text report should include the expressions. T          | types to the FULLNAWE and SYTESOM memo heras hormally, when<br>ns. Synonyms are gathered and formatted by this option to the me<br>ents, the type specimen details are added at the end of each nam<br>GUT FULLNAME and TOUT SYNSUM.                                               | in using this oppon, your exertact the wall include either one is<br>no field SYNSUM. If synonyms are printed in homotypic<br>e group, higgered by the next synonym being heterotypic. |
| Format names in list to FULLNAME                                                                                                    | Format synonyms to SYNSUM                                                                                                    | 🖌 Include/ type specimen details                                                                                                    |
| Author names Protologue citation Year of publication Year of publication NONNOTE TYPENOTE General rapresented by first letter only Add references from BIBLIO memo Format genue to FULLOENUS Add CF value before SP1 | Add (syncat) after name<br>Author names<br>Protologue obsten<br>Year of publication<br>NOMINOTE<br>TYPENOTE<br>Genera represented by first letter only<br>Add references from BBLIO memo<br>Exclude names with text in BVALD field<br>Destroit to income wom access to provide the | Prot before a type specmen: Type:<br>I flew paragraph after types Prot before TyPENOTES Prot after TyPENOTES                                                                           |
| Print mode for names in main list<br>talls Bold o Bold and Italic<br>Print mode for synonyms in main list<br>talls Bold o Bold and Italic                                                                            | Print mode for synonyme in main species ney<br>Print mode for synonyme<br>I take Bold Bold and Italic<br>Line spacing between synonyms<br>I tione Next line One line space<br>Synonym sort mode<br>Name Date I Homotypic groups                                                    | Print TYPENOTES after type specimens     Print SEEN value (e.g. 1) after herbarium codes     Print SEENWERE value     e.g. totline or webineger     Vige specimen country in CAPS      |

Experiment with the settings on this form. In the above example, the species names will be printed in bold+italic with their authors, protologue citations and any notes stored in the species file NOMNOTE and TYPENOTE fields. Synonyms, in italic, are also added to the SYNSUM memo in your extract file. Note that types are included and the formatting requested here is for types to be printed in homotypic groups.

# Adding and formatting specimens for each species

Assuming you want to include a list of specimens in this report, you use another **Tools** option to do this. The specimen data will be assembled for each name in your list and formatted into the taxon extract field SPECLIST.

- In your taxon extract file, select Tools > Formatting for text reports > Citation lists (Material examined) to SPECLIST.
- Choose Fully formatted citation lists. Later, you can learn how to format lists exactly as required using the Citation list formatting options but for now, you can use the default format provided with the conifer database.

|                                                                                                    | 23                                                                                                    |
|----------------------------------------------------------------------------------------------------|----------------------------------------------------------------------------------------------------|
| Simple or formatted lists can be prepared. Lists can<br>refer to all the collections of each species or only<br>those in the current collection extract file. Lists are<br>formatted to the taxon extract memo field SPECLIST.<br>Refer to the documentation for formatting help. | <ol> <li>NIGERIA: Opgis Prov. A P.D. Jones<br/>C.F.A. Onochie FHI18778 (FHO); Oyo F.<br/>Lattio M.G. &amp; Addenavy J.E. FHI34321<br/>K); 23. CABINDA: Chihamgo, J. Gotzw<br/>6197 (BM, K); CAMERONS, Baped, 23.<br/>3446 (B. BM, BK, M.O.P. US); Maka<br/>Lotouroy 1144 (P. YA); Makam R.D. WT<br/>13435 (K. WAG); TA); CENTRAL AFRI<br/>REFUBLIC Bambari, R.P. Tazarant 174<br/>BR, P.); CONGO: Katy-Katy, A. Bouquet<br/>(P); GABON; Tohkonga, G. Le Taxu 11<br/>BR, K.P. ZAIRE: Tenvo, F.M.C. Vamo<br/>1965 (BR, K); Toasuka, G. Gilbert 1422</li> </ol> |
| Restrict to collections in the current collection extract                                                                                                    | file                                                                                                    |
|                                                                                                    |                                                                                                    |
| Collector-number list only                                                                                                    |                                                                                                    |
| Collector+number list only     Fully formatted citation list                                                                                                    |                                                                                                    |
| Collector+number list only Fully formatted citation list Citation list Citation list formattion                                                                                                    |                                                                                                    |
| Collector+number list only<br>Fully formatted citation list<br>Citation list formatting                                                                                                    |                                                                                                    |
| Collector+number list only<br>Fully formatted citation list<br>Citation list formatting                                                                                                    |                                                                                                    |
| Collector+number list only Fully formatted citation list Citation list formatting                                                                                                    |                                                                                                    |
| Collector+number list only Fully formatted citation list Citation list formatting                                                                                                    |                                                                                                    |
| Collector+number list only Fully formatted citation list Citation list formatting                                                                                                    |                                                                                                    |

Formatting specimens. Use this option to produce journal specific, fully formatted citation lists.

### Designing the final text report

The last step is to add a few more expressions to the report template. In the screen below, you can see the new entries refer to field in the file 'tout' (taxon output) and 'linked' (species link file).

You need to carefully type the report structure shown below into your template file.

| 9 | Editing report: M   | y test chec | klist (c: | \brahmsdata-o  | :onifers\m | yrepo | rts\my_test_ch | ecklist.db | f)         |        |             |                    |                      | [   |
|---|---------------------|-------------|-----------|----------------|------------|-------|----------------|------------|------------|--------|-------------|--------------------|----------------------|-----|
| C | Quick summaries T   | ext reports | Edit te   | emplate Help   |            |       |                |            |            |        |             |                    |                      |     |
|   | Text before         | Print code  | Spaces    | Field name     | Print code | Caps  | Decimal places | Text after | Print code | Spaces | Lines after | Suppress identical | Exclude empty values | Pri |
|   |                     |             |           | tout.family    |            | Т     |                |            |            |        | 0           | т                  |                      |     |
| Г |                     |             |           | tout.fullname  |            |       |                |            |            |        | 1           |                    |                      |     |
|   |                     |             |           | tout.synsum    |            |       |                |            |            |        | 2           |                    | т                    |     |
|   | Description:-       | В           | 1         | tout.descrip   |            |       |                |            |            |        |             |                    | т                    |     |
|   | Name origin:-       | В           | 1         | tout.etymology |            |       |                |            |            |        |             |                    | Т                    |     |
|   | Ecology:-           | В           | 1         | tout.ecology   |            |       |                |            |            |        | 2           |                    | т                    |     |
| Г | Material examined:- | В           | 1         | tout.speclist  |            |       |                |            |            |        | 3           |                    | Т                    |     |
|   |                     |             |           |                |            |       |                |            |            |        |             |                    |                      |     |
| I | •                   |             |           |                |            |       |                |            |            |        |             |                    |                      |     |

The above text report template was used to produce a report sample similar to the example at the start of this section.

All the expression entries refer to fields in either the main or the linked file. The POS field controls the order of printing. The gaps in numbering are deliberate and facilitate insertions. Anything set to POS = 0 is not printed.

! For an explanation of the various columns in the designer, click on the **Editing help on** option on the lower part of the design form.

A few design points are explained here:

The entry 'T' in fields such as **CAPS** signifies True; The entry '<hr/>' in the **Text after** column (punctuation after printing the expression) in the HTML tag to draw a line; Note that as the **Lines after** value for the expressions

linked.descrip and linked.etymology are set to 0, these items will be printed (also with linked ecology) in a single paragraph. The **Lines after** value 2 will print 1 blank line; The field **Exclude empty values**, if set to T, suppresses printing of expression (and the related punctuation) if there is no data; The field **Suppress identical** suppresses printing an item in a sorted file until it changes.

- Edit the your checklist text report template (created above) and add in the expressions and related punctuation as shown above. If you want to keep that basic list, you can create a new template for this more detailed one.
- Select **Generate report** to create the report. This should produce the sample shown at the start of this section in an HTML browser screen.
- Close the browser and then click on the **W** toolbar to open this in Word. In the example, the word document is formatted in 2 columns (**Format > Columns**).

# VISUAL REPORTS: DESIGNING A SPECIMEN LABEL

# **Designing labels**

To design a report template for labels, you need to learn about some of the Visual Reports design tools. The following exercise takes you through step by step. The result you want to achieve (or something similar to this) is shown below. There are countless different ways to design labels. Once the basics are mastered, you can choose your own designs.

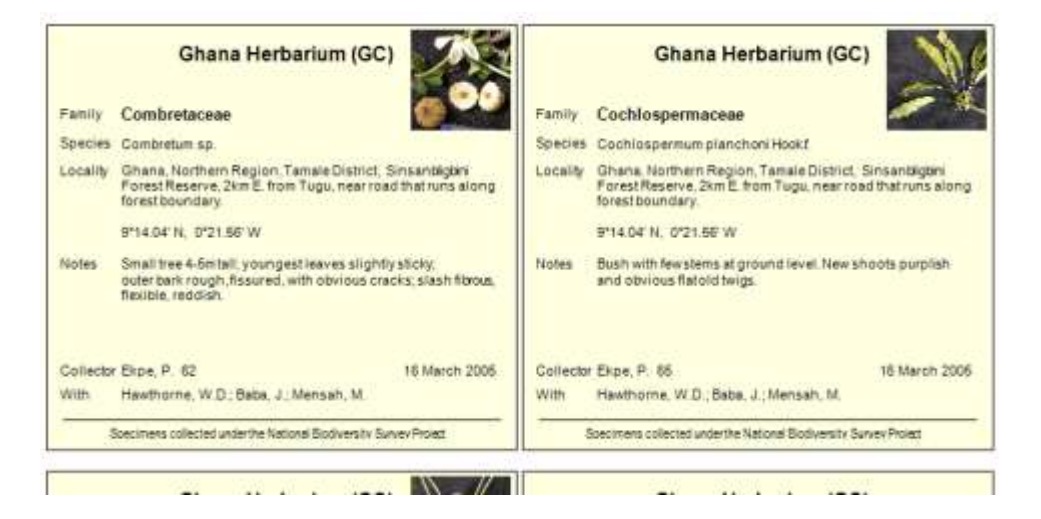

The above label sample is printed in 2 columns, with a shaded background, each displaying an image of the plant. Otherwise, the labels include standard fields expected on the typical specimen label. Each label is boxed. Any of these features can be removed from the design as you proceed. The special features are included here partly to illustrate what can be achieved.

Labels are usually created from RDE and/or botanical record extract files. Although very similar, you will need a separate label template for each file. This is explained further at the end of this section.

! While this section deals with labels, the procedures discussed can be applied to develop many further types of visual report template.

# Getting ready with your RDE file

You need to have an RDE file which includes the common standard fields and has at least some data ready to print. If one or more fields (represented in the report template) are missing, you will get a warning message when you try or preview or print.

To refresh any calculated RDE fields, open your RDE file and select Tools > Refresh label fields. This
will update fields such as GEODATA, COLLECTED and LATLONG.

! The content of the calculated GEODATA memo can be configured from Admin > Project configuration > System wide settings > Geo. On the Dates tab on that form, you can also choose the date format for COLLECTED.

### Creating a new visual report template

- Click on the E reports toolbar.
- Select Create new template.
- The report file folder should default to your 'myreports' folder. As prompted, add a report file name (*e.g.* rdelabel01) and a report description (*e.g.* My sample label 1). Select **OK** to create the report template.
- At this stage, it is recommended that you enter **Ctrl+W** which is shortcut to save the work and close the template designer.
- To re-open and continue designing, ensure your label name (report description) is selected in the **Select** report template drop down at the top and then click on **Edit report template**.

# **Report bands and columns**

The default visual report designer has 3 'bands' Page Header, Detail and Page Footer. Of these, we only require the **Detail band**. To effectively remove the others:

- Drag the Header band up to the very top and the Footer band up to touch the Detail band.
- Also, to set this report to 2 columns, select File > Page setup and set the Column number to 2.
- You can also drag the Detail band down to the 9 cm mark as shown on the left side. (Note that a rightclick on the Detail band provides access to a properties menu where, using the General tab, you can set the height precisely).

! Note that if you were preparing a visual report template to generate a list with columns, you would add text labels (e.g. "COLLECTOR") to the header band. The header band is printed at the top of each page. You can also add a title band which is printed once at the start of the report.

# The Report Controls Toolbar and editing grid

A special report design toolbar is needed for this task. The toolbar has options to add boxes and lines, text labels, and data and images from your file.

- Select View > Report Controls Toolbar to open the design toolbar.
- At this stage, also useful to select **View > Grid Lines** to enable an editing grid.

! For help on the Report Controls Toolbar, search for the text 'Report Controls Toolbar' in the help file. Each on the toolbar options is explained.

# Setting a default font

Before proceeding further, it will be useful to set a default font for your label. This will save time as you add labels and field expressions.

• Right-click on the blank label surface and choose Properties > Page layout and set the default font to Arial, Regular 9 point size – or another font/size as you prefer.

# Adding a box surround for the labels

Adding a surround box can be useful when designing labels as it gives you a more defined area to work in and it helps when previewing your labels. The box can be easily removed later on.

• Click on the rectangle icon on the toolbar and then drag a box onto the label design surface, roughly from top left to bottom right. The exact position and size can be adjusted later.

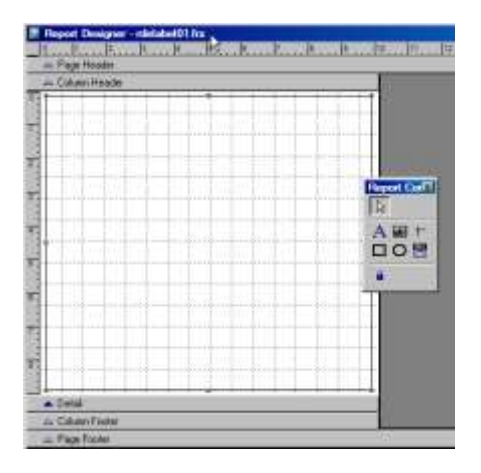

Your screen up to this point should be similar to the above.

• Before going further, enter **File > Save**.

The next task is to set the background colour of the added rectangle. To do this:

- **Dbl-click** on any of the box edges and select the **Style** tab on the properties form.
- Remove the tick from the Use default background (fill) colour option.
- Select a colour using the lookup provided. You can define a custom colour.

! As you proceed to design your label, select File > Save frequently to avoid loss of your hard work ...

# Adding a text label

E If at any stage the designing toolbar vanishes, select View > Report Controls Toolbar to re-open it.

- Now click A on the Report Controls Toolbar and then click once on the label surface inside your box area and type in the name of your herbarium or any text to appear at the top of the label.
- After typing the text, click on the Report Controls Toolbar (Select objects) and then click once on the text label you have just added. This will **select** this object and you will see handles (small selection marks) at the label corners.
- If you **dbl-click** on the label and select **Style**, you can increase the font point size for this as you wish, perhaps also setting it to bold.
- After doing this (the text label will still be selected), on the menu, select Format > Align > Center Horizontally.
- Also note that you use your up and down keyboard arrows to fine adjust the item position up/down/left/right.

# Label previewing

At any stage during the design, you can save and close your report template (using **Ctrl+W** is a fast way) and click on the toolbar to view progress. If your RDE file has many records, tag a few and use the Restrict to tagged option on the reports form.

# Adding the family name

Bear in mind that you can add report items in any order. As a next step here, you can add the family name. The family differs from the text label added above as it may change, record by record, in your data file. Thus, rather than adding a basic text label, you must add a field expression.

- Click on the Report Controls Toolbar, click on the label surface. In the Expression box, enter RDE.FAMILY (this can be in upper or lower case). 'RDE' is the short file name for RDE files and FAMILY is the name of the field in the RDE file. Note the '.' between the two words.
- Should you want to print the family name slightly larger than other label features and perhaps in bold, select **Style** (dbl-click on the expression box if the form was closed) and set accordingly.
- If you want to add the fixed text label 'Family' to the left of this, click A on the Toolbar and then click once on the label surface let of the family expression and add the text 'Family'.

! At any stage, you can drag these label objects to refine their positions.

| Flog  | port Desarger - ministration fra: | kkkb       |
|-------|-----------------------------------|------------|
| (     | Colorer Hissela                   |            |
| T. T. | Daubeny Herbarlum - Oxford        | University |

The label so far - in design mode

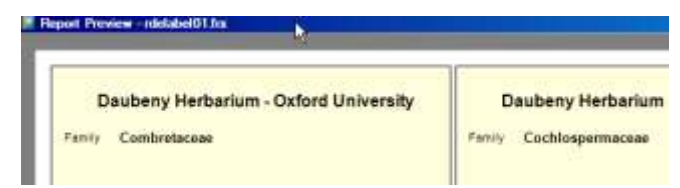

The label so far - in preview mode

# Adding the species name

Species names are a bit tricky as names are composed of more than one field and they often require the mixing of italic and regular fonts. You cannot mix fonts within a single expression.

- If you don't need italic font or are happy to print the species name and authors all in italic you can add an expression to your label – following the same procedure used for the family name but using the expression: alltrim(rde.genus) + ' ' + alltrim(rde.sp1) + ' ' + alltrim(rde.author1).
- If you want to print the names with mixed format, the simplest option will be to select the option **Species** names sample on the report form and to copy the code there onto your label surface.

! The alltrim() function removes leading and trailing spaces from the fields. If you do not use it, you would end up with something like 'Dioscorea sagittifolia Pax'.

# Adding locality data

The easiest way to add locality data is to use the calculated memo field GEODATA. You can adjust your **Admin > Project configuration > Geo** options to control the content of the GEODATA memo. Remember to update this field using **Tools > Refresh label fields** after editing your RDE file.

- Click on the Report Controls Toolbar, click on the label surface. Drag the box to form a 'paragraph sized' area on the label surface it can be resized later. In the **Expression** box, enter RDE.GEODATA.
- If you want to print the contents of the calculated field LATLONG together with GEODATA, you can edit the expression to 'rde.geodata + rde.latlong'.
- If you want to force the latlong data onto the next line, use 'rde.geodata + chr(13) + rde.latlong'.
- To leave a blank line, use 'rde geodata + chr(13) + chr(13) + rde latlong'.
- Use the A toolbar to add the text label 'Locality' or similar as for the family.

! Some experimentation will be needed to get the optimal size of this locality text box. You can drag the box lower edge up/down to resize. If it is not deep enough, longer text entries would be truncated.

|     | Report Designer - ghanalabel.frx           0         1         2         3         4         5         6         7         8         9         10         1 $\triangle$ Page Header         -         -         -         -         -         -         -         -         -         -         -         -         -         -         -         -         -         -         -         -         -         -         -         -         -         -         -         -         -         -         -         -         -         -         -         -         -         -         -         -         -         -         -         -         -         -         -         -         -         -         -         -         -         -         -         -         -         -         -         -         -         -         -         -         -         -         -         -         -         -         -         -         -         -         -         -         -         -         -         -         -         -         -         -         -         -         -         -         - |                                         |                                                                                       |  |  |  |  |  |  |  |  |  |
|-----|----------------------------------------------------------------------------------------------------|-----------------------------------------|---------------------------------------------------------------------------------------|--|--|--|--|--|--|--|--|--|
|     | 🛆 Column Header                                                                                                    |                                         |                                                                                       |  |  |  |  |  |  |  |  |  |
| 0   | Ghana Herbarium (GC)                                                                                                    |                                         |                                                                                       |  |  |  |  |  |  |  |  |  |
| 1   |                                                                                                    |                                         | Field Properties                                                                      |  |  |  |  |  |  |  |  |  |
| 2   | Family                                                                                                    | family                                  | General Style Format Print when Calculate                                             |  |  |  |  |  |  |  |  |  |
| 3   | Species<br>Locality                                                                                                    | alltrim(rde.genus)<br>rde.geodata + chi | Itrim(rde.genus)<br>de.geodata + chr<br>rde.geodata + chr(13) + chr(13) + rde.latlong |  |  |  |  |  |  |  |  |  |
| 4 . |                                                                                                    |                                         |                                                                                       |  |  |  |  |  |  |  |  |  |

Building a field expression, combing the geodata and latlong fields, forcing a blank line between them.

### Adding other field notes

Using a similar procedure to the above, you can add a further paragraph sized expression to display the PLANTDESC memo, perhaps combined with HABITATTXT. Bear in mind that you have the choice about which fields to include, where they are located and how they are combined with other fields For example, you could equally combine HABITATTXT with GEODATA and LATLONG.

### Adding the collector name and date

The collector name is added in very much the same way as the other fields discussed above, for example, the family name. In this label example the name and number are combined in a single field expression.

- Add a field expression to the label and set the expression text to alltrim(rde.collector) + " " + alltrim(rde.number).
- Add a further, separate expression set to alltrim(rde.collected). If you want the date to be printed on the right side of the label, drag the date expression box to the right side and also select on the menu
   Format > text alignment > Right.

| Collector | alltrim(rde.collector) + " " + alltri | alltrim(rde.collected) |
|-----------|---------------------------------------|------------------------|
| With      | alltrim(rde.addcoll)                  |                        |
|           |                                       |                        |

In this example, additional collectors are added below the main collector in a separate expression.

# Adding images to your label

Skip this stage if you don't want to add any images to your labels. There are two categories of image addition considered here. You can add:

- a) a fixed image to all your labels (perhaps an institutional logo or a small country map).
- b) images that vary record by record e.g. of the plant habit.
- Click on the toolbar and then drag a small square top right of your design surface. The final size you can adjust later.
- To add a **fixed image**, set the **Control source type** to 'Image file name' and locate an image file using the lookup provided.
- Most likely, the image will not be the same size as your label image area and thus, you will benefit by setting the Source/Frame size to **Scale contents**, retain shape. If you do not, the image will be clipped.
- To add a variable image, set the **Control source type** to 'Expression or variable name' and add the RDE field name to the **Control source** text box.

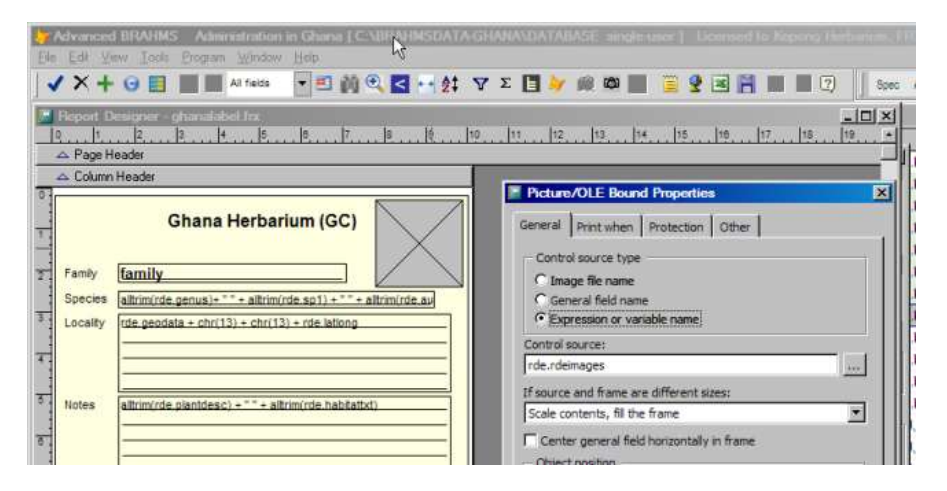

You may have several images per record stored in IMAGELIST memo. As only one image is permitted for Visual Report image display, you would then need to create a new field called *e.g.* LABELIMAGE and copy the selected image filename here, editing the report expression to RDE.IMAGELABEL. You may want to print several images, in which case you could add to your RDE file the fields LABELIMG1, LABELIMG2, or equivalent.

Each record in the file must have a valid image - otherwise the reporter will generate an error. As one or more records may not have an image, the safe procedure is to add a **Print when** clause, using the tab provided, as follows:

| Bemove line if blank                |  |
|-------------------------------------|--|
| Print only when expression is true: |  |
| file(alltrim(rde.rdeimages)) = .t.  |  |

The expression file(alltrim(rde.imagelist)) = .t. restricts processing to records where the image file is located.

# **Aligning fields**

To tidy up your label design, use the options on the **Format** menu. In the example below, the left side text labels have been collectively selected (use **shift+click** to do multiple selections). You can then use **Format > Align > Align left sides**. Repeat this to align other fields as necessary.

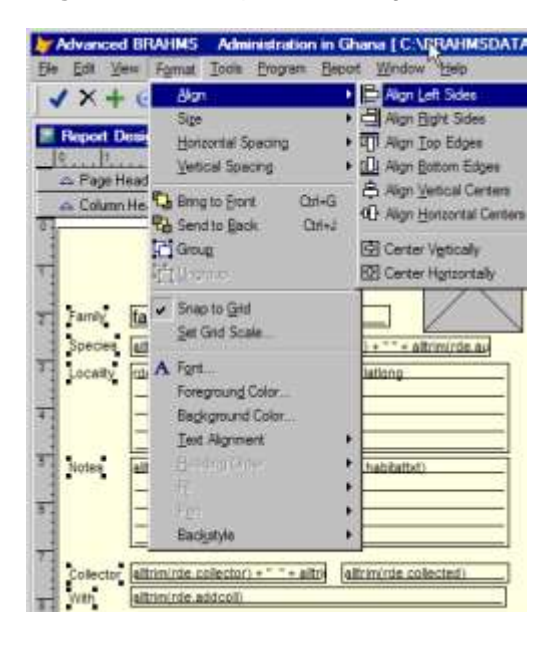

# Labels for RDE or extract files

If you want to print labels from RDE or extract files, you will normally need separate reporting templates for each – even if they are very similar. This is because when adding field expressions to templates, it is recommended you use the format *filealias.fieldname* where the filealias is the short name of the file you are reporting on and the fieldname is the name of the field in that file. Thus, 'rde.collector' and 'cout.collector' refer to the field collector in the RDE and COUT files respectively (COUT = Collection Out). File alias names are displayed at the top of each opened file in BRAHMS.

If you design a good label for an RDE file with a filename *e.g.* 'MYRDELABEL', when editing this, you use **File > Save as** to save a copy to *e.g.* 'MYEXTRACTLABEL' and then register this new label in your central reports library and edit the template as required.

To register a report template, select **Utilities > View/Edit all report templates**, add a blank record, **F9** in the Report template file field to locate the saved report template file. You must also a) set the report type to 'V' to indicate it is a visual report and b) Use **F9** in the Report used in field to choose Collection extract file.

| 4   | 👉 Ad        | van          | ced BR       | AHMS         | 6 A         | dministra         | tio <mark>k</mark> in | Conifer data           | base [c:\bra   | hmsdat   | a-coni  | ifers\ | DATA   | BASE    | single-   | user]  | Lice    | nsed   | to K  |
|-----|-------------|--------------|--------------|--------------|-------------|-------------------|-----------------------|------------------------|----------------|----------|---------|--------|--------|---------|-----------|--------|---------|--------|-------|
|     | <u>File</u> | <u>E</u> dit | <u>V</u> iew | <u>G</u> oto | <u>T</u> ag | Fast <u>S</u> ort | Calcu                 | late <u>D</u> atalinks | T <u>o</u> ols |          |         |        |        |         |           |        |         |        |       |
|     | <           | ×            | + 🗉          |              |             |                   |                       | - 🗉 🏟 🔍                | 🕻 🛃 🔁          | 73       | Σ       |        |        |         |           | 2 🛛    | H       |        |       |
|     | 🧦 Br        | ahm          | is repor     | t libra      | ry [c:      | \brahmso          | data-co               | onifers\datab          | ase\sysrepor   | ts.dbf ( | alias=  | SYS    | REPOI  | RTS) ]  | (TAGG     | ED O   | NLY)    |        |       |
|     | tag         | del          | notloca      | ited re      | eport u     | used in           |                       | visual (v) or t        | ext (t) report | report   | name    | •      |        |         | report te | emplat | e file  |        |       |
|     | ▶*          |              |              | R            | DE fo       | r collecti        | ons                   | V                      |                | RDE I    | abel    |        |        |         | c:\brahr  | nsdata | a\repor | ts\kai | mch   |
|     | *           |              |              | Т            | axon        | extract fil       | е                     | Т                      |                | Check    | dist wi | ith sp | ecimer | ns cite | c:\brahr  | nsdata | a-conif | ers\m  | nyrep |
|     | *           |              |              | C            | ollect      | tion extra        | ct file               | V                      |                | My ext   | ract la | bel    |        |         | c:\brahr  | nsdata | a-conif | ers\m  | nyrep |
| - D |             |              |              |              |             |                   |                       |                        |                |          |         |        |        |         |           |        |         |        |       |

The central report library stores details on all your report templates

# Printing to a PDF file

If you have software installed to print to a PDF file. Rather than printing your labels directly, you can create a PDF file. Example free software is available on <a href="http://www.primopdf.com/">http://www.primopdf.com/</a>.

# **DEVELOPING THE SPECIES LIST**

### Families, genera and species

All BRAHMS databases includes lists of families, genera and species. A database may consist only of taxonomic names and information about these names.

In addition to a basic list of names, you can include detailed nomenclature at the family, genus and species level (synonomy, types, protologues, *etc.*) together with facts about species such as habit, IUCN status, local and global distribution, descriptions, ecology, uses, conservation notes and so on.

! If BRAHMS does not include a species field that you need, you can add this using the species link file.

### Manually adding family, genus and species records

Taxon names are usually added to BRAHMS when taxon, specimen or other RDE files that include the names are imported. However, from time to time, you may want to add names individually.

- Select Taxa > View/edit FAMILIES in database. Click on the toolbar to add a blank record and type a name into the FAMILY field. Choose any name *e.g.* 'Anacardiaceae. It is not necessary at this stage to add any further details but of you wish to, you can add in the author name (using a lookup), citation, publication year. Let's assume your new name is an accepted name use a lookup in the TAXSTAT field to set to 'acc'.
- Select Taxa > View/edit GENERA in database to add a new genus name e.g. 'Spondias' and using a lookup in the FAMILY field, link this name to your new family.
- Select Taxa > View/edit SPECIES in database to add a new species name. Use a lookup in the GENUS field to link this name to your new genus (and thus family) and enter in a species epithet to the SP1 field – *e.g.* 'testii'.
- Set the TAXSTAT of this new species to accepted ('acc').
- Now add a further new species in the same genus but with a different name.

### **Editing author names**

To add the authors of taxa, use a lookup in the relevant AUTHOR field, click on **Add name** and locate an author name using the default abbreviation search – followed by **Save**. When adding multiple author names as In the complex example (Fisch. & C.A. Mey.) Lindl. & Gordon, you add each of the author names and edit their properties - Basionym or Publishing author + the punctuation 'ex', '&' or 'comma'.

| 1000                                |                                          | genus                                                                                   | ct sp1                                                                        | auth                                      | <u>911</u>                                        |                                                                                         | rankt        | sp2       | author2           |                   |     |     |
|-------------------------------------|------------------------------------------|-----------------------------------------------------------------------------------------|-------------------------------------------------------------------------------|-------------------------------------------|---------------------------------------------------|-----------------------------------------------------------------------------------------|--------------|-----------|-------------------|-------------------|-----|-----|
| upressa                             | aceae                                    | Callitropsis                                                                            | vietnamen                                                                     | sis (Fan                                  | jon & Hiep) I                                     | D.P. Little                                                                             |              |           |                   |                   |     |     |
| upressa                             | aceae                                    | Callitropsis                                                                            | macrocarp                                                                     | a (Har                                    | tw.) D.P. Litt                                    | e                                                                                       |              |           |                   |                   |     |     |
| by Vie                              | w/edi                                    | t name links                                                                            |                                                                               |                                           |                                                   |                                                                                         |              |           |                   |                   |     | 8   |
| Namer<br>group<br>after o<br>correc | s can l<br>(é.g. r<br>adding<br>ctly usi | be added individual<br>main and additional<br>the names, should<br>ing the options pro- | ly or from an existin<br>collectors or taxon<br>be stated as publis<br>vided. | g (formatte<br>authors) is<br>hing or bas | d) name list/gi<br>controlled by<br>ionym authors | roup. The order of names in<br>the ORDER field. Taxon auth<br>s, ordered and punctuated | any<br>lors, |           | (Farjon & Hiep)   | D.P. Little       |     |     |
| 0                                   | PR                                       | ENAME SURNAME                                                                           |                                                                               | INITIALS                                  | FIRST                                             | ABBREVIATION                                                                            | N            | AME ORDER | PUBLISHING AUTHOR | BASIONYM AUTHOREX | AND | Id- |
| 46                                  | 633                                      | <b>≢ar</b> ≱on                                                                          |                                                                               | 4                                         |                                                   | Farjon                                                                                  | 1            |           |                   | 8                 |     | Ĩ   |
| 53                                  | 386                                      | Nguyen                                                                                  |                                                                               | TH                                        |                                                   | Hiep                                                                                    |              | 2         |                   | •                 | *   |     |
| 54                                  | 426                                      | Lttle                                                                                   |                                                                               | DP                                        |                                                   | D.P. Little                                                                             |              | 3         | •                 |                   |     |     |
|                                     |                                          |                                                                                         |                                                                               |                                           |                                                   |                                                                                         |              |           |                   |                   |     |     |
|                                     | _                                        |                                                                                         |                                                                               |                                           |                                                   |                                                                                         |              |           |                   |                   | 1   | •   |
| Farjon                              | 1                                        |                                                                                         |                                                                               |                                           |                                                   |                                                                                         |              |           |                   |                   |     |     |
| C Pub                               | lionym<br>Nishing                        | author<br>author                                                                        | ex authorna<br>å authornan<br>, authornam                                     | me<br>në                                  |                                                   |                                                                                         |              |           |                   |                   |     |     |

Use a lookup (F9 or right-click) in the author field to open the above form. In this example, the species author is '(Farjon & Hiep) D. P. Little'. The names Farjon and Hiep are **basionym** authors while D.P.Little is the **publishing** author. Hiep is also indicated \* in the '& authorname' select box.

# Editing synonym links in the species file

Synonym links are most commonly made in the species file – but note that families and genera may also be linked as synonyms.

- Select Taxa > View/edit SPECIES in database to open your species file.
- Locate the last species you added above.
- Click on the =>syn toolbar and as prompted, locate the first of your 2 new species and make the a second name you added a synonym of this first name.

| 4 | A                                                          | dvar | ced BR/ | HMS Adr       | ninistral | ion in ( | Conifer d | atabase  | [C:\BF  | RAHMSD    | ATA-CONII  | ERS\DAT/  | ABASE        | single-user] | Licen  |
|---|------------------------------------------------------------|------|---------|---------------|-----------|----------|-----------|----------|---------|-----------|------------|-----------|--------------|--------------|--------|
| 1 | File Edit View Goto Tag FastSolδ Calculate Datalinks Tools |      |         |               |           |          |           |          |         |           |            |           |              |              |        |
|   |                                                            |      |         |               |           |          |           |          |         |           |            |           |              |              |        |
| 4 | 🗡 S                                                        | peci | es main | list [c:\brah | msdata    | conifer  | rs\databa | ase\spec | ies.dbf | (alias=   | SP) ]      |           |              |              |        |
|   | tag                                                        | del  | mergeto | spnumber      | taxstat   | syncat   | synnote   | synof    | invalid | validlink | legitimacy | family    | <u>qenus</u> | cf sp1       | author |
|   |                                                            |      |         | 6386          | acc       |          | memo      | 0        |         |           |            | Testaceae | Testia       | testname1    | L.     |
|   |                                                            |      |         | 6387          | syn       | SYN      | memo      | 6386     |         |           |            | Testaceae | Testia       | testname2    | L.     |
| h |                                                            |      |         |               |           |          |           |          |         |           |            |           |              |              |        |

! When a synonym is added, the ID (spnumber) of the correct name is added to the SYNOF field. By default, the SYNCAT is set to 'SYN' although you can later edit this using the lookup option provided.

- To review the nomenclature of your new names, click on either of the names and then on the **nomc** toolbar.
- To remove a synonym link, click on the synonym record in the **nomc** screen and then click the **-syn** button.

# Adding link file fields

- Select Taxa > Default linked data file (SPLINK) to open the species link file.
- Select File > Modify file structure ... and add 2 new memo fields called LOCALDIST and LOCALECOL to store details on local distribution and ecology respectively.
- Save these changes
- Select Taxa > View/edit SPECIES in database to open your species file. Use the H toolbar to open the link file.
- Add some sample text to these memo fields for your two new species.
- Open the Zoom window using the Koolbar and check that your text is visible.

# Import names from IPNI

For monographers, a useful first step may be to import a draft list of species names from the IPNI website. In this exercise, you will import a list of names from IPNI into BRAHMS via an RDE file.

! If you do not have an internet connection, use a download file provided to you on your training course.

- Select Taxa > Add/edit taxa using Rapid Data Entry files. Here, select File > Create a new RDE file ... and select the System template option and proceed to create a new RDE file for taxa.
- Open the BRAHMS help file and locate the option Rapid Data Entry > RDE data import and convert tools > Taxon names from IPNI to BRAHMS.
- Run through the steps in the help file to import the IPNI data to RDE.

| Wingood income from IPNA                                                                                                    |                                                                                                    | 21                       |
|----------------------------------------------------------------------------------------------------|----------------------------------------------------------------------------------------------------|--------------------------|
| Versus can be imported from 7% dos<br>28% or https://www.apm.org/model.htm<br>be/entric.locard.in be/entries/sector<br>Particlesian constraint of our 20% of the O<br>Particlesian (Constraint) of the output of<br>20% of the constraint of the Tool Field<br>Constraint of the constraint of the output of<br>the field from a support of the Local<br>be/entries of the constraint of the<br>constraint of the constraint of the Constraint<br>and fields invest the characteristic output<br>be/entries of the constraint of the Constraint of the<br>Particle Statements of the for summarial constraints | Instanting Control<br>) Click enginesis<br>and supplies<br>allocit formal to<br>prove exercise<br>is an observable<br>(TOTY), colling<br>pour<br>controls, forma-<br>b Fic.<br>Surtaine |                          |
| Micensed for the                                                                                                    |                                                                                                    |                          |
| documents and settings denis then                                                                                                    | CRAITSON'S \$75 AAA                                                                                                    | t neutor 🖻               |
| r dara merik and set nyi derik fler                                                                                                    | cauraony ipa nau<br>Ji                                                                                                    | shawatar (<br>sen ( Dess |

To check any species name in BRAHMS, go to that name in the species file, RDE or elsewhere and click on the toolbar.

# **BOTANICAL RECORDS**

### **Botanical records and specimens**

A botanical record represents the occurrence of a species in a locality. For some projects, this may be restricted to physical specimens stored in herbaria. On the other hand, some projects store information about field observations where there is no actual voucher (specimen) – perhaps just notes and one or more fotos. In other cases, a botanical record could be based on a literature reference.

| Advanced BRA    | HMS A        | donnistrat | un in Cun  |
|-----------------|--------------|------------|------------|
| Die Ett Vew E   | 000 18g      | Fast Stat  | Calculate  |
| ✓ × + Ⅲ         |              | 81         | の知         |
| Collections - m | ein fille jo | Vorehaus   | Seta-confi |
| tog dei mergeto | brahms       | category.  | bile coli  |
| 1               | 25905        | ¥          | Jah        |
| 1               | 25906        | N          | Fa.        |
|                 | 25907        | V          | Wat I      |
| 10              | 25908        | N          | En         |
|                 | 25909        | d          | Ver        |
|                 | 25910        | Ø          | Her        |
| 1               | 25911        | e .        | Her        |
| 1               | 25912        | V I        | TYPE Bal   |
| -               |              | 14 S       |            |

The CATEGORY field in the main botanical records file indicates the type of record. "V" is for a vouchered collection while 'O' represents a field observation with no voucher. The default is 'V.

A botanical record may have one or more **specimens** – physical objects. Examples are herbarium sheets (the most common), spirit collections, silica dried leaf samples for DNA extracts, wood collections and bruchid beetles. A botanical record often has duplicate specimens that are distributed to different herbaria.

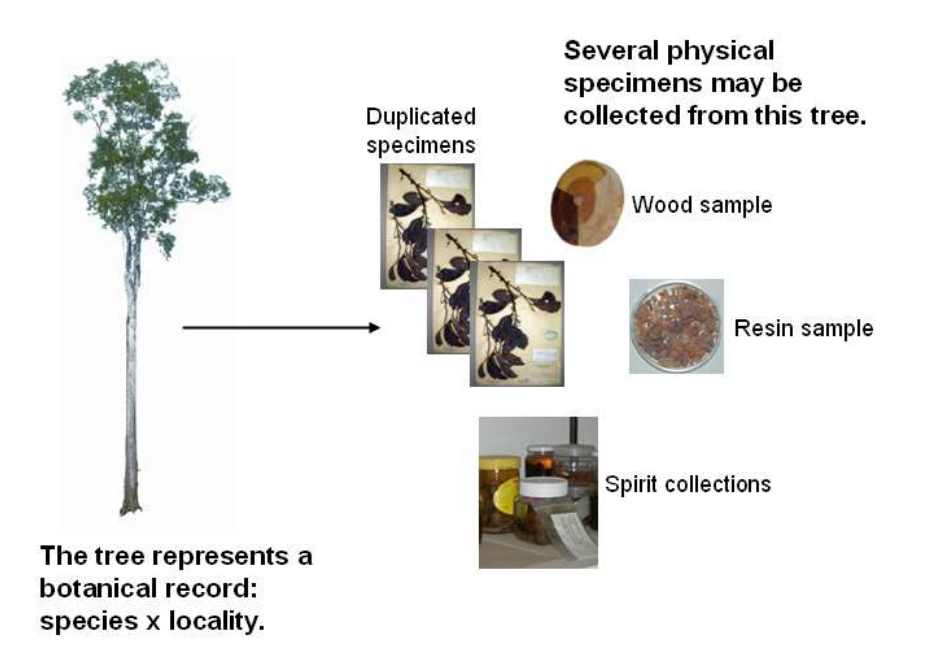

Specimens have data attributes that differ from that of the botanical record. These include herbarium location, specimen category, barcode, accession number, type status and determination histories.

! Botanical record categories can be edited using **BotanicalRecords > Resource files > Botanical Record** categories. The 3 default entries are 'V', 'O' and 'L'.

! Specimen categories can be edited using **BotanicalRecords > Resource files > Specimen categories**. The category 'Herbarium sheet' coded 'HS' is always added.

### Manually adding a botanical record with 3 specimens

- Select BotanicalRecords > View/edit botanical records in database.
- Add a blank record using the methods toolbar. A 'V' will be added by default to the CATEGORY field unless
  your setup instructs otherwise.

Many fields in this file must be edited using a lookup option as the fields cross-reference to data in other files.

- Use F9 in the COLLECTOR field to open the relevant lookup function. Use the **Add name** button to add one or more collector names.
- Enter some data for fields such as prefix, number, suffix, day, month and year. These can be freely edited. Leave fields blank as you wish.
- Using an F9 lookup in any of the species related field fields will open the **specimen level form**. You can also click on the **spec** toolbar.

| by Co        | ollections: entry              | /edit           |                 |              |              |                 |      |                  |       |            |          |              |             | 83  |
|--------------|--------------------------------|-----------------|-----------------|--------------|--------------|-----------------|------|------------------|-------|------------|----------|--------------|-------------|-----|
| Kom<br>Thuja | arov, V.L.: 85<br>a koraiensis |                 |                 |              |              |                 |      |                  |       |            |          |              | TYPE        | -   |
| Colle        | ction Linked da                | ta Specimer     | ns Locality     | Field notes  | Curation     | Common nan      | nes  | Track changes    | 5     |            |          |              |             |     |
| DEL          | CATEGORY                       | HERBARIUM       | HERBLOCATE      | BARCODE      | ACCESSION    | PHENOLOGY       | SEEN | SEENWHERE        | NOTE  | TYPE       | TYPE_0   | F            |             |     |
| Þ            | Herbarium shee                 | t K             |                 | K0000889     |              |                 |      |                  | memo  | isolectoty | Thuja ko | oraiensis    |             |     |
|              | Herbarium shee                 | t BM            |                 |              |              |                 |      |                  | memo  | isolectoty | Thuja ko | oraiensis    |             |     |
| <u> </u>     | Herbarium shee                 | t LE            |                 |              |              |                 |      |                  | memo  | lectotype  | Thuja ko | oraiensis    |             |     |
| H            |                                |                 |                 |              |              |                 |      |                  |       |            |          |              |             |     |
| -            |                                |                 |                 |              |              |                 |      |                  |       |            |          |              |             |     |
| -            |                                |                 |                 |              |              |                 |      |                  |       |            |          |              |             |     |
| -            |                                |                 |                 |              |              |                 |      |                  |       |            |          |              |             | Ŧ   |
| •            | III                            |                 |                 |              |              |                 |      |                  |       |            |          |              | +           |     |
|              | X Edit spec                    | imens           | Reduced field   | l view 🗸     | Auto-add/cop | by det. details |      | Unify det. recor | ds    | Show form  | n Ty     | pe ->Det     | Clear ty    | уре |
| DEL          | CURDET FAMILY                  | DETERMINAT      | TION DETBY D    | ETDAY DE     | MONTH DET    | YEAR DETST      | ATUS | DETCONREV        | DETNO | TES GEN    | US SP1   | AUTHOR1      | RANK1       |     |
| •            | Cupres                         | ss Thuja koraie | ensis Farjon,   | 30           | 3            | 2000            |      |                  | memo  | Thuj       | a kora   |              |             | 1   |
|              |                                |                 |                 |              |              |                 |      |                  |       |            |          |              |             |     |
|              |                                |                 |                 |              |              |                 |      |                  |       |            |          |              |             |     |
|              |                                |                 |                 |              |              |                 |      |                  |       |            |          |              |             | Ŧ   |
|              |                                |                 |                 |              |              |                 |      |                  |       | -          |          |              | P           | _   |
|              | Determinat                     | ion details for | record ID: 1 (H | erbarium: K) |              | + +             | D    | et->Type K       | MO    | Link       | referenc | e Ed         | it det. not | les |
| Locate       | e a collection reco            | ord 👬           | Tao record      | d 🔲 Mark f   | or deletion  |                 |      |                  |       | =          | <b>A</b> | <b>-</b> ] - | Fx          | it  |

The upper part of the specimen form lists the specimens, their category (here 3 Herbarium sheets) accession numbers/barcodes, type status if applicable as here and a few other facts. The lower part of the screen lists determinations for the individual specimens.

- Add one or more specimens to your new botanical record. Use F9 or right-click to lookup values in the CATEGORY and HERBARIUM field.
- In the lower part of this form, use a lookup in the DETERMINATION field to locate and select a species name. You may also add the DETBY name and date. If the name is new or a name change, you will be asked if you want to change the name.
- Use a lookup in any of the geographic place name fields to locate and select a country, area or place name. Locality free text notes are added into the LOCNOTES memo.
- Enter a map reference suitable for your country. Make sure you also fill in the NS and EW fields. Test
  your map reference using the or toolbar options.
- Notes describing the plant habit are normally added to the PLANT DESCRIPTION NOTES memo.
- Habitat notes can be added to HABITAT AND SITE DESCRIPTION.

# THE MAPPING REVOLUTION

### **Recent advances**

These days, very high quality map data is available on the web either to download to use with your own GIS or indeed to plot directly on Google Earth or Google Maps. Pinpoint accuracy is possible and BRAHMS provides you with up to10 decimal places in case you want to draw lines right in the middle of forest trails or plot plant positions in botanic gardens.

A vast amount of useful map data is available on the internet and, as one example, you can get excellent SHP file base maps from <u>http://www.diva-gis.org/</u> following the **free spatial data** link.

### Map style and Google Earth

The following example is for users hooked up on the web with and Google Earth installed. As well showing how easy it is to make a map, it introduces map style setting.

You can change the data used in the example if you want.

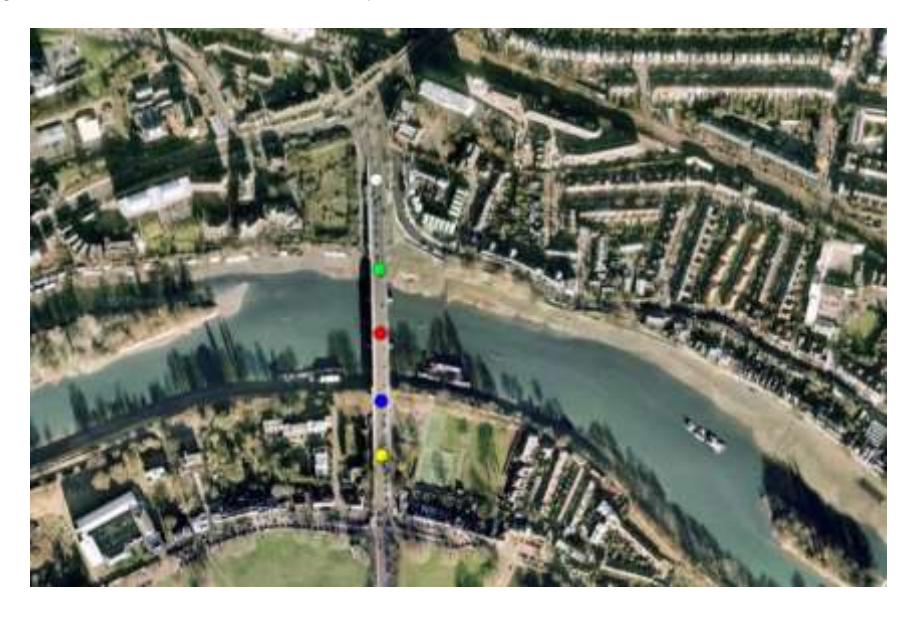

A few colourful points plotted using Google Earth down the centre of Kew Bridge in London just next to the herbarium.

- Select BotanicalRecords > Add/edit botanical records using Rapid Data Entry files to open the RDE file
  manager for collections.
- Use the sample RDE file Brahms7\Setupdata\Mapping\RDEsample\Kew bridge.dbf this file in your RDE manager.
- Open the RDE file.

| y Adv  | moed BRAHMS        | Administration in | n Conifer De | tabase [ C\BRAH | MSDATA-CONFERSIDATA     | BASE multi-user) | Licensed to RBG Kew | MSB Enhancement Proje | ect        |            |          |
|--------|--------------------|-------------------|--------------|-----------------|-------------------------|------------------|---------------------|-----------------------|------------|------------|----------|
| Fite E | dit View Goto      | Tag Fastion       | c Calculati  | e Ustalinka Ye  | da .                    |                  |                     |                       |            |            | - 11     |
| 17     | <+0E               |                   | - 🗉 (        | 1) C. 🖬 🕂 4     | t 🛛 Σ 🖪 😽 🗰 I           | e 📰 🗃 🔮          |                     | Spec AubC AutoM       | OrOf: Locs | e 1999 Au  | at 10    |
| Ar RD  | E (Collections) [c | brahmd setupda    | ta\/mapping  | ndesample ko-   | hndge.dbf (alas= RDE) ] |                  |                     |                       |            |            |          |
| tag o  | el collector       | number            | country      | majorarea       | minorarea               | tat              | ns long             | ewilunit              | mapcol     | pointscale | mapsym   |
|        | Testmap            | 1                 | UK           | England         | Richmond                |                  | 51,48831600 N       | 0.28749900 W DD       | W          |            | 0.5 Memo |
| -      | Testmap            | 2                 | UK           | England         | Richmond                |                  | 51.48752500 N       | 0.28745400 W DD       | 0          |            | 0.5 Memo |
|        | Testmap            | 3                 | UK           | England         | Richmond                |                  | 51.48696100 N       | 0.28744300 W DD       | R          |            | 0.5 Memo |
| -      | Testmap            | 4                 | UK           | England         | Richmond                |                  | 51.48636000 N       | 0.28743100 W DD       | в          |            | 0.5 Memo |
|        | Testmap            | 5                 | UK           | England         | Richmond                |                  | 51.48588000 N       | 0.28742500 W DD       | Y          |            | 0.5 Memo |

This RDE file has been edited with lat/long references already in decimal degrees (LLUNIT tells us this) and uses map the style fields MAPCOL, POINTSCALE and MAPSYM to control the colour, size and symbol of each point.

• Finally, select the group toolbar and choose Google Earth. Ensure the All option is selected and click Map all.

# **PRODUCING MAPS**

### Some notes on mapping

Maps are easily prepared from any RDE or BRAHMS file that has numeric LAT and LONG fields. If online, you can plot individual points using the  $\infty$  or  $\phi$  toolbar options (for Multimap and Google Maps respectively).

The 💆 toolbar opens the main mapping form used to plot the points in the current file to your selected GIS.

### Map precision check for online users

- Select BotanicalRecords > View/edit botanical records in database.
- Add a blank record using the 💏 toolbar then press Enter until you reach the LAT field.
- Enter the coordinates of the kick-off mid-point in the Stade de Mahamasina, Antananarivo, Madagascar. LAT = 18.9193720 S and LONG = 47.525690 E.
- As these units are in decimal degrees, enter 'DD' in the LLUNIT field. This will override any general map unit configuration settings. Do not enter negative values.
- To check all records are untagged, select the menu option **Tag > Clear all tags**.
- Now tag your newly added record. Just that one record.
- Click on the <sup>1</sup>/<sub>2</sub> toolbar. Ensure Google Earth is selected.
- Select the option Restrict map to tagged records.
- Click on Map tagged.
- When you close Google Earth, do not save map items to temporary 'My Places' as prompted.

! You could also add this record to an RDE file and produce the map from there.

# Preparing a map for 2 species using DIVA GIS

When publishing maps, you will normally need to map your data in black and white on a clear and sharp base map (not overly complicated). You can use ArcView or Diva to do this. The following exercises introduce DIVA. ArcView users can stick to ArcView.

- Open the BRAHMS help file and go to Training exercises > Mapping > Creating a map using DIVA GIS.
- Follow the step by step instructions in this exercise. You should complete the exercise with a completed map in a Word document similar to that shown below.

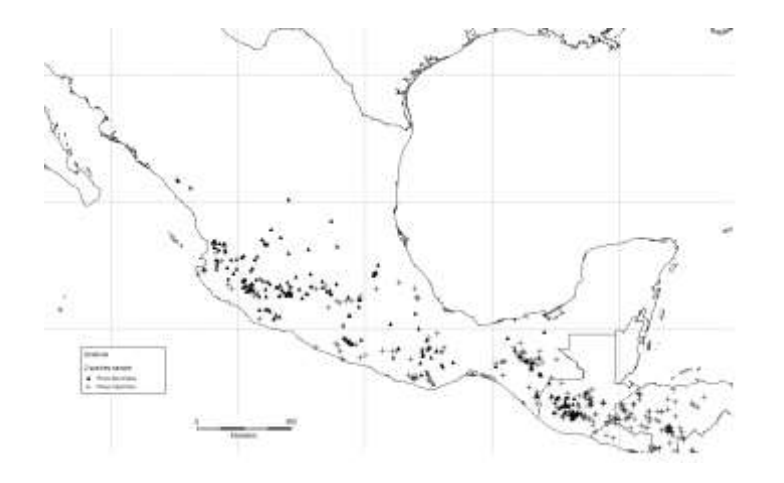

### Introduction to style setting for Google Earth

The task now is to plot the same map in Google Earth, style set to show each species in a different colour and symbol.

• Return to the 2 species botanical record extract file created in the above exercise. If the file is closed, select Extracts > BotanicalRecords to re-open.
- Open the BRAHMS help file and go to **Training exercises > Mapping > Google Earth map and basic** style setting.
- Follow the step by step instructions in this exercise. You should complete the exercise with a completed map similar to that shown below.

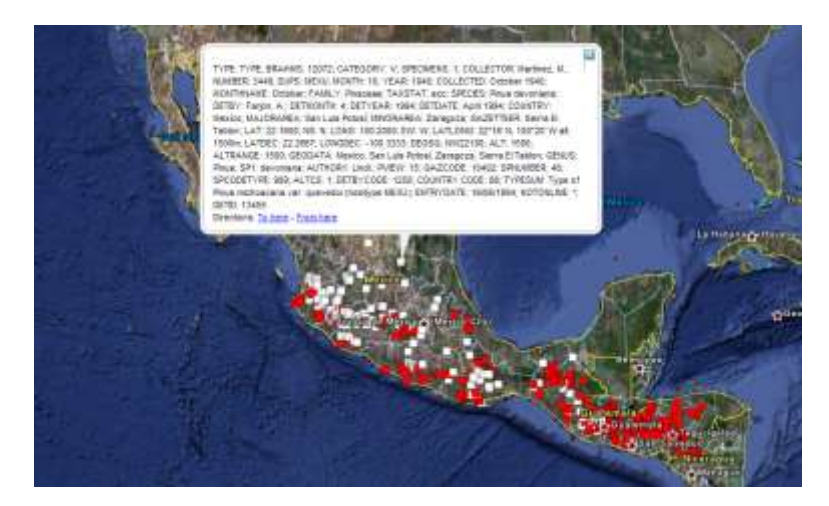

If you do not see the two colours, close Google Earth, return to BRAHMS and make sure the filter set in the exercise is removed and try again.

## **IMAGING SPECIMENS AND THEIR LABELS**

## To image or not?

Herbaria undertaking large scale digitization of their specimens benefit enormously by integrating data entry with the imaging of specimens and their labels.

Using a modestly priced digital camera with flash, auto-focus and macro functions, images of entire specimens and images of the labels on specimens can be taken efficiently. Experience tells us that a trained specimen imager can take well over 1000 images per day, equivalent to more than 500 specimens.

Herbarium databases benefit from having images linked to the record in multiple ways. The ability to see an image of a specimen and especially its label provides by far the best way to verify and correct herbarium data, avoiding the need to hunt down specimens in the cabinets. Numerous errors are corrected in this way. Having images linked to specimens enlivens and enriches any herbarium database and facilitates going online. With imaged labels linked up in the database, the entry of lengthy field note text becomes optional. Projects that have access to images of duplicates form other herbaria make yet further gains as images of duplicates can be compared often leading to a further wave of data correction.

Beyond strongly supporting specimen imaging, we go further to recommend data entry directly from the label images. Data entry from label images has certain advantages with respect to sorting data and thus being able to copy data from previous records. Specimens can be more quickly processed and returned to the cabinets. Data entry can take place anywhere, not necessarily physically next to bulky specimens.

## Taxonomic vs database imaging

The rapid imaging methods discussed here should not be confused with the very high resolution images taken mostly for taxonomic purposes. Such images are often taken with special scanners or camera equipment. We encourage high resolution imaging for taxonomic purposes. However, imaging of this nature, often reserved for a subset of herbarium specimens including type specimens, is more time consuming and does not necessarily result in separate images of labels as advocated here.

Certainly, higher resolution images can subsequently be batch processed to make smaller resolution copies and if a herbarium has the resources to take large number of high resolution images of specimens and their labels (*e.g.* > 10Mbytes), this is fine.

We suggest using a camera setting of 2 Mbyte resolution. This size is more than adequate to see most details on any specimen. Label images can subsequently be batch reduced to < 500K per image.

## Taking images of specimens and their labels

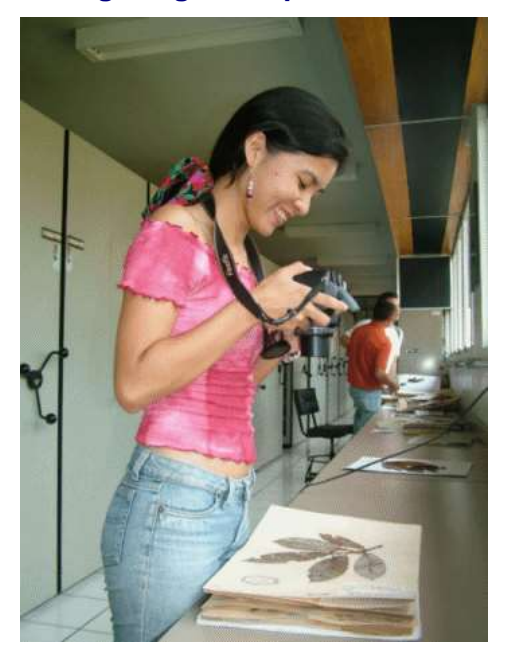

To optimize efficiency and speed, images can be taken with a hand held camera rather than using a fixed position tripod. This makes it far easier to reframe the images between specimen and label. Flash is recommended. If specimens are in plastic bags, flash is not practical unless specimens are removed. Use side lighting instead. Place a fixed size measure (ruler) on a blank part of the specimen.

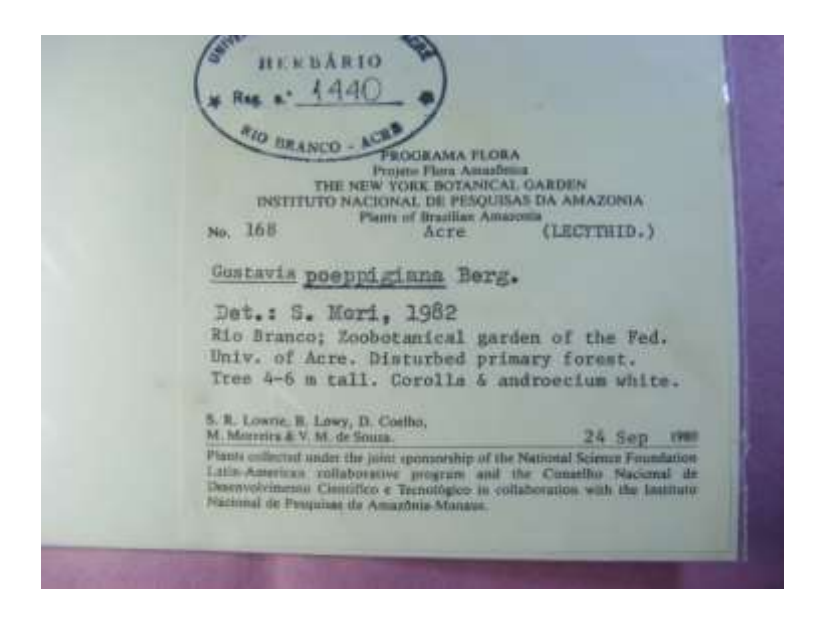

If the sheet has an accession number and/or barcode, include these with the label – or take a separate image if necessary. If you are adding barcodes at the same time as imaging, add the barcode first – then take the image.

In the next phase, these numbers will be typed in to rename the image files.

## Assembly of image file names to RDE

The process described here captures images into a Botanical Record RDE file.

- Transfer the images from your camera to a folder on your hard drive. The images will have their default camera file names.
- Select BotanicalRecords > Add/edit Botanical Records using Rapid Data Entry files. Select File > Create a new RDE file copying the 'System Template' as prompted. Name this file IMAGETEST or equivalent.
- When making your new file, ensure that the option Include IMAGELIST memo is selected.
- Now select Tools > Images in RDE > Append images to RDE file. This will append all images from your selected folder, adding the complete image file name to the IMAGELIST memo. Each record will contain one image.
- To check this has worked, go to top of the file and click the 2 toolbar and move through the file to view the images.

## Initial entry of accession or barcode numbers

The next step is to enter sufficient data from your images to the RDE file to be able to rename the image files appropriately. The objective is to rename your image files to include:

- 1. your herbarium code
- 2. the herbarium accession number or barcode
- 3. and a suffix that indicates what type of image it is specimen or label.

There are other ways to rename images but in this exercise, you will use accession number. To simplify and speed up this step, you should create a **field view** for the RDE file that includes the following fields: TAG, DEL, FOTOPREFIX, ACCESSION, FOTOSUFFIX, IMAGELIST, IMAGETEMP and NEWNAME. No other fields are required at this stage. Select BARCODE instead of ACCESSION as appropriate.

- Close and re-open your RDE file. This will ensure that the new FOTO fields are available for field selection.\_\_\_\_\_
- Click the <sup>11</sup> toolbar to define a field view to include the fields listed above and save this with a suitable name *e.g.* 'Image editing'. The reason for setting up this field view is to speed up subsequent data entry.

| 🧦 Adva      | inced B           | RAHMS Administration in UKOT [C:\UKOTPROJECTS\U                                                                                                    |
|-------------|-------------------|----------------------------------------------------------------------------------------------------|
| <u>File</u> | it <u>V</u> iew   | <u>G</u> oto <u>T</u> ag Fast <u>S</u> ort <u>C</u> alculate <u>D</u> atalinks T <u>o</u> ols                                                                                                    |
| 🗸 🗡         | <+ (              | ∋ 📕 📕 image editing 💌 🗷 🏟 🔍 < 🙌 ₫‡ 🖤                                                                                                    |
| 🧦 RDE       | E (Collec         | tions) [c:\ukotprojects\ukotdb\myrdefiles\imagetest.dbf (a                                                                                                    |
| tag d       | 🧦 Fie             | ld views for: RDECOLLECTION                                                                                                    |
| *           | Numbe<br>field vi | er the POS field to include and order fields to create a ew. If POS is zero, the field is excluded.                                                                                                    |
|             | Define<br>dropdo  | d views are selected using the view selector<br>own on the main system toolbar. Defined views can be                                                                                                    |
| _           | ucicici           | a using Aumin > rield views and settings.                                                                                                    |
|             | image e           | editing                                                                                                    |
|             | image e           | editing                                                                                                    |
|             | image e           | editing Field views and setungs. Field name AG                                                                                                    |
|             | image e           | editing Field name AG                                                                                                    |
|             | image e<br>POS    | editing     Image: Constraint of the original seturities.       Field name     Image: Constraint of the original seturities.       TAG     Image: Constraint of the original seturities.       2 DEL     Image: Constraint of the original seturities.       3 FOTOPREFIX     Image: Constraint of the original seturities.                     |
|             | POS               | editing     Image: Constraint of the original seturities.       Field name     Image: Constraint of the original seturities.       TAG     Image: Constraint of the original seturities.       2 DEL     Image: Constraint of the original seturities.       3 FOTOPREFIX     Image: Constraint of the original seturities.       4 ACCESSION # |
|             | image e<br>POS    |                                                                                                    |
|             | POS               |                                                                                                    |
|             | image e<br>POS    |                                                                                                    |

Field view set to show selected fields only and thus speed up data entry

With this field view selected and the current image visible (using the <sup>1</sup> toolbar), what you now need to
do is enter the accession numbers by reading these off the images. Enter the barcode if using barcodes.

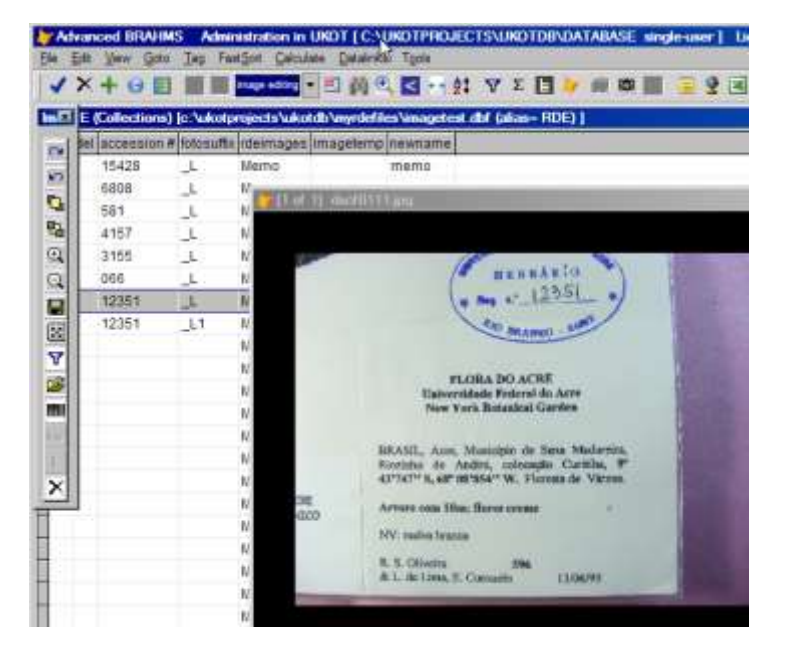

Note that specimen with accession number 12351 has 2 records - there are 2 labels.

- Enter your herbarium code into the FOTOPREFIX field. As this will be standard, you will use F4 to copy next records. Alternatively, you could use a FoxPro command *Replace FOTOPREFIX with "ABC' all* at any stage (replace ABC with your herbarium code).
- Use the FOTOSUFFIX field as follows:
  - 1. if the image is a whole specimen, leave this field blank.
  - 2. If the image is of a label, enter "\_L" (upper or lower case but be consistent)
  - 3. If the image is of a second or further label for the same specimen, enter "\_L1", "\_L2", etc.

For example, a specimen may have 2 labels images. In this case, the first RDE record with the image of the whole specimen will have a blank FOTOSUFFIX, the next 2 records will have "\_L" and "\_L1". All 3 records will have the same ACCESSION number entry as they all refer to the same specimen. The actual character used in not important (e.g. in Brazil, they use '\_e' for 'etiqueta').

## Image file re-naming - step 1

The next task is to re-name the camera derived image files. Our objective here – and bear in mind you may want to re-name your images differently – is to convert the images files to be something like "ABC\_123.JPG" and "ABC\_123.JPG\_L" where ABC is your herbarium acronym.

Once you have completed filling the ACCESSION and FOTOSUFFIX fields:

• Select Tools > Images in RDE > Image file renaming > Generate IMAGETEMP from ... choosing the accession or barcode option as appropriate. This will compile the new 'proposed' image file name to replace the camera name.

The next task is to convert the IMAGETEMP to NEWNAME. The NEWNAME field adds the image file extension and the full path – this constructing the full image name. At this stage, if more than one image has the same name, warnings are given. Clearly, you cannot use the same name more than once.

 Select Tools > Images in RDE > Image file renaming > Generate NEWNAMEs using the IMAGETEMP field for tagged records.

If the same name is used more than once (i.e. generated from IMAGETEMP in turn from your prefix, accession/barcode and suffix fields), a warning is generated: "!\*! Duplicated new file name" and added to the NEWNAME memo. For these records, an 'X' is added to the TAG field.

## Image file re-naming – step 2

Once the NEWNAME field is filled, you are ready to proceed to the final re-naming stage which is to physically rename the images on your disk.

- Tag the records you want to rename. The following option only processed tagged records.
- Select Tools > Images in RDE > Image file renaming > Physically rename TAGGED image files on disk to NEWNAMEs.
- Using your file manager, check that the images on the disk have in fact been correctly renamed.

## **Gathering same-specimen records**

Most specimens will have 2 records in the RDE file (specimen + label). In some cases, more than 2. In the next step, you will merge same specimen images into one record, paving the way for data entry. We can match specimens using the accession number or barcode.

- Select Tools > Images in RDE > Image file renaming > Gather images of same specimen ...
- Choose the field ACCESSION or BARCODE as used in the exercise.
- Tick the option 'Delete records that have been merged'.
- Optionally restrict to tagged.

## Data entry

Your course instructor will now explain how to proceed with data entry using the label images.

## **DIVERSITY ANALYSIS INTRODUCED**

## Notes on diversity analysis and DistDiv options

Distribution summary table (DST) options are all located on the main **DistDiv** menu option which is enabled using **Utilities > My Setup/Profile > Active modules**.

| ile | Herbaria | BotanicalRecords | Taxa Geo | People | DistDiv Extracts Utilities Admin                 |  |
|-----|----------|------------------|----------|--------|--------------------------------------------------|--|
|     | XIII     |                  | ÷        |        | Create/view DistDiv table for current database   |  |
|     |          |                  |          |        | View calculated diversity indicators per area    |  |
|     |          |                  |          |        | Grid cell definitions for diversity calculations |  |

The purpose of these options is to calculate and display summary data about the distribution of taxa and to calculate diversity indicators. Summaries are executed for TAXON x AREA combinations. Example summaries are 'family x country', 'genus x majorarea' and 'species x gridcell'. In the last example, if grid cells were set to 1 degree square, the DistDiv options would generate tables with:

- 1. Distribution table: separate records for each degree square x species combination
- 2. Diversity indicators table: separate records for each grid cell with a sum of its content

## Taxon quick codes

Some of the options associated with the **DistDiv** options (e.g. export to PC-ORD) require short codes for family, genus and/or species records. You can easily generate/refresh these.

- Select Taxa > View/edit SPECIES in database followed by Tools > Generate species quick codes to SPQUICK. Although you can adjust the settings, it's recommended you choose all the default and click on Generate. The results you will see in the field SPQUICK.
- Repeat this for the family and genus files.

If any taxon records lack quick codes, you will be auto-prompted to re-generate these codes when you run the **DistDiv** options.

## Generating DistDiv summary tables

- Select DistSum > Create/View DistDiv for current database.
- If the **DistDiv** form does not auto-open, click on the **Re-calc** toolbar.

| DATA SOURCES                                                                                                    | RESTRICTIONS                                                                                                    | TAXDHOMIC SELECTION                                                                   | GEOGRAPHIC SELECTION                                                                                                    | DIVERSITY CALCS                                                                                                    |
|----------------------------------------------------------------------------------------------------|----------------------------------------------------------------------------------------------------|---------------------------------------------------------------------------------------|----------------------------------------------------------------------------------------------------|----------------------------------------------------------------------------------------------------|
| Specifiens     Feld observations     Sangle pitts     Seed records     Living collectens      Species TOWG field | Tappet betancar records anly<br>bitracted botancar records only<br>Ecclusion culturated botancar records<br>Troppet admost conscious any<br>Troppet admost conscious any<br>Troppet backets recruits any<br>Troppet backets records any<br>Troppet backs records any<br>Troppet backs records any<br>Troppet backs records any<br>Troppet backs records any<br>Troppet backs records any<br>Troppet backs records any<br>Troppet backs records any<br>Troppet backs records any<br>Troppet backs records any<br>Troppet backs records any<br>Troppet backs records and<br>Troppet backs records any<br>Troppet backs records and<br>Troppet backs records and<br>Troppet backs records and<br>Troppet backs records and<br>Troppet backs records and<br>Troppet backs records and<br>Troppet backs records any<br>Troppet backs records and<br>Troppet backs records and<br>Troppet backs records and<br>Troppet backs records and<br>Troppet backs records and<br>Troppet backs records and<br>Troppet backs records any<br>Troppet backs records and<br>Troppet backs records and<br>Troppet backs records and<br>Troppet backs records and<br>Troppet backs records any<br>Troppet backs records any<br>Troppet back | All taxa continued<br>a family<br>Genus<br>Species<br>Species + infra<br>Usar defined | Global<br>Country<br>Mapr country region<br>Merr country region<br>Gazeteer location<br>TDWG code<br>Sample plets<br>Onit cell<br>Maximum resolution | Tara title     Collection/sample totals     Collection/sample totals     Chas     Rarty (RND)     OH and star totals     SPECORE totals     Google Earth summerst     Weighted Hed Last score |
|                                                                                                    | Use WORKCODE, set SPWUMBER<br>Synonyms Socopied sames<br>Exclude VACUE names                                                                                                    |                                                                                       | Overtay plot types<br>Overtay grid cells                                                                                                    |                                                                                                    |
|                                                                                                    | Hereive redundant fields from DST                                                                                                    |                                                                                       | Use gazetteer lastong                                                                                                    |                                                                                                    |

- On this form, adjust the settings as seen above. Thus based on the data source "Vouched collections", you will generate a table with one record for each family **x** country combination.
- Ensure none of the **Data restriction** options are selected and then click on the **Calc DST** option.

| 🖪 Adv                 | anced BRAHMS                        | Admi           | nistration in conif             | ers [ C:\BRAHMSDAT         | A-CONIF        |                             | RSB6 singl    | e-user]               | Licensed          | to SANBI - South  | Africa        |           |
|-----------------------|-------------------------------------|----------------|---------------------------------|----------------------------|----------------|-----------------------------|---------------|-----------------------|-------------------|-------------------|---------------|-----------|
| <u>F</u> ile <u>I</u> | dit <u>V</u> iew <u>G</u> ot        | to <u>T</u> ag | g Fast <u>S</u> ort <u>C</u> al | culate <u>D</u> atalinks 1 | l <u>o</u> ols |                             |               |                       |                   |                   |               |           |
| <                     | × + 🔳 🔳                             |                | - 1                             | 🏥 🔍 < 🖬 ĝ‡                 | γΣ             | E ≽ 🛍                       | ) 🕮 🛄         | <u> </u>              | 2 👱 🗷             | 1                 | reCalc PC-o   | rd        |
| 🏦 Sp<br>Itao d        | ecies distributior<br>el database i | n [c:\ter<br>d | npfiles-brahms-1<br>family      | \cdb\extracts\spdistri     | bution.d       | bf (alias= SPE<br>abundance | )<br>vouchers | Filter: "Po<br>altmin | ODOCARI<br>altmax | PACEAE" = upper(A | LLTRIM(FAMILY | ))<br>Iat |
|                       | CONIFERS                            | 13             | Podocarpaceae                   | Honduras                   |                |                             | 16            | 120                   | 2300              | 1931              | 1994          | ŧ         |
|                       | CONIFERS                            | 16             | Podocarpaceae                   | Mexico                     |                |                             | 73            | 160                   | 2600              | 1936              | 2003          | 3         |
|                       | CONIFERS                            | 33             | Podocarpaceae                   | Australia                  |                |                             | 436           | 1                     | 2200              | 1802              | 2011          | I -       |
|                       | CONIFERS                            | 143            | Podocarpaceae                   | Costa Rica                 |                |                             | 42            | 70                    | 3000              | 1888              | 2006          | 5         |
|                       | CONIFERS                            | 144            | Podocarpaceae                   | Belize                     |                |                             | 13            | 120                   | 900               | 1929              | 1998          | 3         |
|                       | CONIFERS                            | 145            | Podocarpaceae                   | El Salvador                |                |                             | 9             | 1930                  | 2418              | 1942              | 2002          | 2         |

A sample result screen with a filter set on Podocarpaceae

• Sort the table on FAMILY column and/or set a filter on a selected family. Note that each record includes a summary of results, for example, the total number of vouchers and the map grid range.

If you want to calculate totals or other statistics for each resulting record (in this case each family per country), select one or more of the Diversity calcs options. Select **Calc DST+ diversity totals**. The summary diversity totals are opened using **DistDiv > View calculated diversity indicators per area**.

• You can repeat the recalculation for any combination of TAXA x GEOGRAPHIC RESOLUTION settings.

| File Edit  | View :00     | to Teg   | Futfort Cali     | culate Datalisis | Tools                   |                          |                          |                            |
|------------|--------------|----------|------------------|------------------|-------------------------|--------------------------|--------------------------|----------------------------|
| ××-        | 日間 譜         | -        | - 🖽 1            | M 🔍 🖬 😁          | 2 V E 🖪 🚧               |                          | 237                      | eCal: PC-ord               |
| A Species  | distribution | i (c\ter | opfiles-brahms-1 | cdb/astracts/spd | listribution.dbf (akase | SPOISTRUB)   Filter: "RE | TROPHYLLOM" = upper(ALL) | R8M(GENUS))                |
| tag del da | atabase i    | d        | family           | genus            | country                 | major                    | samptype sampname scoo   | te abundance vouchers samp |
| 0          | CONFERS      | 1316     | Podocarpaceae    | Retrophytium     | Fill                    | Western Division         |                          | 9                          |
| 0          | ONFERS       | 1511     | Podocarpaceae    | Retrophyllum     | Fiji                    | VIII Levu                |                          | 9                          |
| 0          | ONIFERS      | 1613     | Podocarpaceae    | Retrophyllum     | New Caledonia           | Grande Terre             |                          | 67                         |
| C          | ONIFERS      | 1620     | Podocarpaceae    | Retrophyllum     | Solomon Islands         | Santa Cruz Is            |                          | 4                          |
| C          | ONFERS       | 1621     | Podocarpaceae    | Retrophyllum     | Vanuatu                 | Torba Prov               |                          | 1                          |
| C          | ONFERS       | 1723     | Podocarpacese    | Retrophylium     | Indonesia               | Maluku                   |                          | 1                          |
| C          | ONFERS       | 1724     | Podocarpaceae    | Retrophyllum     | Papua New Guinea        | Central Province         |                          | 2                          |
| 0          | ONFERS       | 1726     | Podocarpaceae    | Retrophyllum     | Indonesia               | Papua                    |                          | 6                          |
| C          | ONIFERS      | 1726     | Podocarpaceae    | Retrophyllum     | Papua New Guinea        | Bismarck Archipelago     | (                        | 3                          |
| 0          | OMPERS       | 1727     | Padocamaceae     | Retranhallum     | FIII                    | Varia Level              |                          | 2                          |

The above example is genus x majorarea

| ile Edit View   | Goto   | Tag FastSort       | Calculate Datalinks To     | ools       |                |             |               |         |         |      |
|-----------------|--------|--------------------|----------------------------|------------|----------------|-------------|---------------|---------|---------|------|
| ✓ × ■ ■         |        |                    | 🗉 🎒 🔍 🗹 😝 ĝ‡               | ΥΣ [       | <b>1 🌾 </b> 🔍  | æ 📕 🧯       | - 19          | × 🔒     |         | 2    |
| Distribution S  | ummary | / Table Totals [c: | \tempfiles-brahms-1\cdb\ex | tracts\dst | _totals.dbf (a | lias= DSTTC | DTALS)]       |         |         |      |
| tag del taxares | geores | country            | major                      | gazcode    | sampname       | scode gri   | dcell fatotal | getotal | species | taxa |
|                 |        | China              | Chongqing Municipality     |            |                |             | 5             | 18      | 0       | 0    |
|                 |        | China              | Sichuan                    |            |                |             | 5             | 18      | 0       | 0    |
|                 |        | China              | Guizhou                    |            |                |             | 5             | 19      | 0       | 0    |
|                 |        | China              | Hubei                      |            |                |             | 5             | 19      | 0       | 0    |
|                 |        | China              | Hunan                      |            |                |             | 5             | 19      | 0       | 0    |
|                 |        | China              | Jiangxi                    |            |                |             | 5             | 20      | 0       | 0    |
|                 |        |                    | C                          |            |                |             |               | 00      | 0       | 0    |
|                 |        | China              | Guangxi                    |            |                |             |               | 22      | U       | U    |

The table here is opened using DistDiv > View calculated diversity indicators per area with the results sorted on getotal (genus total).

## **Checking grid cell definitions**

- Select **DistDiv > Grid cell definitions for diversity calculations**. If the file is empty, select **Tools > Add sample grid cell records**. You can add further definitions here if necessary.
- Meanwhile, note that the field CELLSIZE includes the cell dimensions. The value '1' represents 1 degree square cells. The value '1/10' represents 1/10<sup>th</sup> degree cells.

## Recalculating the DistDiv for 1/10 degree cells and mapping on Google Earth

To speed up this next stage, you can restrict the calculation to a subset of your database.

- Select **BotanicalRecords > Extract/Query data**, choose **Geographic > Country** and proceed to extract all records from 'New Caledonia'. **Close** the extract file.
- Select DistDiv > Create/view DistDiv for current database. If the DistDiv form does not auto-open, click on the Re-calc toolbar.

| DATA SOURCES                                                                                             | RESTRICTIONS                                                                                                    | TAXINOMIC SELECTION                                                                        | GEOGRAPHIC SELECTION                                                                                                    | DIVERSITY CALCS                                                                                                    |
|----------------------------------------------------------------------------------------------------|----------------------------------------------------------------------------------------------------|--------------------------------------------------------------------------------------------|----------------------------------------------------------------------------------------------------|----------------------------------------------------------------------------------------------------|
| Specifiene<br>Pied observatorie<br>Sample pida<br>Seed records<br>Using collectene<br>Species TOWO field | Tagget fotorisal records only<br>Defaulte adheated balances records only<br>Defaulte callwated balances records<br>Tagget sample callwated balances records<br>Tagget sample callwated balances records<br>Doget autors records only<br>Doget autors records only<br>Doget autors reco | Altora combined<br>Family<br>Oceua<br>Spocen<br>Spocen<br>Spocen<br>Spocen<br>Usar defined | Clobal<br>Country<br>Naper Country region<br>Uncer country region<br>Classifiaer bookan<br>Totrid code<br>Sample poin<br>Cirel call<br>Maximum resolution | Views totals     Collection/sample totals     Collection/sample totals     Drace     Racty (RWD)     Ght and star totals     SPECORE totals     Google Earth summert     Weighted Rad Last score |
|                                                                                                    | Use WORKCODE, Not SMUMBER<br>Synonyme - accepted names<br>Eschate WAGUE names                                                                                                    |                                                                                            | Overlay pict types<br>Overlay gitt cells<br>Datesity mits cells using<br>1110 degree square: QLOBA +                                                      |                                                                                                    |
|                                                                                                    | / Remove redundant fields from DST                                                                                                    |                                                                                            | V Dante records with no cell<br>Use gazetteer lationg                                                                                                    |                                                                                                    |

- On this form, adjust the settings as seen above. Note that the Data restriction option **Extracted botanical records** is selected. Thus based on the data source "Vouched collections", you will generate a table with one record for each species+ssp/var x 1/10 degree grid cell and the calculation will be restricted to the New Caledonia data subset.
- Examine then **close** the main **DistDiv** results table.
- Select DistDiv > View calculated diversity indicators per area. This file includes a summary of taxa and diversity indexes for each 1/10 degree cell area.

| (F)社)    | Edit. West     | Gite: To    | g Fistliert:   | Calculate     | Datahisks | Testa   |          |          |           |     |            |     |     |     |     |        |         |       |           |          |            |
|----------|----------------|-------------|----------------|---------------|-----------|---------|----------|----------|-----------|-----|------------|-----|-----|-----|-----|--------|---------|-------|-----------|----------|------------|
| 1        | ×              | (目前)        |                | 日前气           | 🖬 21      | V       | Σ        | (hr )    | - F       | 罰   | 3 40       | 2   | 3 8 |     | 麗   | 25     | π0ym    |       |           |          |            |
| <b>A</b> | Nutribution 5  | iummany Tal | de Totals (123 | tampfiles-top | hmp-E\adh | \uttrac | n/uiut_t | (energia | d (aliesi | 051 | ETOTALS)   |     |     |     |     |        |         |       |           |          | sameni     |
| hag      | del taxares    | geores ga   | zcode samp     | name scode    | gridcell  | tatota  | i getot  | al speci | iais taxa | 1.8 | spacoratet | ¢r. | 60. | 194 | re  | distot | chan2 o | naoâr | rwid      | rwdgroup | vouchers i |
| -        | intra          | Godcell     |                |               | 6207091   | 1       | 1        | 2        | 2         | 2   | 0          | 5   | 0   | Ð   | 0   | 0      | D       | 3     | 9.000000  | 1 1      | 2          |
|          | intro          | Gridcell    |                |               | 8207090   | 1 13    | 2        | 2        | 2         | 2   | 0          |     | 0   | 0   | 1   | - 31   | 0       | 3     | 8.000000  | 0 31     | 2          |
|          | Intra          | Gridcell    |                |               | 6207003   | É la    | 3        | ő        | 7         | 7   | 0          |     | 1   | 1   | 1   | - 6    | 9       | 8     | H2.000000 | 2        | 13         |
| •        | intra          | Gridcell    |                |               | 6207094   | 1       | 1        | 1        | 1.        | 4   | 0          |     | 0   | 0   | 0   | 0      | 0       | 1     | 3.000000  | 1 1      | 1          |
| 4        | intra          | Gridcell    |                |               | 6208885   | È       | 1        |          | 1         | 1   | 0          |     | 0   | 0   | 1   |        | 0       | 1     | 3.000000  | i        |            |
| 1        | Intra          | Gridcell    |                |               | 6208890   | 1       | 2        | 4        | 4         | 4   | 0          |     | 0   | 1   | 1   | а      | 0       | 7     | 21.000000 | 1 1      | 5          |
| -        | intra          | Gridcell    |                |               | 6208891   |         | 1        | 1        | 1.        | 1   | 0          |     | 0   | 0   | 0   | 0      |         |       | 5.000000  | 1        | 2          |
|          | inte           | Gridcell    |                |               | 8208893   | i.      | 1        | 5        | 1         | 1   | 0          |     | 0   | 0   | 1   |        | 0       | 1     | 3.000000  |          | 1          |
| 1        | intra          | Gridcell    |                |               | 6210686   |         | 1        | 1        | 1         | 1   | 0          |     | 0   | 1   | 0   | 2      | 1       | 1     | 6.000000  | 1 1      | 4          |
| 1.       | and the second | Sec. 10     |                |               | enenes    |         | 10.0     | 1.1      |           | 12. |            |     | 26  | 1   | 100 |        | 1       |       | an deside | S        | 1 22       |

Sample diversity indicators file sorted by species. This file includes one record per gridcell, tallies various paramaters (e.g. species and total taxa) and calculates various diversity indices. For further details refer to the help file.

 Now select Tools > Map tools > Add/re-set map style fields. This will add some extra columns useful for Google Earth mapping.

- Sort the file on the Column TAXA then go to the bottom of the file. Note that some cells have a value greater than or equal to 10 different taxa per cell.
- For each record where TAXA >= 10, add "R" to the field MAPCOL. This is a short code for the colour red.
- Click now on the toolbar and ensure Google Earth is selected.
- On the map form, click on Draw polygons for cell boundaries. Then click on Map all.

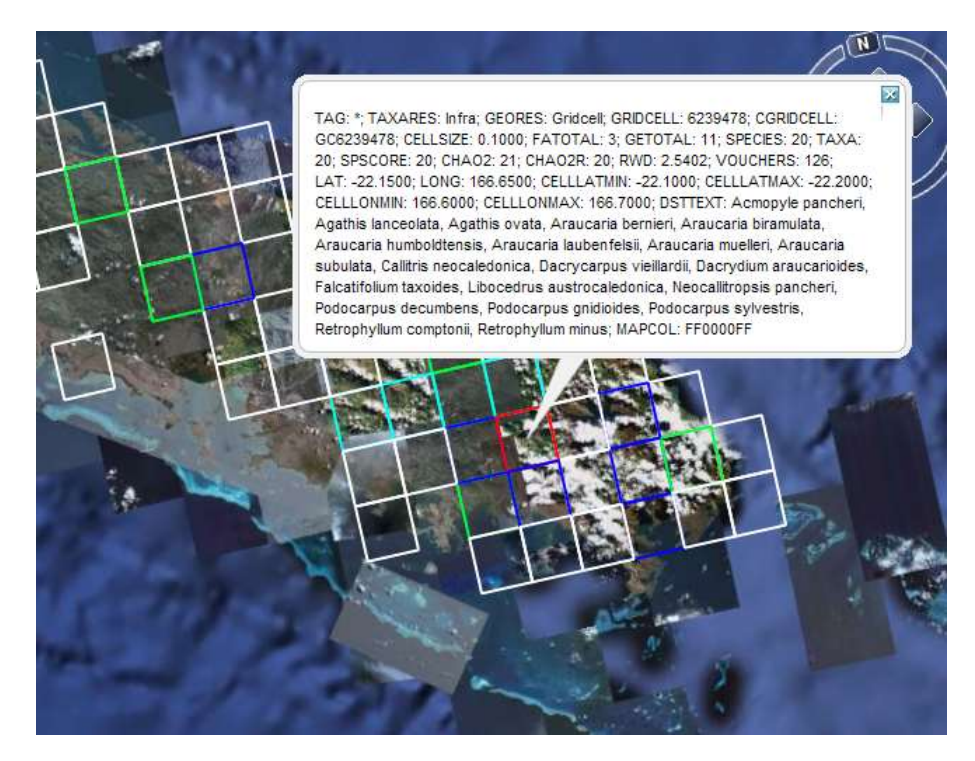

Sample output showing the most diverse 1/10<sup>th</sup> degree cells in red. To open the text box, use **Ctrl+click** on a selected cell.

## THE POWER OF FOXPRO COMMANDS

### Why use FoxPro commands?

The ability to use FoxPro commands in RDE (and elsewhere) opens up a further dimension of editing flexibility. It is never essential to use these commands. However, if you do, it makes some tasks much easier – both in RDE and in your database.

Imagine an RDE file with many records where you want to replace the mixed and incorrect text values 'SN' and 'sn.' in the NUMBER field to a uniform 's.n.'. This could be done manually, record by record but it could take a long time! Using FoxPro commands, the task can be done in seconds.

Numerous data processing functions can be undertaken with one-line commands using a small number of programming keywords. The commands can be made to apply to one record, tagged or filtered records or all records in a file.

An example FoxPro command is: **Replace COUNTRY with 'Malaysia' all**. The replace command is the most commonly used. The **all** keyword tells BRAHMS to do this for all records in the open file.

You can execute FoxPro commands whenever the button is activated on the toolbar. As FoxPro commands could be damaging, this button is usually only enabled in RDE, extract files and other temporary work files, but not in main database files. It is possible to enable FoxPro commands throughout BRAHMS using a configuration setting.

## **Command operators**

| Command | Notes          |
|---------|----------------|
| =       | Equal to       |
| >       | Greater than   |
| <       | Less than      |
| \$      | Is included in |
| <> or # | Not equal to   |

## Some commonly used text string and numeric functions

| Command             | Does what                                          |
|---------------------|----------------------------------------------------|
| ALLTRIM()           | Remove leading and trailing blanks                 |
| Upper(),<br>Lower() | Convert to upper / lower case                      |
| Str()               | Convert a numeric field to character format        |
| Substr()            | Extract a portion of a character field             |
| Strtran()           | search and replace characters within a text string |
| Val()               | Convert a character field to numeric format        |

## Some sample commands to try now

- Select BotanicalRecords > Add/edit botanical records using Rapid Data Entry files.
- Create a new file and add at least 20 blank records.

#### Using the 'replace', 'upper' and 'lower' commands

- Select the Volbar and add a new command line Replace GENUS with "JUNIPERUS"
- Execute this command. This will add this genus name in upper case to the current record.
- Modify the above command to Replace GENUS with "JUNIPERUS" all

٠ Execute this command. This will add this genus name in upper case to all records.

Now Add and execute the commands (change the exact content of the commands if appropriate)

- Replace GENUS with lower(GENUS) all ٠
- Replace GENUS with upper(GENUS) all •
- •
- Replace NUMBER with "12345" all Replace NUMBER with "A"+ alltrim(NUMBER)+"Z" all ٠
- Replace COLLYY with 1899 all ٠
- Replace COLLYY with COLLYY + 100 all ٠
- Replace TAG with '\*' for LAT = 0 and LONG = 0 ٠
- replace FAMILY with "Compositae" for FAMILY = "Asteraceae" •

#### Using the 'substr' command

Add and execute the command 'Replace genus with upper(substr(GENUS,1,1)) + ٠ lower(substr(GENUS,2)) all

#### Experimenting with the strtran() function

- In the same RDE file, add and execute the command Replace COLLECTOR with "Smith, A.B." all
- Now Replace COLLECTOR with strtran(COLLECTOR,"A.B.","C.D.") all

#### Using 'for' to select records

Tag some records in your RDE file then use Replace COLLMM with 12 for tag = "\*"

## **CREATING A NEW DATABASE PROJECT**

### The template database

When you first install BRAHMS, you can log into the 'Template database' which is the empty database provided with BRAHMS. The template database is copied by the system to create new database projects. Do not enter data into the template database as these data would be lost when you next upgrade BRAHMS.

• Log into BRAHMS selecting the Template database.

#### Create a new database

Creating a new database is an essential first step when starting a new project. You can create and register as many separate databases as you need. To create your own database:

- Using your file manager, create a folder on any local or shared/networked drive. This folder will be where
  all files associated with the project will be stored. An example folder name is 'c:\brahmsdatamydatabase'.
- When logged into the template database, select File > Create new database/project....
- Select your new folder name as prompted on the form.
- Give the project a name and a short code then select **OK** to proceed to create and login to the new database.

| 🛃 Start a new dat                                                                                                    | abase   | project   |                               |   | 23        |  |  |  |  |  |
|----------------------------------------------------------------------------------------------------|---------|-----------|-------------------------------|---|-----------|--|--|--|--|--|
| Create a new database project from the template database. For<br>networked databases, the folder must be on a shared drive. An<br>example folder is C1 BRAHMSDATA-MYHERBARIUM. Several<br>sub-folders will be created here for your new project including<br>default folders for RDE files, saved files, reports and map files. |         |           |                               |   |           |  |  |  |  |  |
| Project/databas                                                                                                    | e locat | ion and r | name                          |   |           |  |  |  |  |  |
| Project folder                                                                                                    |         |           |                               |   |           |  |  |  |  |  |
| Project name                                                                                                    | Test d  | atabase   |                               |   |           |  |  |  |  |  |
| Project code                                                                                                    | TEST    |           | Code to identify this databas | e |           |  |  |  |  |  |
| Default file location                                                                                                    | ons     |           |                               |   |           |  |  |  |  |  |
| My database                                                                                                    |         | c:\brahm  | nsdata-test\DATABASE          |   |           |  |  |  |  |  |
| My cauad files                                                                                                    |         | c:\brahm  | edata_test\mvsavedfiles\      |   |           |  |  |  |  |  |
| My saved files                                                                                                    |         | c. wrann  | adata taatim/mapfilas)        |   |           |  |  |  |  |  |
| My map files                                                                                                    | 700     | C. Vorann | Isdata-test/mymaphies/        |   |           |  |  |  |  |  |
| My report templates                                                                                                    |         | c:\brahm  | nsdata-test\myreports\        |   | )         |  |  |  |  |  |
| My RDE files                                                                                                    | 1855    | c:\brahm  | nsdata-test\myrdefiles\       |   |           |  |  |  |  |  |
|                                                                                                    |         |           |                               |   | QK Cancel |  |  |  |  |  |
|                                                                                                    |         |           |                               |   |           |  |  |  |  |  |

When you create a new project, a series of subfolders is created under the main folder name. Of these, the most important is DATABASE. This is where your actual database is stored. The other subfolders are default locations for different BRAHMS files – these can be changed later.

## The database manager

The database manager is a file in BRAHMS that stores details about the names, locations and some further properties concerning your database(s).

• Select File > Database manager to open this file.

| 🔒 Advar     | nced BRAHMS Ad                 | ministration        | in Template [ template\database single-user ]         | -            |                                |                               |
|-------------|--------------------------------|---------------------|-------------------------------------------------------|--------------|--------------------------------|-------------------------------|
| <u>File</u> | it <u>V</u> iew <u>G</u> oto ] | [ag Fast <u>S</u> o | rt <u>C</u> alculate <u>D</u> atalinks T <u>o</u> ols |              |                                |                               |
| ✓ ×         | + 🖂 🗐 🗐                        |                     | - 🛃 🎒 🔍 🗹 😝 ĝ‡ 🖓 Σ 📗 .                                | 🕨 🏨 📽 📕      | 🗎 🔮 📓 📕 💷 💬 📿                  |                               |
| BRA         | HMS Database proje             | ect list [c:\br     | ahms6\users\projects.dbf (alias= PROJECTS) ]          |              |                                |                               |
| tag de      | project name                   | comments            | project data directory                                | project code | netmode (s=single m=multi-user | ) default restrictdb userlist |
| *           | Template                       | memo                | template\database                                     | TEMPLATE     | S                              | memo                          |
| •           | Conifer database               | memo                | C:\BRAHMSDATA-CONIFERS\CONIFERSB6                     | CDB          | S                              | memo                          |

The NETMODE setting can be 'S' or 'M' to indicate single or multi-user login for the project in question. Unless your BRAHMS configuration options and/or permissions prevent it, you can edit the netmode when logging in.

## SOME ADMINISTRATION TOPICS

### That pesky missing OCX file and/or OLE error

If you get an error message on opening a data file similar to "OLE error code 0x80040154: class not registered." (the actual message will vary but usually refers to a missing OCX or OLE), this means you need to register a missing OCX file.

Note that the file must be registered, not just copied into the folder. A readme file is provided in the brahms7\ocx files folder. The error message is quite typical on new BRAHMS installations on Windows7 and Windows 8 PCs.

#### **Re-indexing your database**

Database index files (.CDX files) allow rapid access to your data. These files are automatically kept up to date as you add or edit data. Nevertheless, periodic re-indexing can speed up system performance.

• Select Admin > Project/database management > Re-index and pack data files... and proceed to reindex your database.

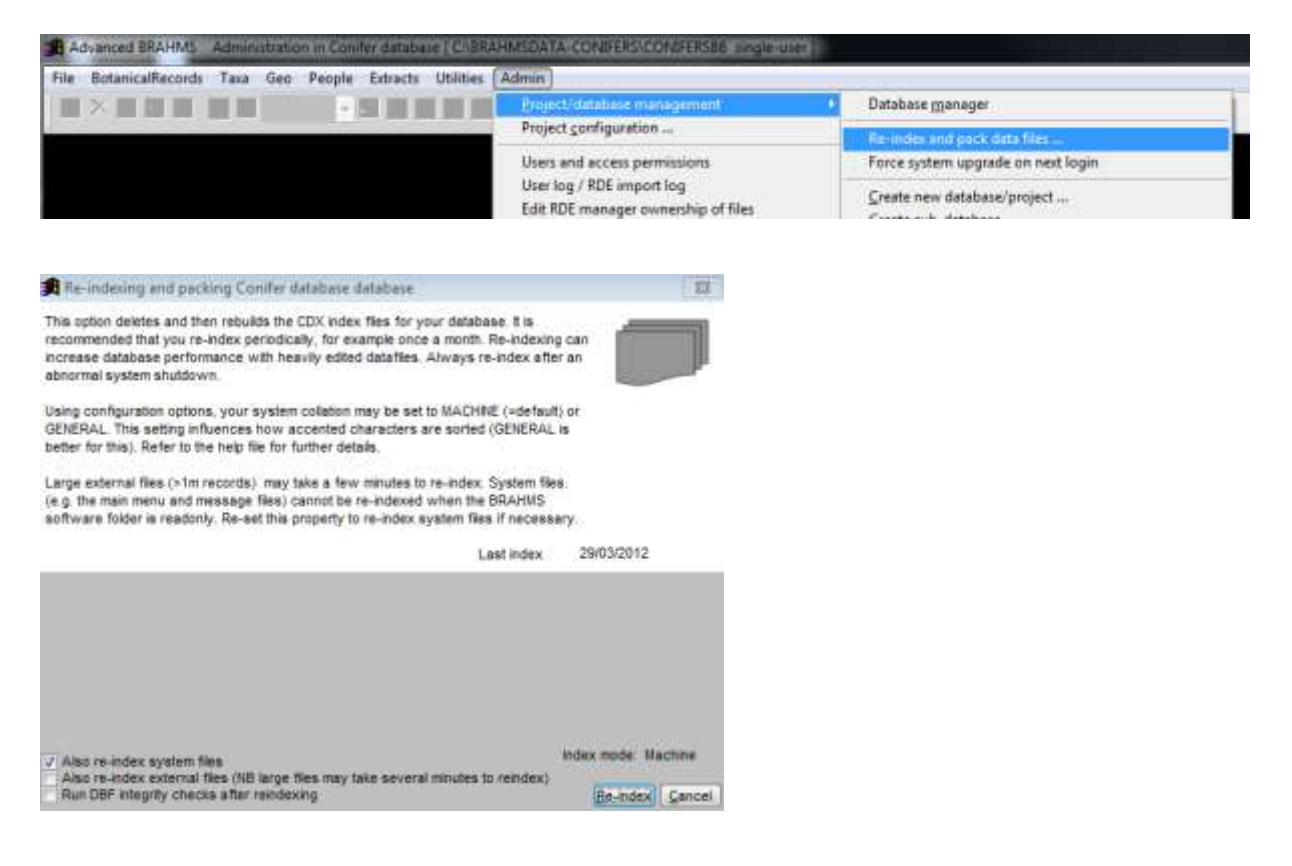

When re-indexing, you can optionally select to run **Data integrity checks**. If problems are found in your database, these are reported in a separate file.

#### Backing up your data

• Have you located and read the help file text on backing up? If not, open the help file now and search for 'Backing up'.

Backing up is the process of copying valuable files to a safe place. Copying your files to the same disk as the one your files are on is not recommended - all your eggs are in one basket. It is a nuisance to backup but this is a much better alternative than the loss of your data. Remember some key points:

- There is only one way to absolutely ensure the safety of your data rigorous adherence to a
  regular program of backing up of your data.
- Do not overwrite the same back up file. Keep a series of separate back up files. Why? Because you may overwrite a good back up with bad data.

- Create zip files to back up your data rather than copying the original files.
- Make sure you copy the DBF and the FPT files.

#### User access permissions

Each listed user can be assigned database access permissions. This is only important on networked systems with multiple users. If you are using your own research database, you would always have full admin level access. Access groups, discussed further in the BRAHMS help file, enable database administrators to select which options each user can access. The entry 'ALL' provides unrestricted access to all database options.

| File Edit                          | liew Goto Tag                | FastSort C               | alculate                       | Datalinks                               | Tools                |                          |                          |         |      |                    |       |         |         | ~            |
|------------------------------------|------------------------------|--------------------------|--------------------------------|-----------------------------------------|----------------------|--------------------------|--------------------------|---------|------|--------------------|-------|---------|---------|--------------|
| ✓ × +                              |                              | Y                        | 11 前                           | • <                                     | ↔ <b>2</b> ‡ '       | γΣ                       | <b>&gt;</b> 🛍 0          | 30 ()   | Ĩ    | e x                | 8     |         | 2       | Access       |
|                                    |                              |                          |                                |                                         |                      |                          |                          |         |      |                    |       |         |         | ~            |
| 🕺 System u                         | sers and passwords           | [c:\brahms6∖             | users\use                      | rs.dbf (alic                            | S= USERS             | U.                       |                          |         |      |                    |       |         |         |              |
| System u<br>tag del <u>id</u>      | sers and passwords  <br>name | c:\brahms6\<br>password  | users\use<br>short us          | rs.dbf (alie<br>id acce                 | s= USERS<br>ss group | 1)<br>s editusers        | localpath                |         |      | <u>myherb</u>      | remer | nber st | landard | myfields (_) |
| System u<br>tag del <u>id</u><br>* | name                         | c:\brahms6\/<br>password | users\use<br>short us<br>Admin | rs.dbf (alic<br>r id <u>acce</u><br>ALL | ss group             | 1)<br><u>s</u> echtusers | localpath<br>c:\tempfile | es-brah | ms-1 | <u>myherb</u><br>K | remer | nber st | landard | myfields (_) |

- Select the new record with your user name and click the Access extra toolbar.
- Remove the tick from the Administration level access box.
- On the displayed form, you can select the various user permissions.
- Now tick the Administration level access box AGAIN to ensure you have maximum access. The ACCESS GROUPS field will display 'ALL'.

| ers with Administration level access have full access to all d<br>stricted by edding the options on this form. Users can have the<br>an Advanced mode. Data file D codes (e.g. ID, BRAHINS, SPN<br>AGES, MYDDCS) can be excluded.                                                                                                    | atobase functions. Otherwise, access is selectively<br>eir default system menue set to Standard mode rather<br>UNBER) and/or calculated fields (e.g. SPECTOTAL,                                                                                                    |
|----------------------------------------------------------------------------------------------------|----------------------------------------------------------------------------------------------------|
| Administration level access to all functions including                                                                                                    | Admin menu                                                                                                    |
| cess to menu options                                                                                                    | Additional restrictions                                                                                                    |
| Vital functions including data query (subable for visitors)<br>RDE menu options<br>RDE to BRAHVS transfers<br>Tass menu options<br>Geodata menu options<br>Biblio menu options<br>Biblio menu options<br>Biblio menu options<br>Biblio menu options<br>Loans and fother transactions menu options<br>Loans and fother transactions menu options<br>DitA menu options<br>DitA menu options<br>DitA menu options<br>Living collections menu options<br>Living collections menu options<br>Visual materials menu options<br>Publish online menu options | User logs in with Standard mode menus<br>User not permitted to ewitch to Advanced mode<br>Code/D fields hidden by default<br>Calculated fields hidden by default<br>Allow report template editing<br>Allow extract file updates to main database<br>Permit record UE/ETON in main database files<br>Permit record UE/ETON in main database files<br>Allow Tag Profile editing |

Access permissions screen. In this example, user access is restricted to RDE and the user is unable to switch to Advanced mode. All users have Vital functions.

#### Software speed on networks

Inconveniently slower speeds are sometimes encountered on certain types of local network when running BRAHMS in multiple user mode. The slow speeds can be noted when using data grids, usually in the main species and people files but potentially elsewhere. Slower speeds are not noted in single user mode or when using RDE, even on the same network.

A typical networked installation of BRAHMS will have the software and database folder installed on a shared drive – e.g. N:\BRAHMS\BRAHMS7 and N:\BRAHMS\BRAHMSDATA-MYDATA\DATABASE. Several workstations will

have access to these folders. The tempfiles-brahms folders are normally stored on the local workstation – e.g. C:\TEMPFILES-BRAHMS-A.

The symptoms of slow speed in multiple user mode are a) slow opening of files to display data grids b) a general stickiness of the cursor moving within the grid c) slow tag and filtering functions d) slow Fastsort operations. If you encounter such problems, you can greatly speed up BRAHMS performance in general by selecting some or all of the following options:

#### Field views:

Using field views to reduce the number of columns displayed in data grids speeds up performance. Files such as the species file include many fields that you will not need day to day. Create a field view (using the  $\stackrel{\texttt{EI}}{=}$  toolbar) that removes these. You can probably reduce the number of fields by at least 50% without the loss of routine editing tasks. Note that you can set your preference on Utilities > My setup/profile > Data grids > Restore last used field view.

#### **Disable dynamic formatting:**

Dynamic formatting is when a row colour or font is edited in relation to something in that row, for example a different colour when a record is tagged. This formatting can slow up speeds are you can experiment by disabling one or more of these options by choosing:

- Utilities > My setup/profile > Data grids > Highlight tagged records : de-select
- Utilities > My setup/profile > Data grids > Disable strikeout font : select
- Utilities > My setup/profile > Data grids > Do not highlight accepted names: select

#### **Private fields**

The use of private fields (fields that can only be seen and/or edited by selected users) can cause a slowing of grid opening. See Admin > Project configuration > System wide settings > PrivateFields.

# **MY NOTES**